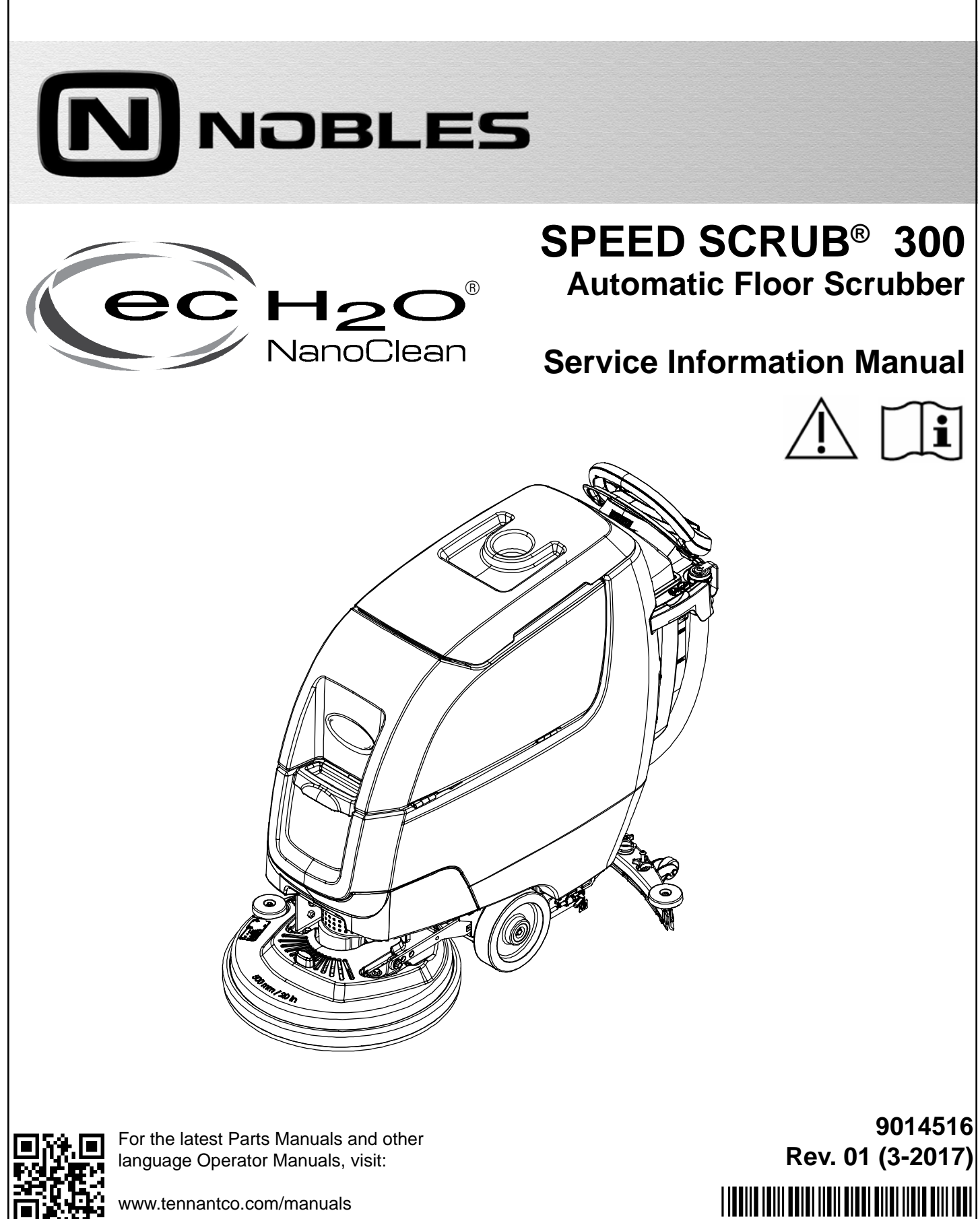

www.tennantco.com/manuals

#### INTRODUCTION

This manual is available for each new model. It provides necessary operation and maintenance instructions.

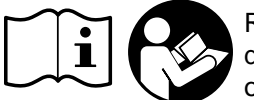

Read this manual completely and understand the machine before operating or servicing it.

This machine will provide excellent service. However, the best results will be obtained at minimum costs if:

- The machine is operated with reasonable care.
- The machine is maintained regularly per the machine maintenance instructions provided.
- The machine is maintained with manufacturer supplied or equivalent parts.

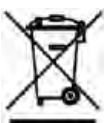

# **PROTECT THE ENVIRONMENT**

Please dispose of packaging materials and used machine components such as batteries in an environmentally safe way according to your local waste disposal regulations.

Always remember to recycle.

#### **INTENDED USE**

The automatic floor scrubber is intended for commercial use, for example in hotels, schools, hospitals, factories, shops, offices and rental businesses. It is designed to scrub hard floor surfaces (concrete, tile, stone, synthetic, etc.) in an indoor environment. Do not use this machine on carpeted surfaces. Use only recommended pads/brushes and commercially available floor cleaning detergents. Do not use this machine other than described in this Operator Manual.

| Please fill out at time of installation for future reference. |
|---------------------------------------------------------------|
|---------------------------------------------------------------|

Model No. - \_

Serial No. - \_\_\_

Installation Date - \_\_\_

#### SERIAL NUMBER LOCATION

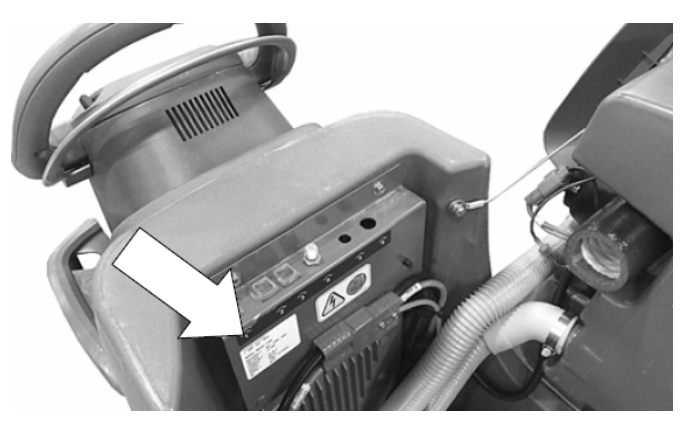

#### **UNCRATING MACHINE**

Carefully check machine for signs of damage. Report damages at once to carrier. Contact distributor or Tennant for missing items.

To uncrate the machine, remove straps, wheel blocks and shipping brackets. Using the supplied ramp carefully back the machine off the pallet. Make sure scrub head is in the raised position.

ATTENTION: Do not remove machine from pallet without using ramp, machine damage may occur.

#### **Tennant Company**

PO Box 1452 Minneapolis, MN 55440 Phone: (800) 553- 8033 or (763) 513- 2850 www.tennantco.com

Pro-Membrane, Membrane, Severe Environment, Zone Settings, Quite-Mode are US registered and unregistered trademarks of Tennant Company.

Trojan and HydroLINK are registered trademarks of Trojan Battery Company.

This product may contain portions of software that have various 3rd party licenses. More information can be found at: www.tennantco.com/ opensource

Specifications and parts are subject to change without notice.

Original Instructions. Copyright © 2015- 2017 Tennant Company. All rights reserved.

# CONTENTS

| Introduction2                            |  |  |  |  |  |
|------------------------------------------|--|--|--|--|--|
| Intended Use2                            |  |  |  |  |  |
| Machine Data2                            |  |  |  |  |  |
| Serial Number Location2                  |  |  |  |  |  |
| Uncrating Machine2                       |  |  |  |  |  |
| Contents                                 |  |  |  |  |  |
| Safety Precautions5                      |  |  |  |  |  |
| General Information9                     |  |  |  |  |  |
| Component Locator9                       |  |  |  |  |  |
| Electrical Schematic Symbols10           |  |  |  |  |  |
| Electrical Schematic                     |  |  |  |  |  |
| (Drive Model) - 1 Of 212                 |  |  |  |  |  |
| Electrical Schematic                     |  |  |  |  |  |
| (Push Model) - 1 Of 214                  |  |  |  |  |  |
| Fastener Torque17                        |  |  |  |  |  |
| Sae (Standard)17                         |  |  |  |  |  |
| Metric17                                 |  |  |  |  |  |
| General Machine Dimensions/              |  |  |  |  |  |
| Capacities/Performance18                 |  |  |  |  |  |
| General Machine Dimensions/              |  |  |  |  |  |
| Capacities/Performance19                 |  |  |  |  |  |
| Maintenance24                            |  |  |  |  |  |
| Maintenance Chart24                      |  |  |  |  |  |
| Machine Maintenance25                    |  |  |  |  |  |
| After Daily Use25                        |  |  |  |  |  |
| After Weekly Use27                       |  |  |  |  |  |
| After Every 50 Hours Of Use28            |  |  |  |  |  |
| After Every 100 Hours Of Use28           |  |  |  |  |  |
| Electric Motors29                        |  |  |  |  |  |
| Belts29                                  |  |  |  |  |  |
| Orbital Scrub Head Isolators (Lower)29   |  |  |  |  |  |
| Batteries                                |  |  |  |  |  |
| Maintenance-Free Batteries               |  |  |  |  |  |
| Flooded (Wet) Lead-Acid Batteries30      |  |  |  |  |  |
| Checking Connections / Cleaning          |  |  |  |  |  |
| Charging Batteries31                     |  |  |  |  |  |
| Squeegee Blade Replacement               |  |  |  |  |  |
| Ec-H2o Nanoclean Water Conditioning      |  |  |  |  |  |
| Cartridge Replacement                    |  |  |  |  |  |
| Loading/Unloading Machine For            |  |  |  |  |  |
| I ransporting                            |  |  |  |  |  |
| Storing Machine                          |  |  |  |  |  |
| Freeze Protection                        |  |  |  |  |  |
| Foulto                                   |  |  |  |  |  |
| Faults                                   |  |  |  |  |  |
| Traulis - OII Board Battery Charger      |  |  |  |  |  |
| Ophoprid Bottony Charging On (Option) 50 |  |  |  |  |  |
| Unboard ballery Unarging Un (Uplion)52   |  |  |  |  |  |

| Batteries Failed To Charge/ Reduced |    |  |  |  |
|-------------------------------------|----|--|--|--|
| Run Time (Onboard Charger)          | 53 |  |  |  |
| Off Board Battery Charging On       |    |  |  |  |
| (Option)                            | 54 |  |  |  |
| Batteries Failed To Charge/ Reduced |    |  |  |  |
| Run Time (Off Board Charger)        | 55 |  |  |  |
| Power-Up On                         | 56 |  |  |  |
| Machine Failed To Power Up          | 57 |  |  |  |
| Propel Subsystem (Option)           | 58 |  |  |  |
| Failed To Propel                    | 59 |  |  |  |
| Scrub Motor On                      | 60 |  |  |  |
| Scrub Motor Failed To Turn On       | 61 |  |  |  |
| Vacuum Fan On                       | 62 |  |  |  |
| Vacuum Fan Failed To Turn On        | 63 |  |  |  |
| Solution Control On (Conventional)  | 64 |  |  |  |
| Solution Control Failed To Turn On  |    |  |  |  |
| (Conventional)                      | 65 |  |  |  |
| Solution Control On (Ec-H2o)        | 66 |  |  |  |
| Solution Control Failed To Turn On  |    |  |  |  |
| (Ec-H2o)                            | 67 |  |  |  |
| Sun-I/O Circuit Board Testing       |    |  |  |  |
| (Universal Schematic)               | 68 |  |  |  |
| Sun-I/O Circuit Board Testing       |    |  |  |  |
| Procedure                           | 69 |  |  |  |
| Can Open Network Issues             | 70 |  |  |  |
| Connectors Fully Seated             | 70 |  |  |  |
| Pin Fully Seated                    | 70 |  |  |  |
| Network Resistance                  | 70 |  |  |  |
| Node (Module) Resistance            | 71 |  |  |  |
| Wire Continuity To Node             | 71 |  |  |  |
| Machine Node Table                  | 72 |  |  |  |
| Service                             | 73 |  |  |  |
| Service Diagnostics Tool            | 73 |  |  |  |
| Programing A New Interface Module   | 73 |  |  |  |
| Re-Configuring Existing Modules     | 75 |  |  |  |
| Programming The I-Drive Module      |    |  |  |  |
| (Option)                            | 77 |  |  |  |
| Displaying Fault Codes              | 78 |  |  |  |
| Battery Charger Settings            | 79 |  |  |  |
| Off-Board Battery Charger:          | 79 |  |  |  |
| Changing Off-Board Battry Charger   |    |  |  |  |
| Settings                            | 79 |  |  |  |
| On-Board Battery Charger            | 81 |  |  |  |
| Changing On-Board Battery Charger   |    |  |  |  |
| Settings (Pro-Membrane Model)       | 81 |  |  |  |
| Changing On-Board Battery Charger   |    |  |  |  |
| Settings (Pro-Panel Model)          | 82 |  |  |  |
| Battery Charger Operation           | 83 |  |  |  |

# CONTENTS

| Removing Scrub Head Assembly84           |
|------------------------------------------|
| Installing Scrub Head Assembly85         |
| Checking And Adjusting Cylindrical       |
| Scrub Brush Pattern85                    |
| Removing Lower Orbital Head Isolators88  |
| Installing Lower Orbital Head Isolator89 |
| Removing Transaxle Assembly (Option)89   |
| Installing Transaxle Assembly (Option)90 |
| Ptc (Push-To-Conect) Fittings91          |
| Making A Connection91                    |
| Disconnecting92                          |
| Removing Vacuum Fan92                    |
| Installing Vacuum Motor93                |
| Removing Carbon Brushes94                |
| Installing Carbon Brushes94              |
| Removing Water Solenoid95                |
| Installing Water Solenoid96              |
| Adjusting Water Solenoid97               |
| Controll Modules                         |
| Removing Machine Control Module          |
| (Option)99                               |
| Installing Control Module100             |
| Removing I-Drive Module (Option)100      |
| Installing I-Drive Module (Option)101    |
| Removing Onboard Battery Charger         |
| (Optiion)101                             |
| Installing Onboard Battery Charger102    |
| Removing Interface Module103             |
| Installing Interface Module103           |
| Removing Bail Switch, Speed              |
| Potentionmeter, Or                       |
| Directional Switch104                    |
| Installing Bail Switch, Speed            |
| Potentiometer, Or Directional            |
| Switch106                                |

# SAFETY PRECAUTIONS

# **IMPORTANT SAFETY INSTRUCTIONS - SAVE THESE INSTRUCTIONS**

The following warning precautions are used throughout this manual as indicated in their description:

# WARNING: To warn of hazards or unsafe practices which could result in severe personal injury or death.

# FOR SAFETY: To identify actions which must be followed for safe operation of equipment.

The following information signals potentially dangerous conditions to the operator. Know when these conditions can exist. Locate all safety devices on the machine. Report machine damage or faulty operation immediately.

**WARNING:** To Reduce the Risk of Fire, Explosion, Electric Shock or Injury:

- Read manual before operating machine.
- Do not use or pick up flammable materials.
- Do not use near flammable liquids, vapors or combustible dusts.

This machine is not equipped with an explosion proof motor. The electric motor will spark upon start up and during operation which could cause a flash fire or explosion if machine is used in an area where flammable vapors/liquids or combustible dusts are present.

- Batteries emit hydrogen gas. Explosion or fire can result. Keep sparks and open flame away when charging.
- Disconnect battery cables and charger cord before cleaning and servicing machine.
- Do not charge batteries with damaged cord. Do not modify plug.

If the charger supply cord is damaged or broken, it must be replaced by the manufacturer or its service agent or a similarly qualified person in order to avoid a hazard.

- Do not use outdoors. Store indoors.
- Spinning pad/brush, keep hands away.

WARNING: Magnetic Field Hazard. Magnetic pad driver/brush can be harmful to pacemaker wearers or medical implants.

This machine may be equipped with technology that automatically communicates over the cellular network. If the machine will be operated where cell phone use is restricted because of concerns related to equipment interference, please contact a Tennant representative for information on how to disable the cellular communication functionality.

#### FOR SAFETY:

- 1. Do not operate machine:
  - Unless trained and authorized.
  - Unless operator manual is read and understood.
  - Unless mentally and physically capable of following machine instructions.
  - Under the influence of alcohol or drugs.
  - While using a cell phone or other types of electronic devices.
  - If not in proper operating condition.
  - In outdoor areas. This machine is for indoor use only.
  - In areas where flammable vapors/liquids or combustible dusts are present.
  - With pads or accessories not supplied or approved by Tennant. The use of other pads may impair safety.
  - In areas with possible falling objects.
  - In areas that are too dark to safely see the controls or operate machine.
- 2. Before operating machine:
  - Check machine for fluid leaks.
  - Make sure all safety devices are in place and operate properly.
- 3. When operating machine:
  - Use only as described in this manual.
  - Report machine damage or faulty operation immediately.
  - Wear closed-toe, non-slip work shoes.
  - Reduce speed when turning.
  - Go slowly on inclines and slippery surfaces.
  - Do not scrub on inclines that exceed 9% grade or transport on inclines that exceed 21% grade.
  - Follow site safety guidelines concerning wet floors.
  - Follow mixing, handling and disposal instructions on chemical containers.
  - Do not carry passengers on machine.
  - Use care when reversing machine.
  - Keep children and unauthorized persons away from machine.
  - Do not allow machine to be used as a toy.

- 4. Before leaving or servicing machine:
  - Stop on level surface.
  - Set the parking brake, if equipped.
  - Turn off machine and remove key.
- 5. When servicing machine:
  - Disconnect battery connection and charger cord before working on machine.
  - All work must be done with sufficient lighting and visibility.
  - All repairs must be performed by trained personnel.
  - Use Tennant supplied or approved replacement parts.
  - Do not modify the machine from its original design.
  - Do not jack up machine.
  - Avoid moving parts. Do not wear loose clothing or jewelry and secure long hair.
  - Do not disconnect the off-board charger's DC cord from the machine's receptacle when the charger is operating. Arcing may result. If the charger must be interrupted during charging cycle, disconnect the AC power supply cord first.
  - Do not use incompatible battery chargers as this may damage battery packs and potentially cause a fire hazard.
  - Inspect charger cord regularly for damage.
  - Keep work area well ventilated.
  - Avoid contact with battery acid.
  - Keep all metal objects off batteries.
  - Do not power spray or hose off machine.
  - Use a hoist or adequate assistance when lifting batteries.
  - Battery installation must be done by trained personnel.
  - Wear personal protection equipment as needed and where recommended in this manual.

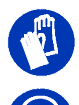

For Safety: wear protective gloves.

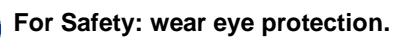

- 6. When loading/unloading machine onto/off truck or trailer:
  - Drain tanks before loading machine.
  - Use a ramp, truck or trailer that can support the machine weight and operator.
  - Do not operate the machine on a ramp incline that exceeds a 21% grade level.
  - Use a winch if ramp incline exceeds a 21% grade level.
  - Lower the scrub head and squeegee before tying down machine.
  - Turn machine off and remove key.
  - Set parking brake (if equipped).
  - Block machine wheels.
  - Use tie-down straps to secure machine.

# SAFETY LABELS

The safety labels appear on the machine in the locations indicated. Replace labels if they are missing or becom damaged or illegible.

WARNING LABEL - Located on recovery tank cover.

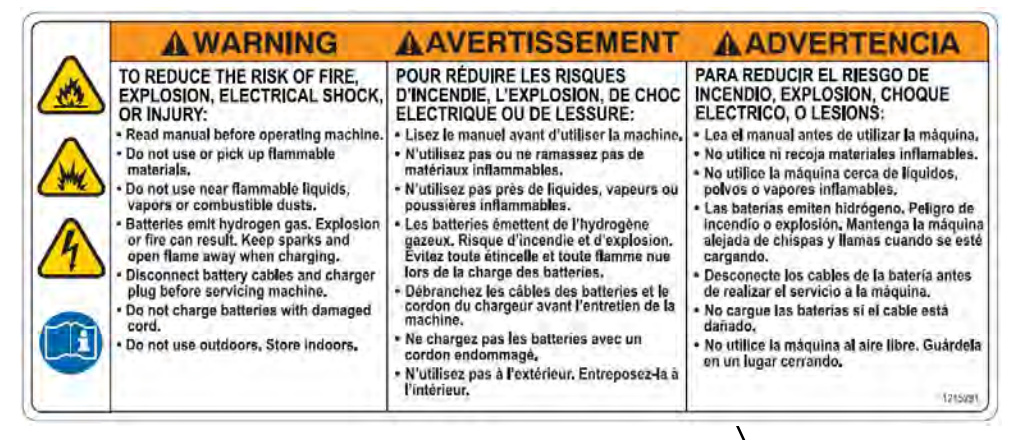

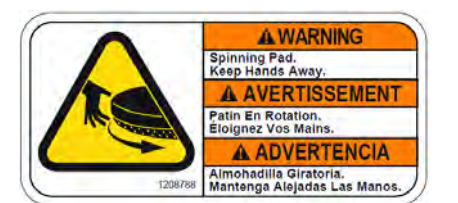

#### WARNING LABEL -Spinning pad. Keep hands away. Located on disk scrub head model.

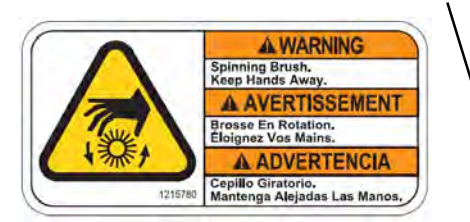

WARNING LABEL -Spinning brush. Keep hands away. Located on cylindrical scrub head model.

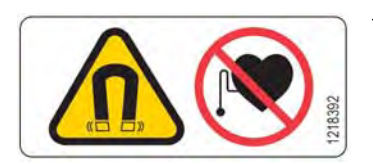

WARNING LABEL -Magnetic Field Hazard. Magnetic pad driver/brush can be harmful to pacemaker wearers or medical implants.

Located on Insta-Click magnetic pad driver/brush.

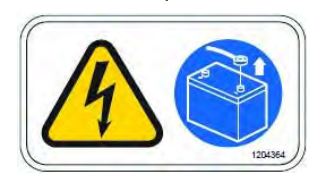

WARNING LABEL -Electrical hazard. Disconnect battery cables before servicing machine.

Located on circuit breaker panel.

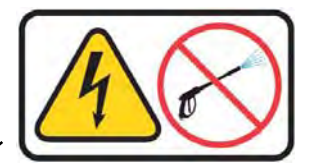

FOR SAFETY LABEL Do not power spray ( hose off machine. Electrical malfunctio) may occur.

Located on control cor

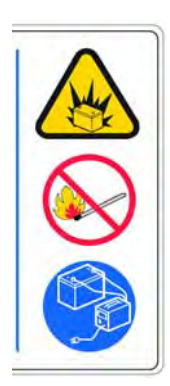

WARNING LABEL -Batteries emit hydrogen gas. Explosion or fire car result. Keep sparks and open flame away when charging.

Located on bottom sid of recovery tank.

# SAFETY PRECAUTIONS

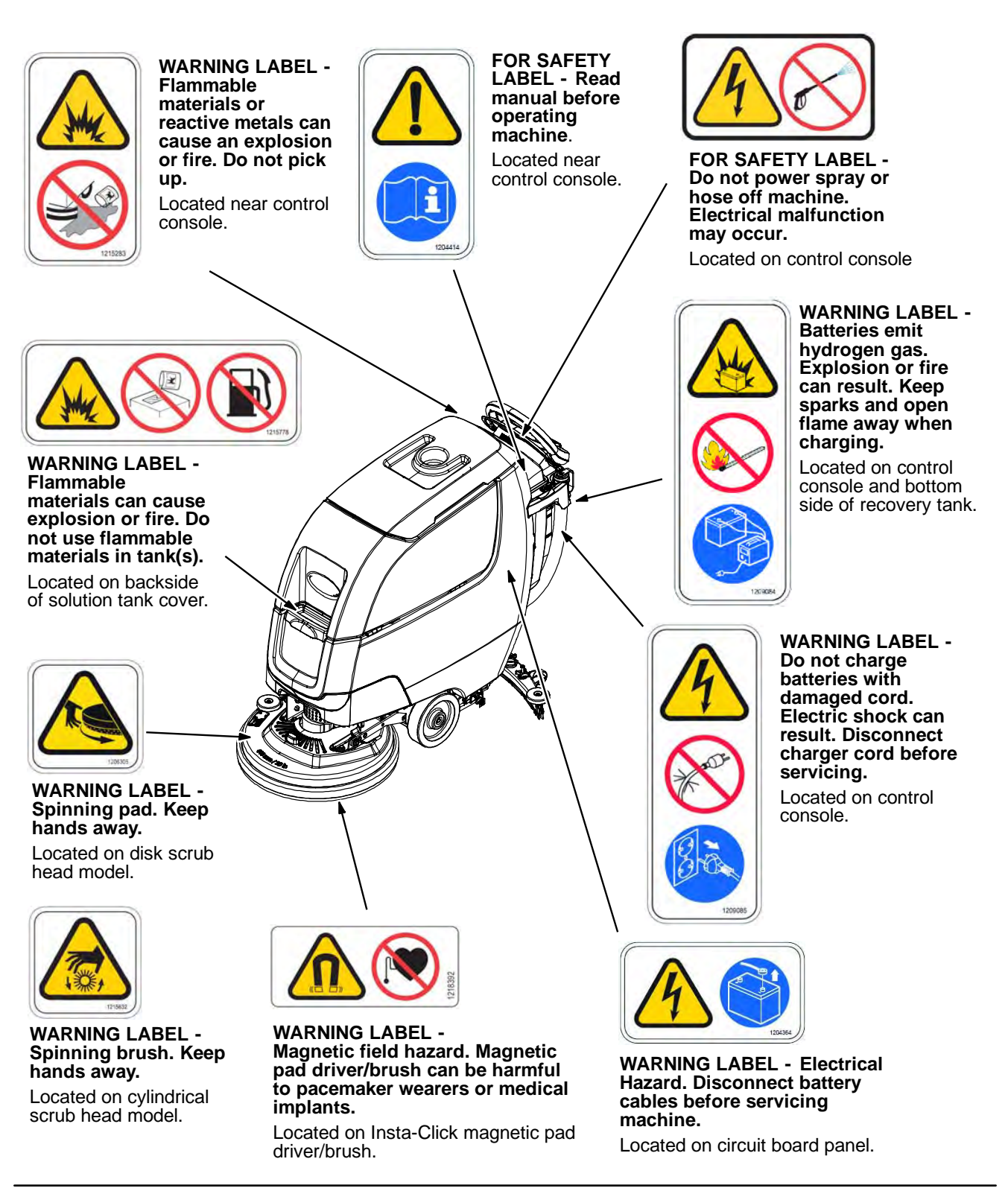

# **GENERAL INFORMATION**

# **Component Locator**

| Сс | omponents                                            |
|----|------------------------------------------------------|
| А  | Batteries                                            |
| В  | Circuit Breakers and Optional Machine Control Module |
| С  | ec-H2O System Components                             |
| D  | Scrub Head Lift Contact<br>Switch                    |
| Е  | Parking Brake Switch                                 |
| F  | Scrub Head Drive Belt                                |
| G  | Scrub Motor (Disk Shown)                             |
| Н  | SE (Severe Environment)<br>System                    |
|    | Components                                           |
| I  | Solution Tank Fill Port                              |
| J  | Onboard Battery Charger*                             |
| K  | Interface Module w/ mini-USB<br>Programming Port     |
| L  | Internal Bail Switch                                 |
| М  | Forward/ Reverse Propel<br>Switch*                   |
| N  | Scrub Head Linkage<br>(Configurable)                 |
| 0  | Transaxle Assembly*                                  |
| Ρ  | Rear Squeegee Lift Contact<br>Switch                 |
| Q  | I-Drive Propel Control Module*                       |

\* Optional Equipment

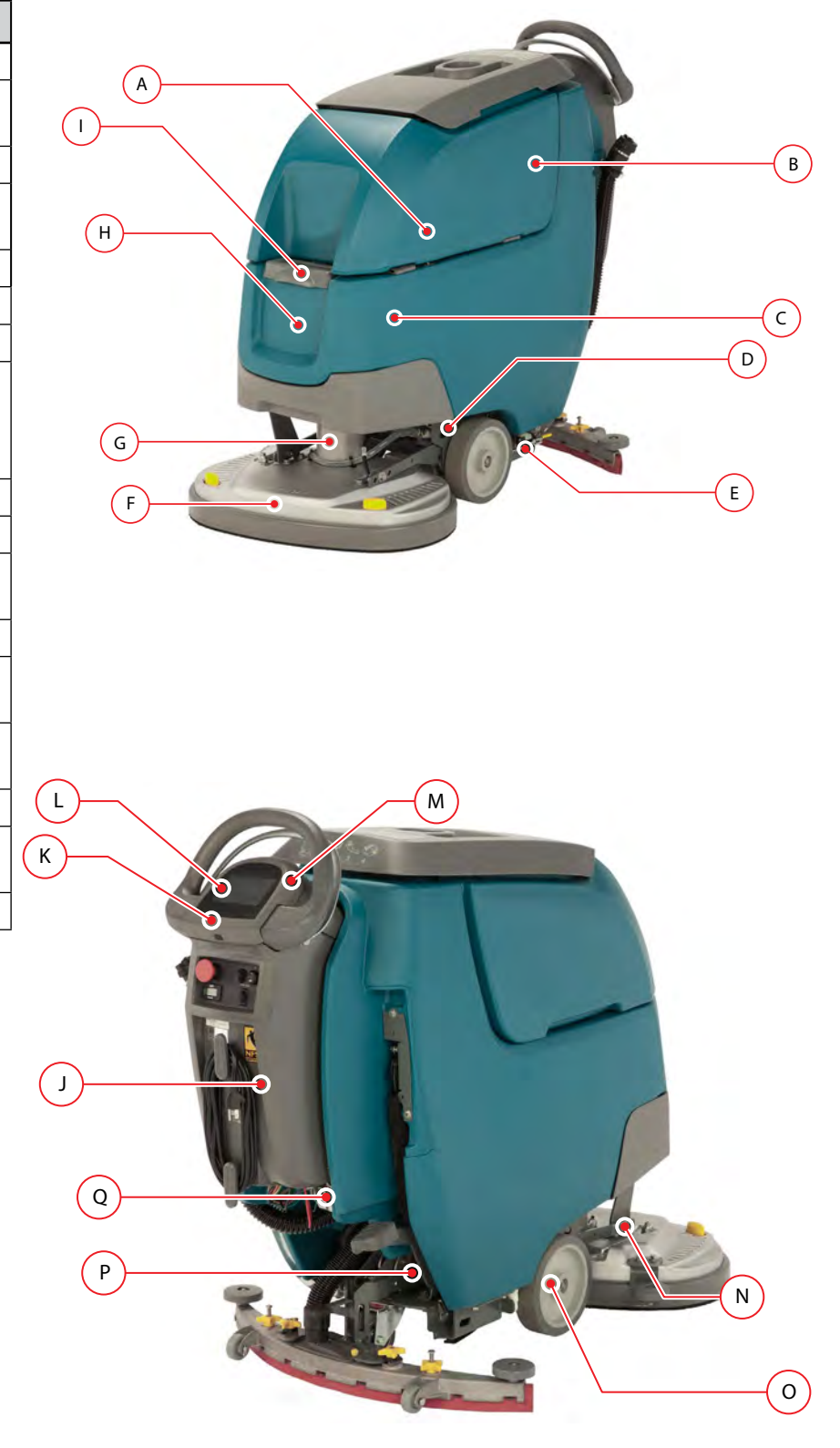

# ELECTRICAL SCHEMATIC SYMBOLS

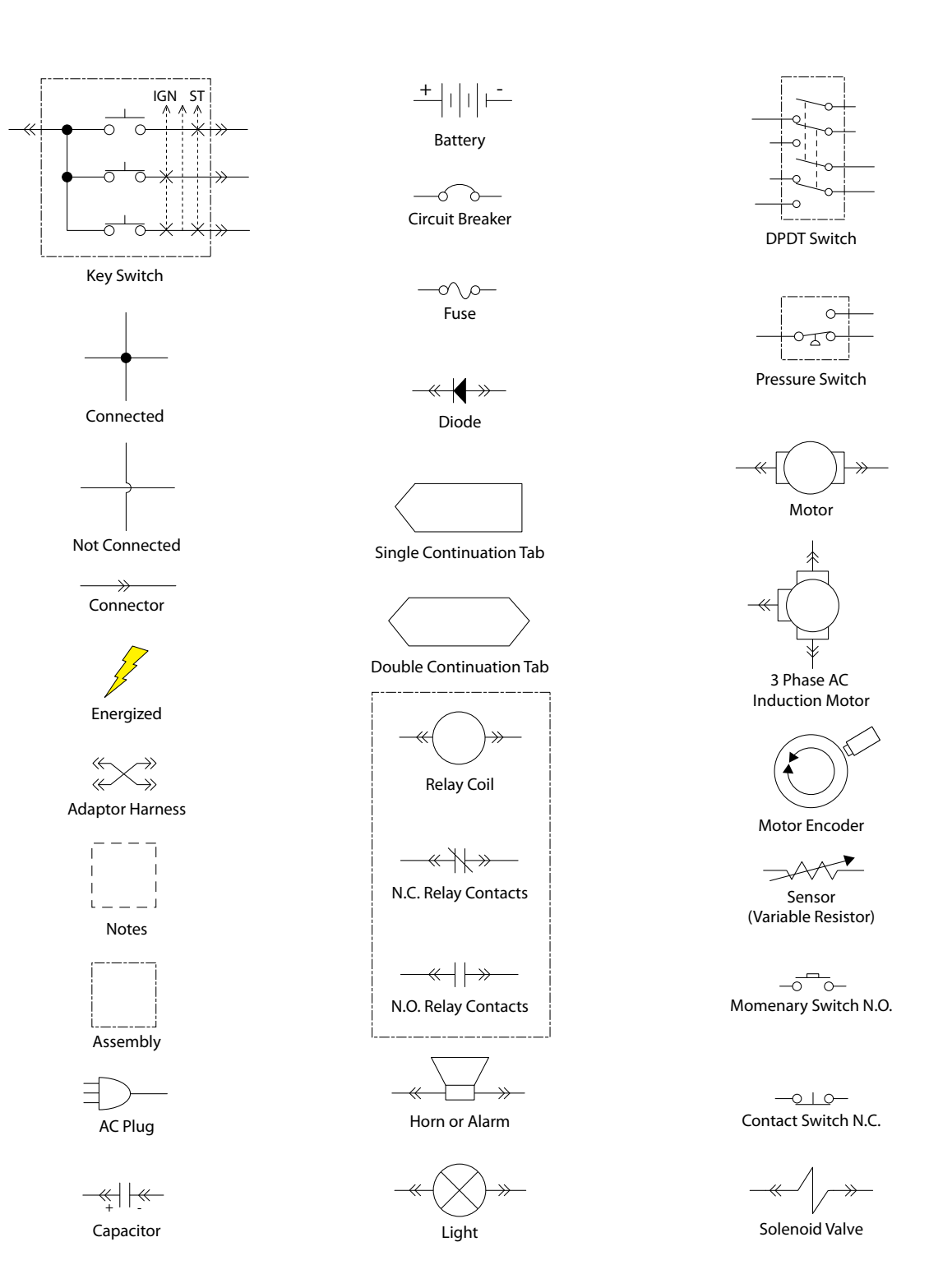

## SS300 Service Information (3-2017)

# ELECTRICAL SCHEMATIC (DRIVE MODEL) - 1 of 2

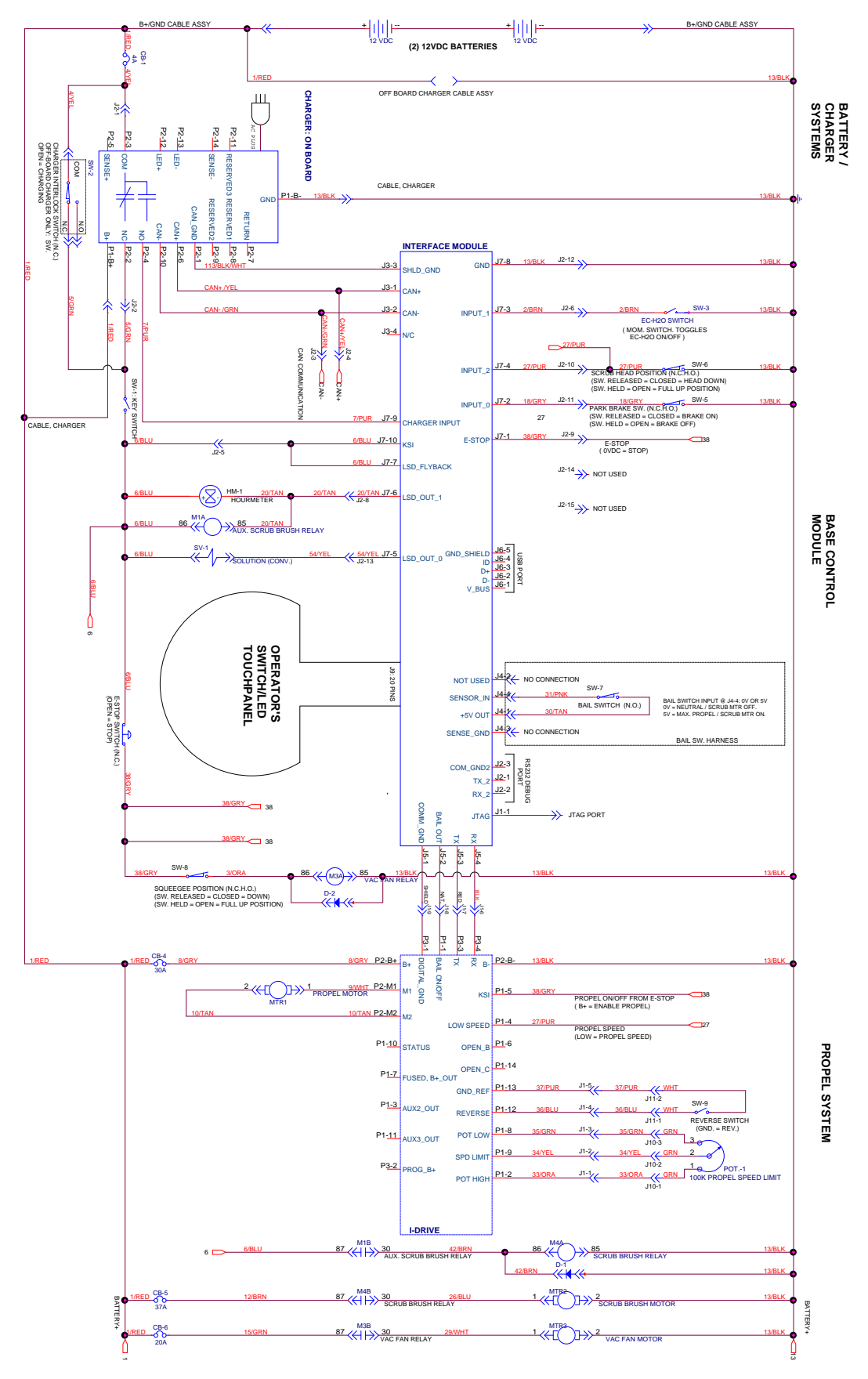

#### ELECTRICAL SCHEMATIC (DRIVE MODEL) - 2 of 2

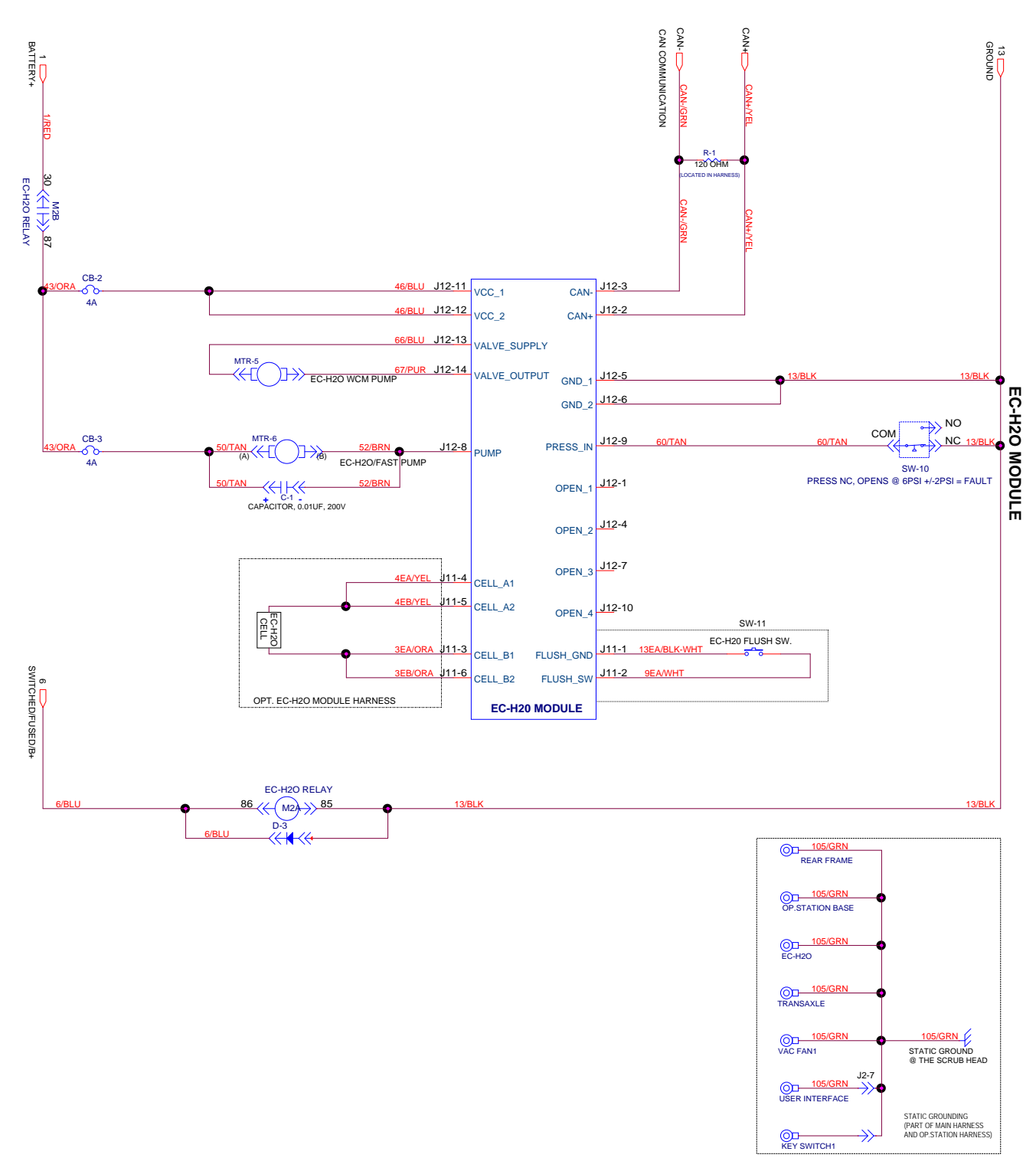

# ELECTRICAL SCHEMATIC (PUSH MODEL) - 1 of 2

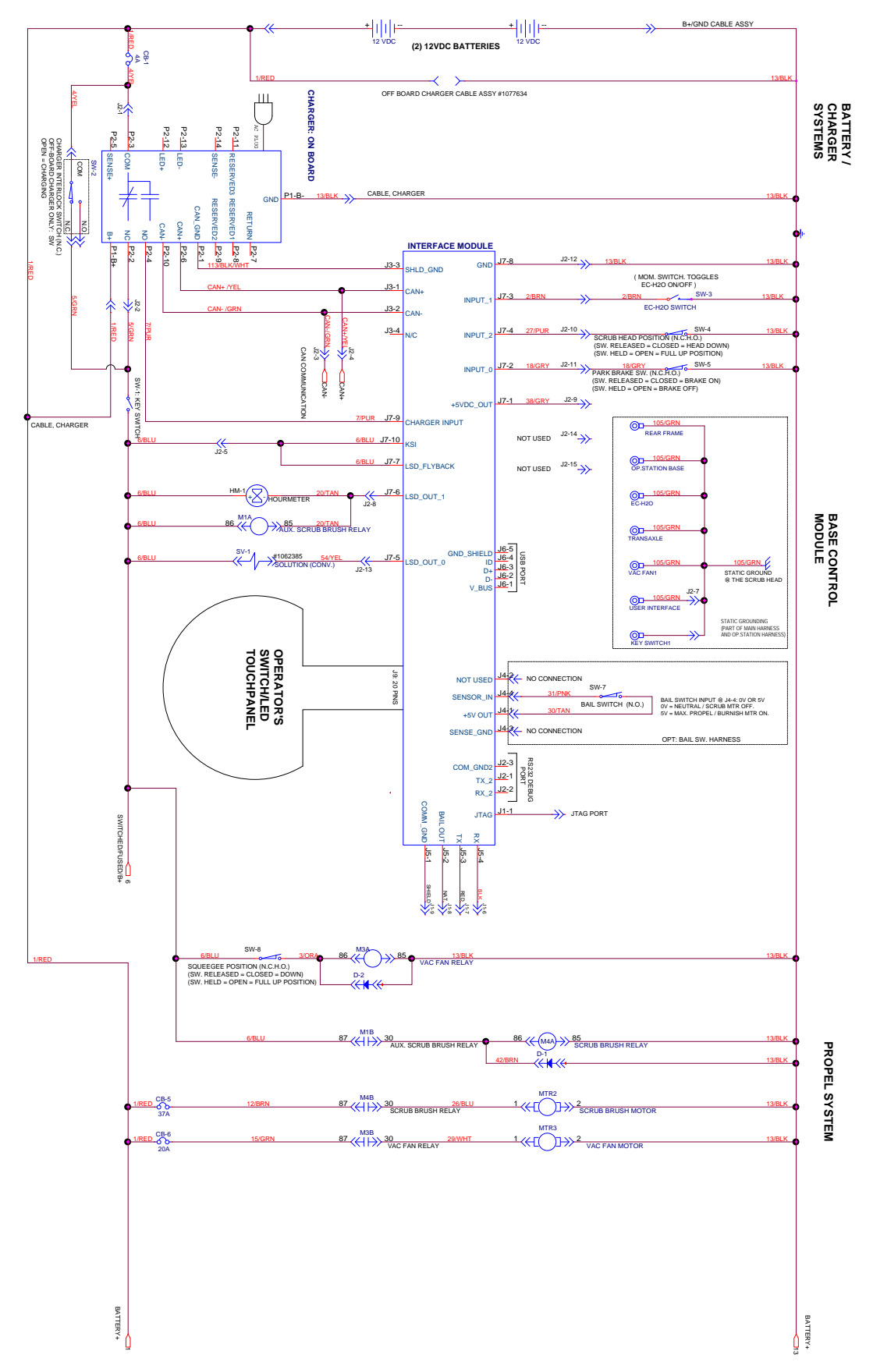

# ELECTRICAL SCHEMATIC (PUSH MODEL) - 2 of 2

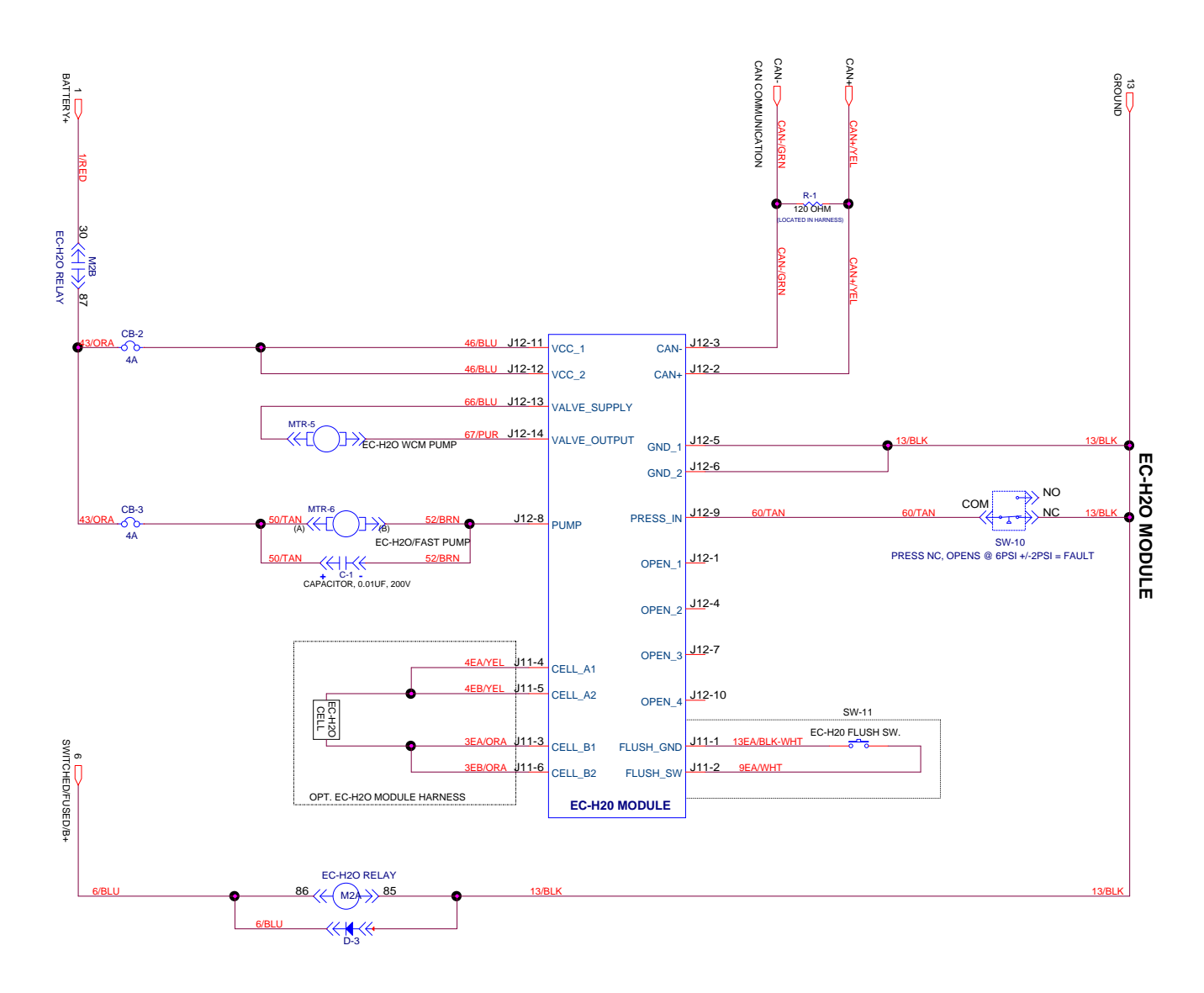

# **GENERAL INFORMATION**

| OPERATIONAL MATRIX                              |                                                                                                    |                                                                                                    |  |  |  |
|-------------------------------------------------|----------------------------------------------------------------------------------------------------|----------------------------------------------------------------------------------------------------|--|--|--|
| FUNCTION                                        | ENABLED                                                                                                    | DISABLED                                                                                                    |  |  |  |
| Vacuum Fan                                      | • Squeegee Lowered                                                                                                    | <ul> <li>Squeegee Raised</li> <li>Low Battery Voltage (Wet &lt; 21.9 V, AGM &lt; 22.7 V)</li> <li>Fault</li> <li>Battery Charger ON Interlock</li> </ul>                                                                                                    |  |  |  |
| Main Scrub Motor                                | <ul> <li>Head Lowered - Foot Pedal</li> <li>Fwd/Rev Throttle Command or Bail<br/>activated on non-propel models.</li> </ul>                                                       | <ul> <li>Head Raised - Foot Pedal</li> <li>Neutral - Ready State or bail released on<br/>non-propel models.</li> <li>Low Battery Voltage (Wet &lt; 21.9 V, AGM &lt; 22.7 V)</li> <li>Fault</li> <li>Battery Charger ON Interlock</li> </ul>                                                                      |  |  |  |
| Propel (drive option)                           | • Fwd/Rev Throttle Command<br>• Fwd/Rev Switch Input                                                                                                    | <ul> <li>Neutral - Ready State</li> <li>Propel Motor Controller Fault</li> <li>Battery Charger ON Interlock</li> </ul>                                                                                                    |  |  |  |
| Solution Control<br>(Conventional)              | <ul> <li>Head Lowered - Foot Pedal</li> <li>Solution Control ON</li> <li>Fwd/Rev Throttle Command or Bail<br/>activated on non-propel models.</li> </ul>                          | <ul> <li>Head Raised - Foot Pedal</li> <li>Solution Control OFF</li> <li>Neutral - Ready State or bail released on<br/>non-propel models.</li> <li>Low Battery Voltage (Wet &lt; 21.9 V, AGM &lt; 22.7 V)</li> <li>Fault</li> <li>Battery Charger ON Interlock</li> </ul>                                        |  |  |  |
| Solution Control<br>(ec-H2O NanoClean - option) | <ul> <li>Head Lowered - Foot Pedal</li> <li>Solution Control ON</li> <li>ecH2O Switch ON</li> <li>Fwd/Rev Throttle Command or Bail<br/>activated on non-propel models.</li> </ul> | <ul> <li>Head Raised - Foot Pedal</li> <li>Solution Control OFF</li> <li>ecH2O Switch OFF</li> <li>Neutral - Ready State or bail released on<br/>non-propel models.</li> <li>Low Battery Voltage (Wet &lt; 21.9 V, AGM &lt; 22.7 V)</li> <li>ecH2O System Fault</li> <li>Battery Charger ON Interlock</li> </ul> |  |  |  |

MOM001\_1

# FASTENER TORQUE

# SAE (STANDARD)

| Thread<br>Size | SAE<br>Grade 1 | SAE<br>Grade 2<br>Carriage<br>Bolts | Thread<br>Cutting<br>Thread<br>Rolling | SAE<br>Grade 5<br>Socket &<br>Stainless<br>Steel | SAE<br>Grade 8 | Headless<br>Socket Set<br>Screws | Square<br>Head Set<br>Screws |        |
|----------------|----------------|-------------------------------------|----------------------------------------|--------------------------------------------------|----------------|----------------------------------|------------------------------|--------|
| 4 (.112)       | (5) - (6.5)    |                                     |                                        |                                                  |                | (4) - (6)                        |                              |        |
| 5 (.125)       | (6) - (8)      |                                     |                                        |                                                  |                | (9) - (11)                       |                              | Inch   |
| 6 (.138)       | (7) - (9)      |                                     | (20) - (24)                            |                                                  |                | (9) - (11)                       |                              | Po     |
| 8 (.164)       | (12) - (16)    |                                     | (40) - (47)                            |                                                  |                | (17) - (23)                      |                              | spur   |
| 10 (.190)      | (20) - (26)    |                                     | (50) - (60)                            |                                                  |                | (31) - (41)                      |                              |        |
| 1/4 (.250)     | 4 - 5          | 5 - 6                               | 7 - 10                                 | 7 - 10                                           | 10 - 13        | 6 - 8                            | 17 - 19                      |        |
| 5/16 (.312)    | 7 - 9          | 9 - 12                              | 15 - 20                                | 15 - 20                                          | 20 - 26        | 13 - 15                          | 32 - 38                      | 1      |
| 3/8 (.375)     | 13 - 17        | 16 - 21                             |                                        | 27 - 35                                          | 36 - 47        | 22 - 26                          | 65 - 75                      | ד      |
| 7/16 (.438)    | 20 - 26        | 26 - 34                             |                                        | 43 - 56                                          | 53 - 76        | 33 - 39                          | 106 - 124                    | ) of F |
| 1/2 (.500)     | 27 - 35        | 39 - 51                             |                                        | 65 - 85                                          | 89 - 116       | 48 - 56                          | 162 - 188                    | oun    |
| 5/8 (.625)     |                | 80 - 104                            |                                        | 130 - 170                                        | 171 - 265      |                                  | 228 - 383                    | sb     |
| 3/4 (.750)     |                | 129 - 168                           |                                        | 215 - 280                                        | 313 - 407      |                                  | 592 - 688                    | 1      |
| 1 (1.000)      |                | 258 - 335                           |                                        | 500 - 650                                        | 757 - 984      |                                  | 1281 - 1489                  | 1      |

# METRIC

| Thread<br>Size | 4.8/5.6       | 8.8<br>Stainless Steel | 10.9          | 12.9           | Set<br>Screws  |
|----------------|---------------|------------------------|---------------|----------------|----------------|
| M3             | 43 - 56 Ncm   | 99 - 128 Ncm           | 139 - 180 Ncm | 166 - 215 Ncm  | 61 - 79 Ncm    |
| M4             | 99 - 128 Ncm  | 223 - 290 Ncm          | 316 - 410 Ncm | 381 - 495 Ncm  | 219 - 285 Ncm  |
| M5             | 193 - 250 Ncm | 443 - 575 Ncm          | 624 - 810 Ncm | 747 - 970 Ncm  | 427 - 554 Ncm  |
| M6             | 3.3 - 4.3 Nm  | 7.6 - 9.9 Nm           | 10.8 - 14 Nm  | 12.7 - 16.5 Nm | 7.5 - 9.8 Nm   |
| M8             | 8.1 - 10.5 Nm | 18.5 - 24 Nm           | 26.2 - 34 Nm  | 31 - 40 Nm     | 18.3 - 23.7 Nm |
| M10            | 16 - 21 Nm    | 37 - 48 Nm             | 52 - 67 Nm    | 63 - 81 Nm     |                |
| M12            | 28 - 36 Nm    | 64 - 83 Nm             | 90 - 117 Nm   | 108 - 140 Nm   |                |
| M14            | 45 - 58 Nm    | 102 - 132 Nm           | 142 - 185 Nm  | 169 - 220 Nm   |                |
| M16            | 68 - 88 Nm    | 154 - 200 Nm           | 219 - 285 Nm  | 262 - 340 Nm   |                |
| M20            | 132 - 171 Nm  | 300 - 390 Nm           | 424 - 550 Nm  | 508 - 660 Nm   |                |
| M22            | 177 - 230 Nm  | 409 - 530 Nm           | 574 - 745 Nm  | 686 - 890 Nm   |                |
| M24            | 227 - 295 Nm  | 520 - 675 Nm           | 732 - 950 Nm  | 879 - 1140 Nm  |                |

# GENERAL MACHINE DIMENSIONS/CAPACITIES/PERFORMANCE

| MODEL                                                                            | 17 in / 43 cm Disk<br>(Push)                                                                            | 20 in / 50 cm Disk<br>(Push) | 17 in / 43 cm Disk<br>(Drive) | 20 in / 50 cm Disk<br>(Drive) |  |
|----------------------------------------------------------------------------------|----------------------------------------------------------------------------------------------------|------------------------------|-------------------------------|-------------------------------|--|
| Length                                                                           | 51.25 in / 1302 mm                                                                                      | 54 in / 1372 mm              | 51.25 in / 1302 mm            | 54 in / 1372 mm               |  |
| Width                                                                            | 21 in / 508 mm                                                                                          | 22 in / 559 mm               | 21 in / 508 mm                | 22 in / 559 mm                |  |
| Height                                                                           | 43.1 in / 1095 mm                                                                                       | 43.1 in / 1095 mm            | 43.1 in / 1095 mm             | 43.1 in / 1095 mm             |  |
| Weight                                                                           | 220 lb / 98 kg                                                                                          | 230 lb / 104 kg              | 230 lb / 104 kg               | 240 lb / 109 kg               |  |
| Weight (with batteries)                                                          | 366 lb / 166 kg                                                                                         | 376 lb / 171 kg              | 390 lb / 177 kg               | 400 lb / 181 kg               |  |
| GVW                                                                              | 457 lb / 207 kg                                                                                         | 467 lb / 212 kg              | 482 lb / 219 kg               | 492 lb / 223 kg               |  |
| Squeegee width                                                                   |                                                                                                    | 30.4 in /                    | 772 mm                        |                               |  |
| Recovery tank capacity                                                           |                                                                                                    | 14 gal                       | / 53 L                        |                               |  |
| Solution tank capacity                                                           |                                                                                                    | 11 gal                       | / 42 L                        |                               |  |
| Scrubbing path width                                                             | 16.9 in / 430 mm                                                                                        | 19.9 in/ 505 mm              | 16.9 in / 430 mm              | 19.9 in / 505 mm              |  |
| Down pressure                                                                    | 47 lbs / 21.3 kg                                                                                        | 52 lbs / 23.5 kg             | 47 lbs / 21.3 kg              | 51 lbs / 23 kg                |  |
| Dual down pressure                                                               | 88 lbs / 40 kg                                                                                          | 92 lbs / 41.7 kg             | 86 lbs / 39 kg                | 90 lbs / 41 kg                |  |
| Scrubbing speed                                                                  | Pad                                                                                                    | assist                       | 200 fpm / 61 mpm              |                               |  |
| Transport speed                                                                  | n/a                                                                                                    | n/a                          | 240 fpm / 73 mpm              |                               |  |
| Reverse speed                                                                    | n/a                                                                                                    | n/a                          | 144 fpm / 44 mpm              |                               |  |
| Productivity rate - estimated actual                                             | 9,340ft2/hr / 868m2/hr                                                                                  | 11,208ft2/hr / 1041m2/hr     | 12,453ft2/hr / 1157m2/hr      | 14,943ft2/hr / 1,388m2/hr     |  |
| ec-H2O productivity rate - est. actual                                           | 9,668ft2/hr / 898m2/hr                                                                                  | 11,602ft2/hr / 1078m2/hr     | 12,891ft2/hr / 1198m2/hr      | 15,469ft2/hr / 1,437m2/hr     |  |
| Aisle turnaround width                                                           | 52 in / 1321 mm                                                                                         | 54.5 in / 1384 mm            | 52 in / 1321 mm               | 54.5 in / 1384 mm             |  |
| Ramp incline for scrubbing                                                       | 9% maximum                                                                                              |                              |                               |                               |  |
| Ramp incline for transporting                                                    | 21% maximum                                                                                             |                              |                               |                               |  |
| Ramp incline for loading - empty tanks                                           | 21% maximum                                                                                             |                              |                               |                               |  |
| Solution flow rate                                                               | Low: 0.15 gpm / 0.57 L/min, Med: 0.35 gpm / 1.3 L/min, High: 0.5 gpm / 1.9 L/min                        |                              |                               |                               |  |
| ec-H2O solution flow rate                                                        | Low: 0.12 gpm / 0.45 L/min, Med: 0.25 gpm / 0.94 L/min, High: 0.35 gpm / 1.3 L/min                      |                              |                               |                               |  |
| Brush motor                                                                      | 24 VDC, 1hp / 0.75kW                                                                                    |                              |                               |                               |  |
| Propel motor                                                                     | n/a                                                                                                    | n/a                          | 24 VDC, 0.23                  | hp / 0.175 kW                 |  |
| Vacuum motor                                                                     |                                                                                                    | 24 VDC, 0.6                  | hp / 0.47 kW                  |                               |  |
| Water lift                                                                       | 42 in / 1067 mm                                                                                         |                              |                               |                               |  |
| ec-H2O solution pump                                                             | 24 VDC, 1.0 gpm / 3.8 L/min, min open flow                                                              |                              |                               |                               |  |
| Machine voltage                                                                  | 24 VDC                                                                                                  |                              |                               |                               |  |
| Battery capacity                                                                 | 2 - 12 V 105AH C/20 Wet, 2-12V 130AH C/20 Wet,<br>2 - 12V 155AH C/20 Wet, 2 - 12V 140AH C/20 Sealed/AGM |                              |                               |                               |  |
| Total power consumption                                                          | 31.5A nominal                                                                                           | 36.5A nominal                | 34.5A nominal                 | 39.5A nominal                 |  |
| Battery Charger - on-board                                                       | 100-240VAC, 50/60Hz, 24 VDC, 13A                                                                        |                              |                               |                               |  |
| Battery Charger - smart off-board                                                | 100-240VAC, 50/60Hz, 24 VDC, 13A                                                                        |                              |                               |                               |  |
| Protection grade                                                                 |                                                                                                    | IP                           | X3                            |                               |  |
| Sound pressure level L <sub>pA</sub> *                                           | 67 dB(A)                                                                                                | 67 dB(A)                     | 67 dB(A)                      | 67 dB(A)                      |  |
| Sound uncertainty K <sub>pA</sub> *                                              | 0.8 dB(A)                                                                                               | 0.8 dB(A)                    | 0.8 dB(A)                     | 0.8 dB(A)                     |  |
| Sound power level uncertainty L <sub>wA</sub> -<br>uncertainty K <sub>wA</sub> * | 84.3 dB(A)                                                                                              | 84.3 dB(A)                   | 84.3 dB(A)                    | 84.3 dB(A)                    |  |
| Machine vibration at hand-arm*                                                   |                                                                                                    | <2.5                         | m/s2                          |                               |  |
| Ambient operating temperature                                                    | Min: 32°F/0°C, Max: 110°F/43°C                                                                          |                              |                               |                               |  |

\*Values per EN 60335-2-72. Specifications are subject to change without notice.

# GENERAL MACHINE DIMENSIONS/CAPACITIES/PERFORMANCE

| MODEL                                                             | 24 in / 60 cm<br>Dual Disk                                                                              | 20 in / 50 cm<br>Cylindrical Brush | 20 in / 50 cm<br>Orbital |  |  |
|-------------------------------------------------------------------|----------------------------------------------------------------------------------------------------|------------------------------------|--------------------------|--|--|
| Length                                                            | 51.75 in / 1314 mm                                                                                      | 50.5 in / 1283 mm                  | 49 in / 1245 mm          |  |  |
| Width                                                             | 26 in / 660 mm                                                                                          | 25 in / 635 mm                     | 20.5 in / 521 mm         |  |  |
| Height                                                            | 43.1 in / 1095 mm                                                                                       | 43.1 in / 1095 mm                  | 43.1 in / 1095 mm        |  |  |
| Weight                                                            | 250 lb / 113 kg                                                                                         | 250 lb / 113 kg                    | 255 lb / 216 kg          |  |  |
| Weight (with batteries)                                           | 410 lb / 186 kg                                                                                         | 410 lb / 186 kg                    | 415 lb / 188 kg          |  |  |
| GVW                                                               | 502 lb / 228 kg                                                                                         | 502 lb / 228 kg                    | 507 lb / 230 kg          |  |  |
| Squeegee width                                                    |                                                                                                    | 30.4 in / 772 mm                   |                          |  |  |
| Recovery tank capacity                                            |                                                                                                    | 14 gal / 53 L                      |                          |  |  |
| Solution tank capacity                                            |                                                                                                    | 11 gal / 42 L                      |                          |  |  |
| Severe environment tank capacity                                  |                                                                                                    | 0.4 gal / 1.5 L                    |                          |  |  |
| Scrubbing path width                                              | 23.6 in / 600 mm                                                                                        | 19.7 in/ 500 mm                    | 19.7 in / 500 mm         |  |  |
| Down pressure                                                     | 57 lbs / 26 kg                                                                                          | 53 lbs / 24 kg                     | 63 lbs / 28.5 kg         |  |  |
| Dual down pressure                                                | 97 lbs / 44 kg                                                                                          | 64 lbs / 29 kg                     | 109 lbs / 49.5 kg        |  |  |
| Scrubbing speed                                                   |                                                                                                    | 200 fpm / 61 mpm                   |                          |  |  |
| Transport speed                                                   |                                                                                                    | 240 fpm / 73 mpm                   |                          |  |  |
| Reverse speed                                                     |                                                                                                    | 144 fpm / 44 mpm                   |                          |  |  |
| Productivity rate - estimated actual                              | 18,264ft2/hr / 1697m2/hr                                                                                | 14,943ft2/hr / 1388m2/hr           | 14,943ft2/hr / 1388m2/hr |  |  |
| ec-H2O productivity rate - est. actual                            | 18,906ft2/hr / 1756m2/hr                                                                                | 15,469ft2/hr / 1437m2/hr           | 15,469ft2/hr / 1437m2/hr |  |  |
| Aisle turnaround width                                            | 53.5 in / 1346 mm                                                                                       | 52 in / 1321 mm                    | 49 in / 1245 mm          |  |  |
| Ramp incline for scrubbing                                        | 9% maximum                                                                                              |                                    |                          |  |  |
| Ramp incline for transporting                                     | 21% maximum                                                                                             |                                    |                          |  |  |
| Ramp incline for loading - empty tanks                            | 21% maximum                                                                                             |                                    |                          |  |  |
| Solution flow rate                                                | Low: 0.15 gpm / 0.57 L/min, Med: 0.35 gpm / 1.3 L/min, High: 0.5 gpm / 1.9 L/min                        |                                    |                          |  |  |
| ec-H2O solution flow rate                                         | Low: 0.12 gpm / 0.45 L/min, Med: 0.25 gpm / 0.94 L/min, High: 0.35 gpm / 1.3 L/min                      |                                    |                          |  |  |
| Brush motor                                                       | 24 VDC, 1hp / 0.75kW                                                                                    |                                    |                          |  |  |
| Propel motor                                                      | 24 VDC, 0.23 hp / 0.175 kW                                                                              |                                    |                          |  |  |
| Vacuum motor                                                      | 24 VDC, 0.6 hp / 0.47 kW                                                                                |                                    |                          |  |  |
| Water lift                                                        | 42 in / 1067 mm                                                                                         |                                    |                          |  |  |
| Water lift - Quiet Mode                                           | 28 in / 711 mm                                                                                          |                                    |                          |  |  |
| ec-H2O solution pump                                              | 24 VDC, 1.0 gpm / 3.8 L/min, min open flow                                                              |                                    |                          |  |  |
| Machine voltage                                                   | 24 VDC                                                                                                  |                                    |                          |  |  |
| Battery capacity                                                  | 2 - 12 V 105AH C/20 Wet, 2-12V 130AH C/20 Wet,<br>2 - 12V 155AH C/20 Wet, 2 - 12V 140AH C/20 Sealed/AGM |                                    |                          |  |  |
| Total power consumption                                           | 36A nominal 40A nominal 30A nominal                                                                     |                                    | 30A nominal              |  |  |
| Battery Charger - on-board                                        | 100-240VAC, 50/60Hz, 24 VDC, 13A                                                                        |                                    |                          |  |  |
| Battery Charger - smart off-board                                 | 100-240VAC, 50/60Hz, 24 VDC, 13A                                                                        |                                    |                          |  |  |
| Protection grade                                                  | IPX3                                                                                                    |                                    |                          |  |  |
| Sound pressure level L <sub>pA</sub> *                            | 67.7 dB(A)                                                                                              | 67 dB(A)                           | 67.5 dB(A)               |  |  |
| Sound uncertainty K <sub>pA</sub> *                               | 0.8 dB(A)                                                                                               | 0.8 dB(A)                          | 0.8 dB(A)                |  |  |
| Sound power level uncertainty $L_{wA}$ - uncertainty $K_{wA}^{*}$ | 83.8 dB(A)                                                                                              | 85 dB(A)                           | 83.5 dB(A)               |  |  |
| Machine vibration at hand-arm*                                    |                                                                                                    | <2.5 m/s2                          | 1                        |  |  |
| Ambient operating temperature                                     | Min: 32°F/0°C, Max: 110°F/43°C                                                                          |                                    |                          |  |  |

\*Values per EN 60335-2-72, Specifications are subject to change without notice.

# **GENERAL INFORMATION**

# MACHINE DIMENSIONS

## SINGLE DISK MODEL

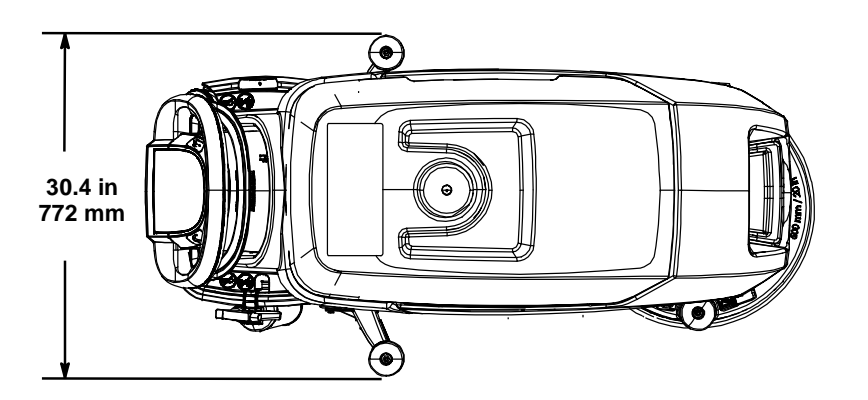

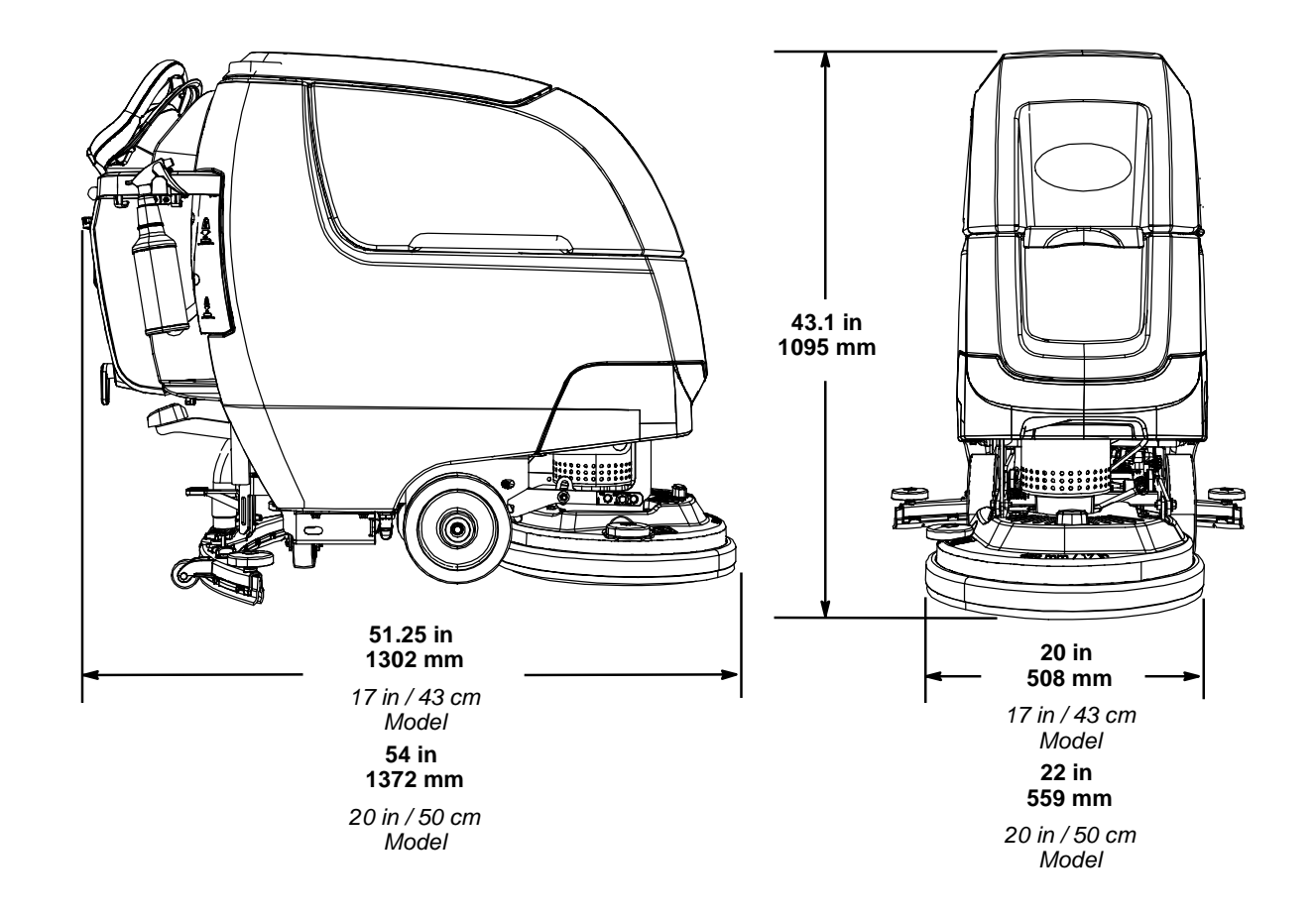

#### DUAL DISK MODEL

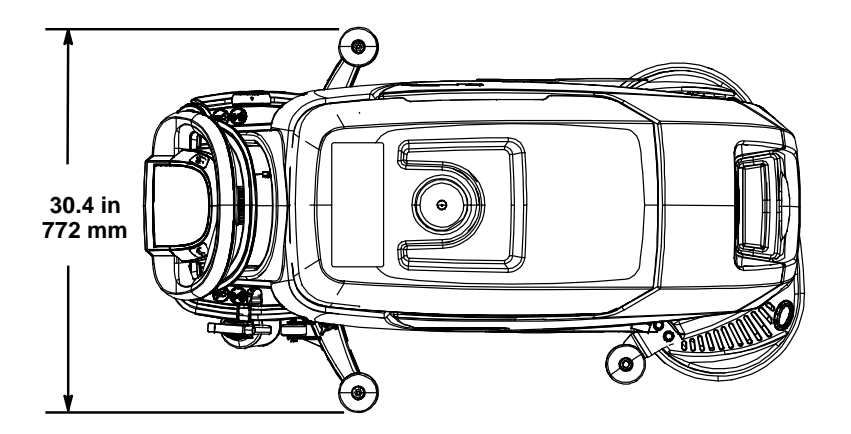

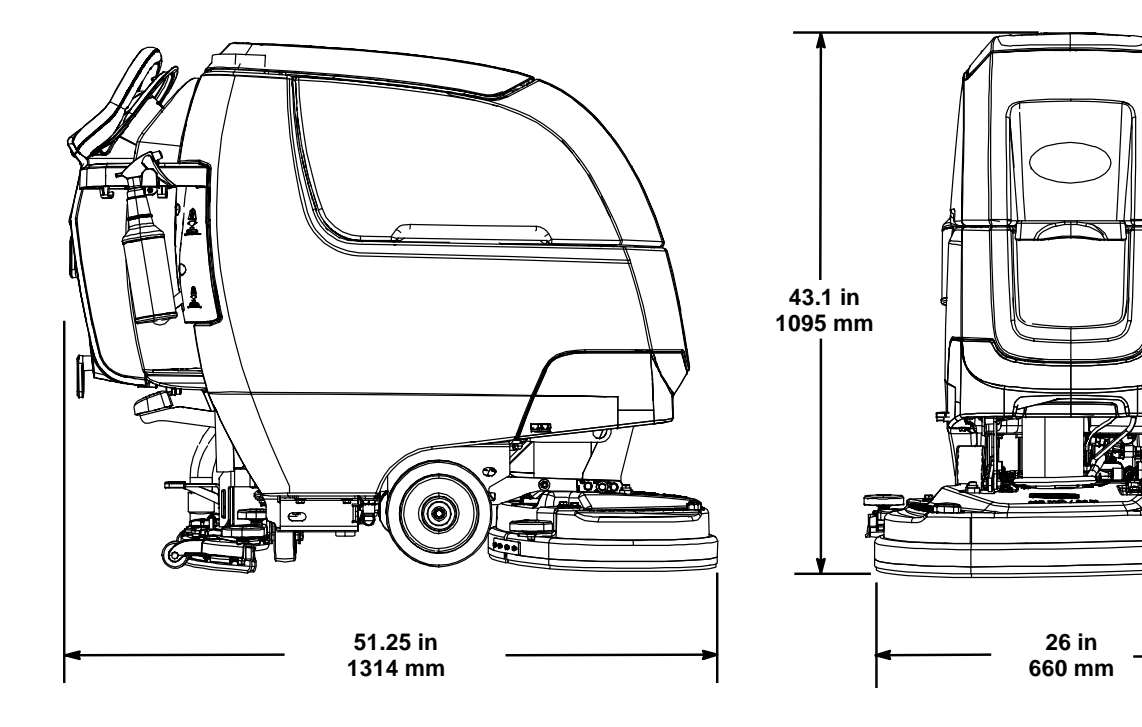

# CYLINDRICAL BRUSH MODEL

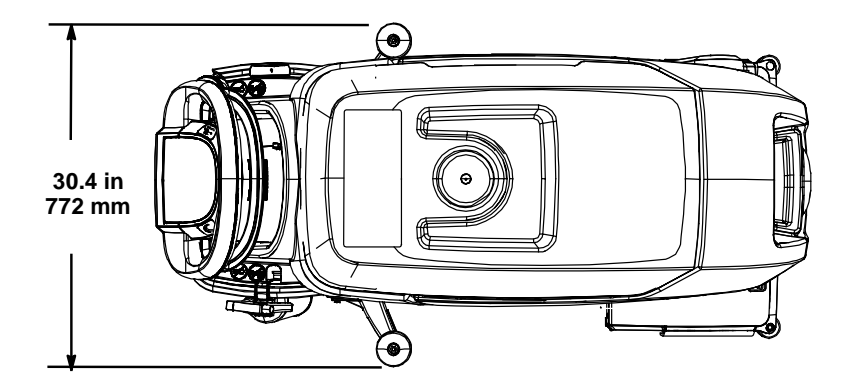

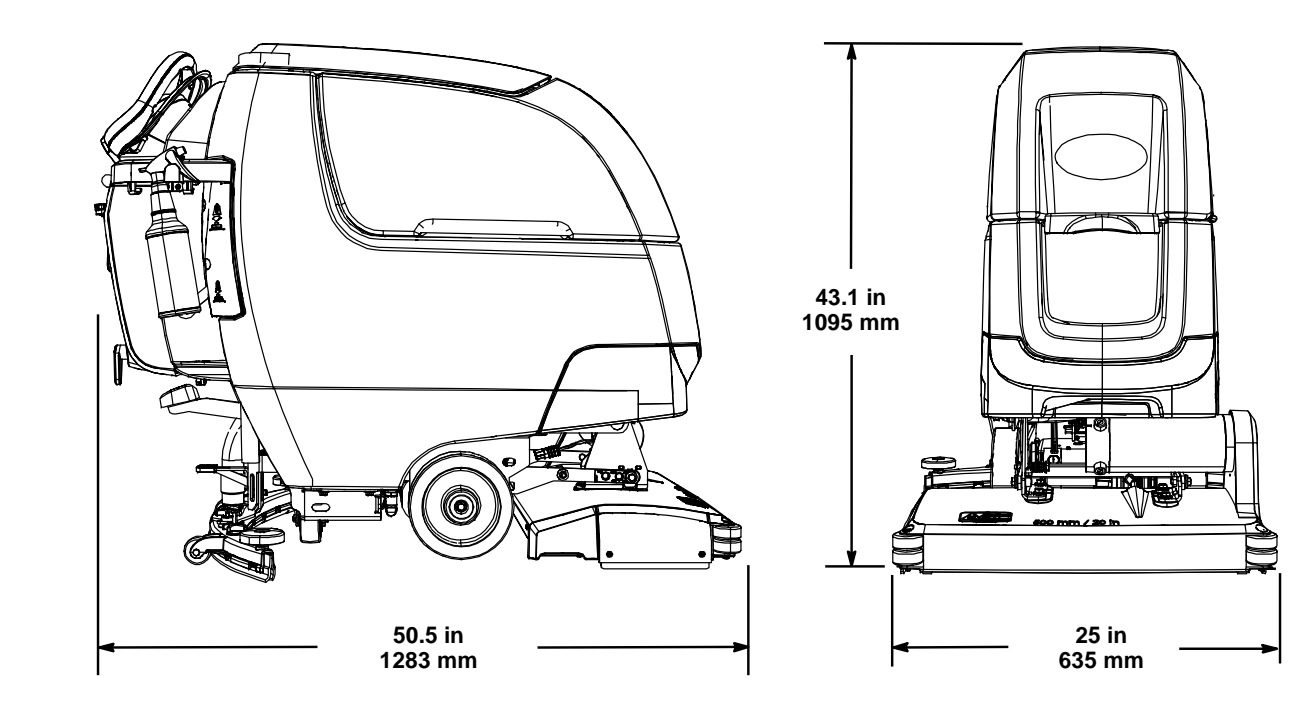

#### **ORBITAL PAD MODEL**

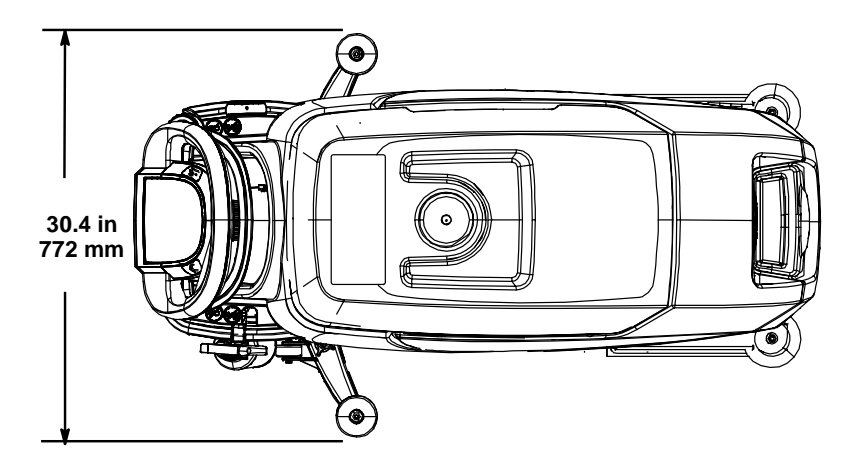

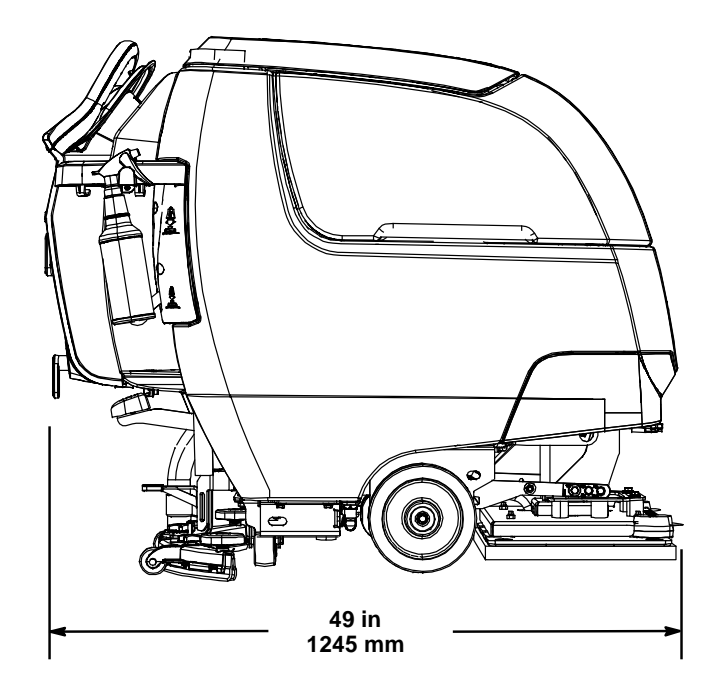

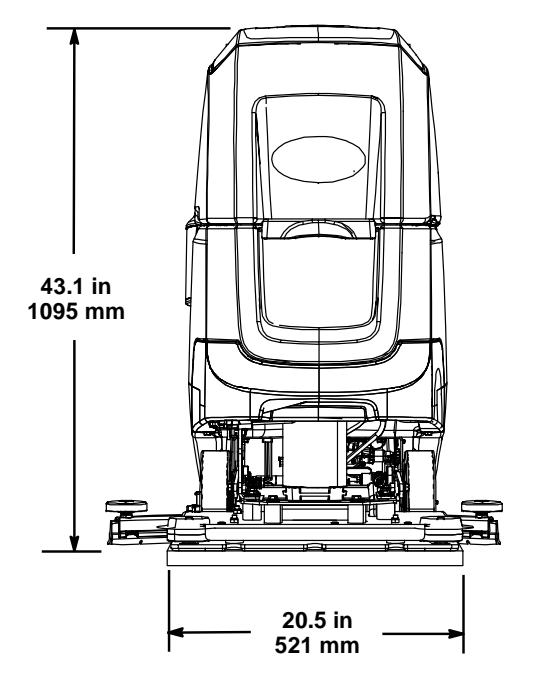

# MAINTENANCE CHART

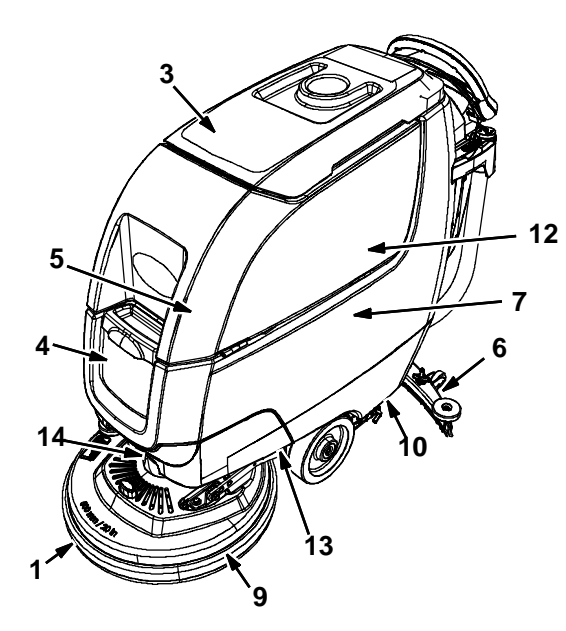

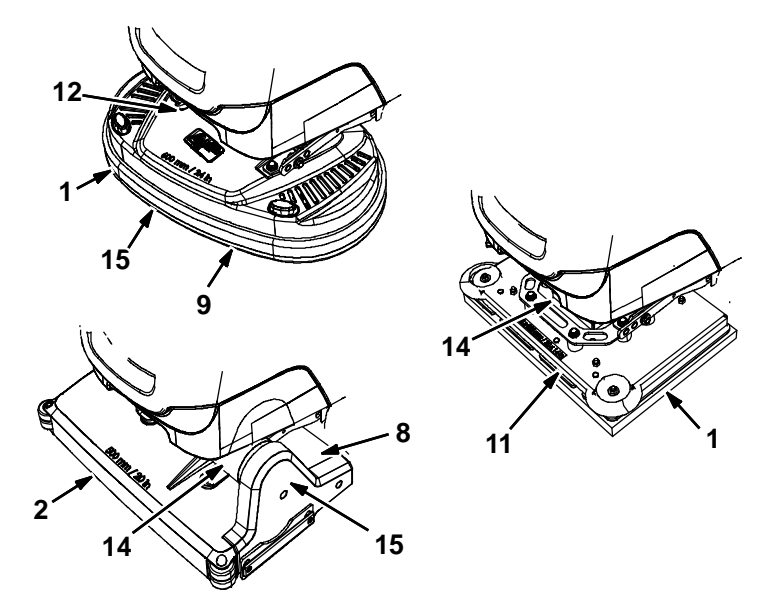

|           | Person |     |                                       |                                                                          |
|-----------|--------|-----|---------------------------------------|--------------------------------------------------------------------------|
| Interval  | Resp.  | Key | Description                           | Prodecure                                                                |
| Dailey    | 0      | 1   | Pad(s)                                | Check, flip or replace                                                   |
|           | 0      | 1   | Brush(es)                             | Check, clean                                                             |
|           | 0      | 2   | Cylindrical Brushes                   | Check, clean                                                             |
|           | 0      | 3   | Recovery tank                         | Drain, rinse, clean float shut-off screen<br>and debris tray if equipped |
|           | 0      | 4   | Solution tank                         | Drain, rinse                                                             |
|           | 0      | 5   | Severe environment tank (option)      | Check, refill                                                            |
|           | 0      | 6   | Squeegee                              | Clean, check for damage and wear                                         |
|           | 0      | 7   | Batteries                             | Charge if necessary                                                      |
|           | 0      | 8   | Debris trough                         | Clean                                                                    |
|           | 0      | 9   | Scrub head skirt                      | Check for damage and wear                                                |
| Weekly    | 0      | 7   | Battery cells                         | Check electrolyte level                                                  |
|           | 0      | 6   | Squeegee assembly drip trap reservoir | Check, clean                                                             |
| 50 Hours  | 0      | 2   | Cylindrical brushes.                  | Rotate brushes. Check for wear                                           |
|           | 0      | 2   | Cylindrical scrub head                | Clean underside of scrub head                                            |
|           | 0      | 3   | Recovery tank lid seal                | Check for wear                                                           |
|           | 0      | 10  | Solution tank filter                  | Clean                                                                    |
| 100 Hours | 0      | 7   | Battery watering system (option)      | Check hoses for damage and wear                                          |
| 200 Hours | 0      | 7   | Batteries, terminals and cables       | Check and clean                                                          |
| 500 Hours | Т      | 11  | Lower orbital isolators               | Replace (4 qty)                                                          |
| 750 Hours | Т      | 12  | Vacuum motor                          | Replace carbon brushes                                                   |
| 1250      | Т      | 13  | Propel motor                          | Replace carbon brushes                                                   |
| Hours     | Т      | 14  | Brush motor                           | Replace carbon brushes                                                   |
|           | Т      | 15  | Brush belt                            | Replace belt                                                             |

#### MACHINE MAINTENANCE

To keep the machine in good working condition, simply perform the following maintenance procedures.

FOR SAFETY: Before leaving or servicing machine, stop on level surface, turn off machine, remove key and set parking brake if equipped.

FOR SAFETY: When servicing machine wear personal protection equipment as needed. All repairs must be performed by trained personnel.

# AFTER DAILY USE

1. Drain and rinse out the recovery tank (Fig. 86). See DRAINING TANKS.

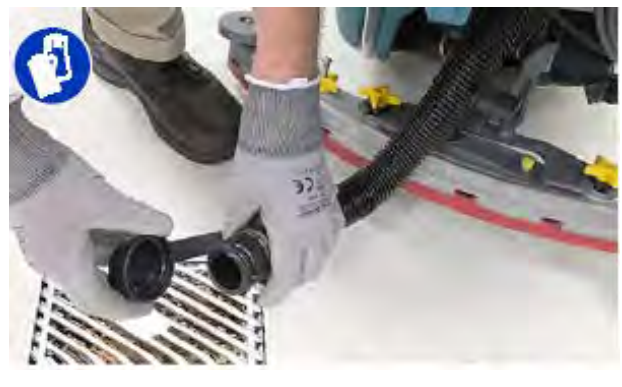

Fig. 86

2. Remove the debris tray and empty (Fig. 87).

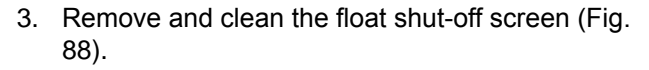

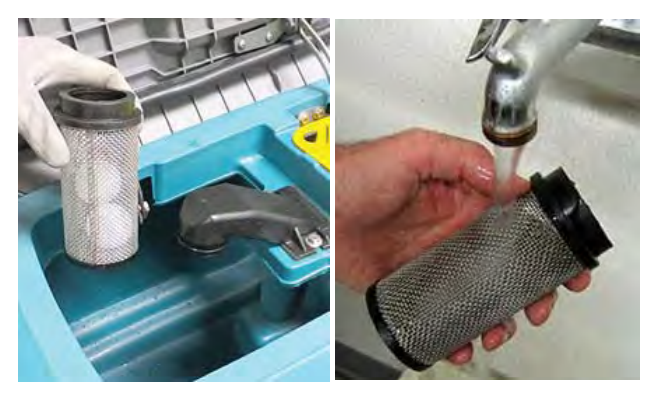

Fig. 88

4. Drain and rinse out the solution tank (Fig. 89).

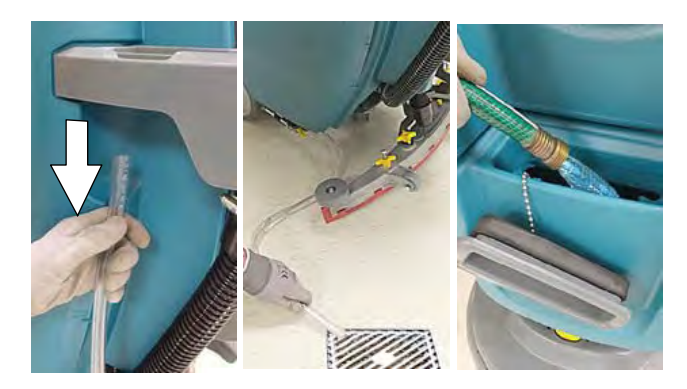

Fig. 89

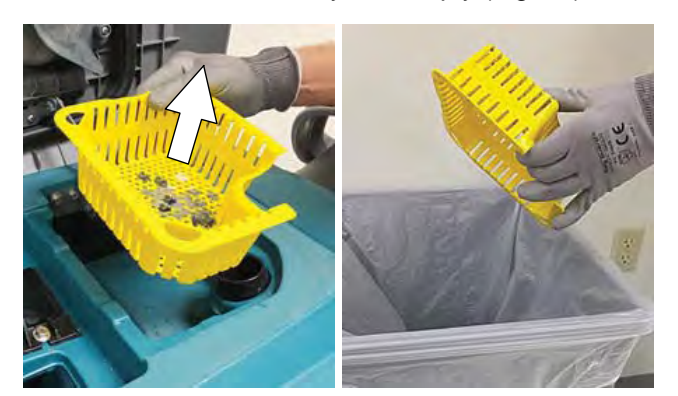

Fig. 87

5. 5. Disk scrub head - Turn pad over or replace when worn (Fig. 90).

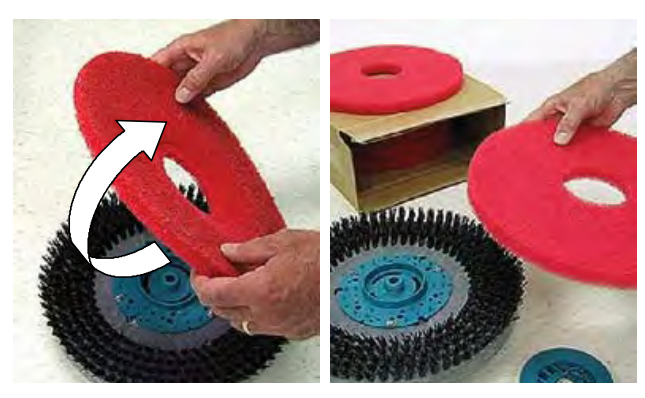

Fig. 90

Orbital scrub head - Turn the work pad over or replace when worn (Fig. 91).

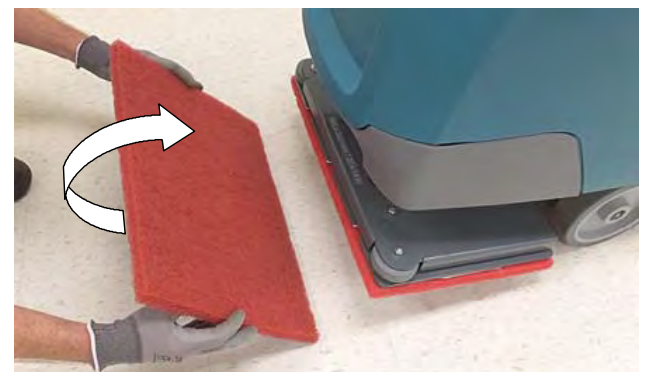

Fig. 91

6. Click-Quick pad driver/brushes - clean any debris buildup from hub connection area (Fig. 92).

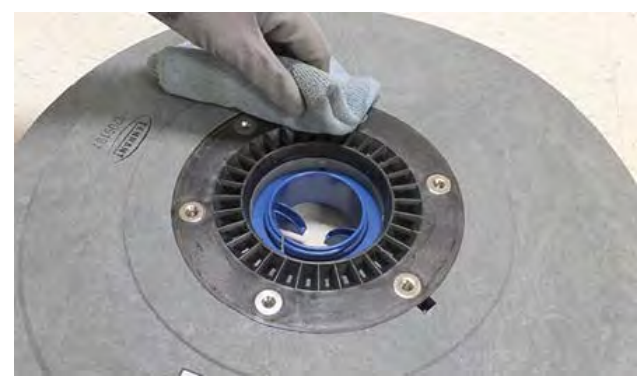

Fig. 92

7. Wipe the squeegee blades clean. Inspect blades for wear and damage (Fig. 93). Rotate blade if worn. See SQUEEGEE BLADE REPLACEMENT.

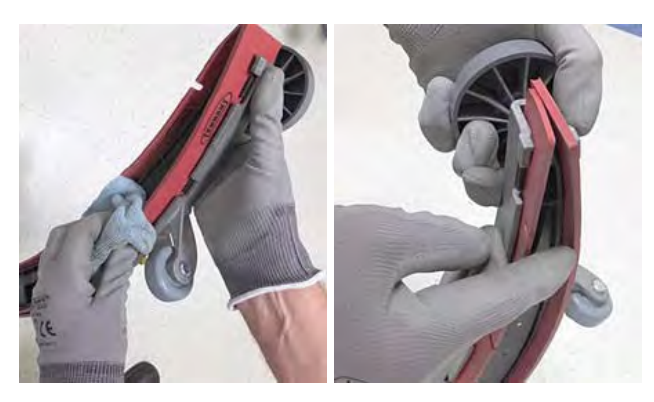

Fig. 93

8. Check the scrub head skirt for wear or damage (Fig. 94). Replace if worn or damaged.

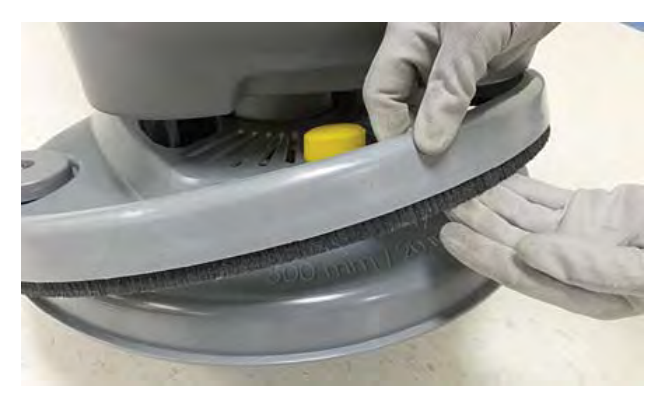

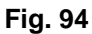

9. Clean the outside surface of the machine with an all purpose cleaner and damp cloth (Fig. 95).

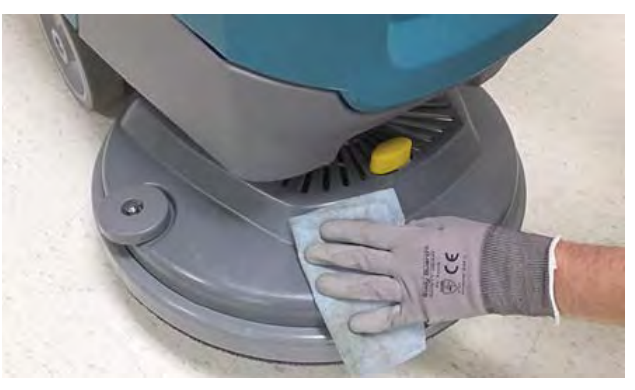

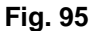

10. Cylindrical scrub head - Remove and clean debris trough (Fig. 96).

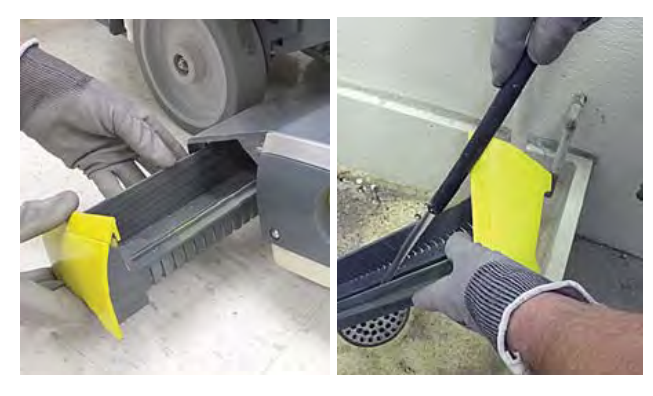

Fig. 96

11. Charge batteries (Fig. 97). See BATTERIES.

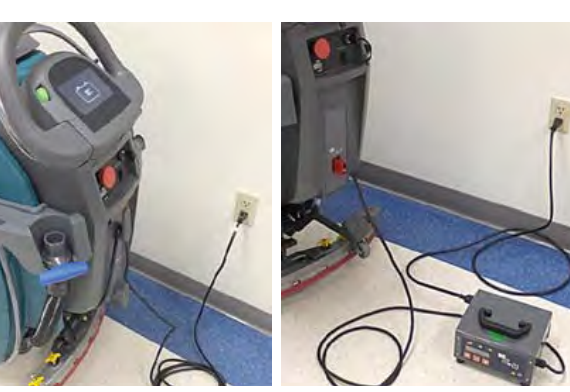

Fig. 97

# AFTER WEEKLY USE

1. Check the electrolyte level in all batteries (Fig. 98). See BATTERIES.

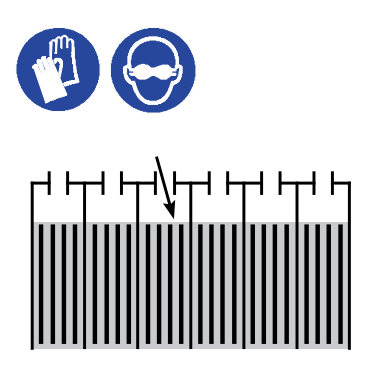

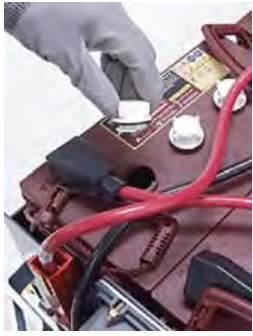

# Fig. 98

2. Remove the drip tray cover from the squeegee assembly and clean reservoir (Fig. 99).

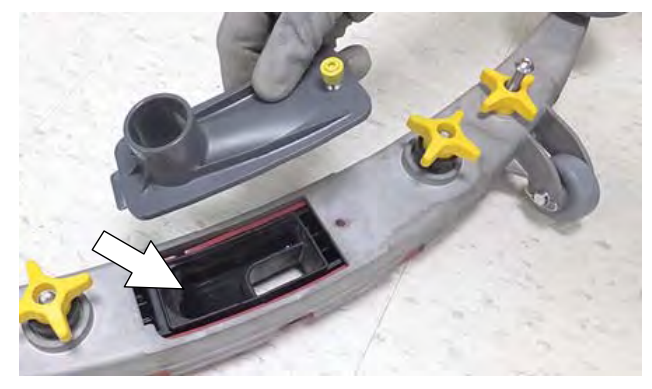

Fig. 99

# AFTER EVERY 50 HOURS OF USE

1. Remove the solution tank filter and clean screen (Fig. 100). Turn the filter bowl counter-clockwise to remove. Make sure to drain solution tank before removing filter.

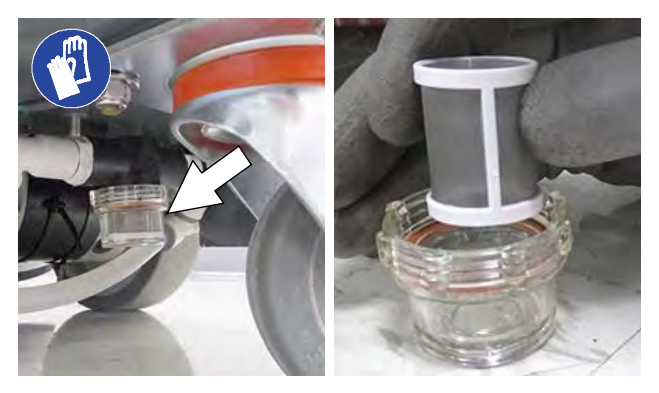

Fig. 100

 Cylindrical brushes - Rotate brushes from front to rear (Fig. 101). Replace brushes when they no longer clean effectively.

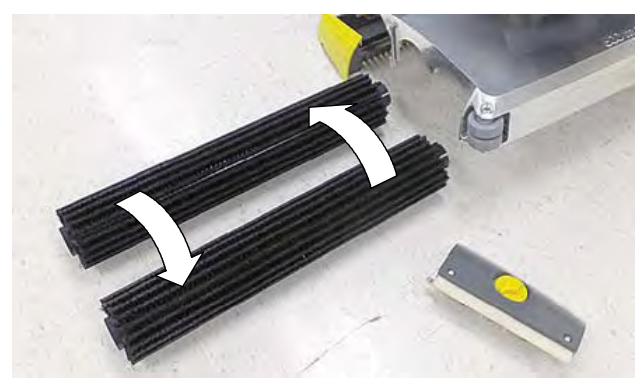

Fig. 101

3. Cylindrical scrub head - Remove debris buildup from underside of scrub head (Fig. 102).

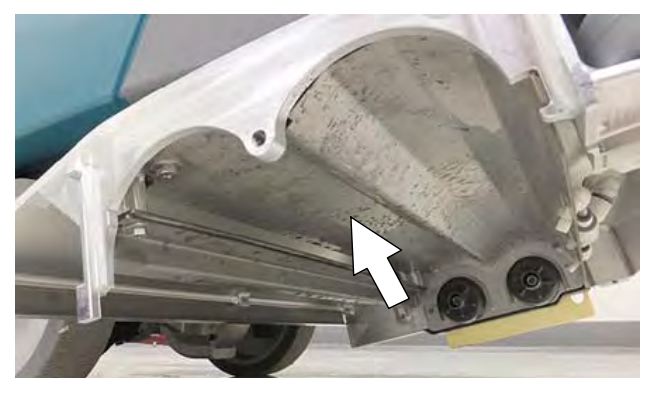

Fig. 102

4. Inspect and clean the seal on the recovery tank lid (Figure 104). Replace seal if damaged.

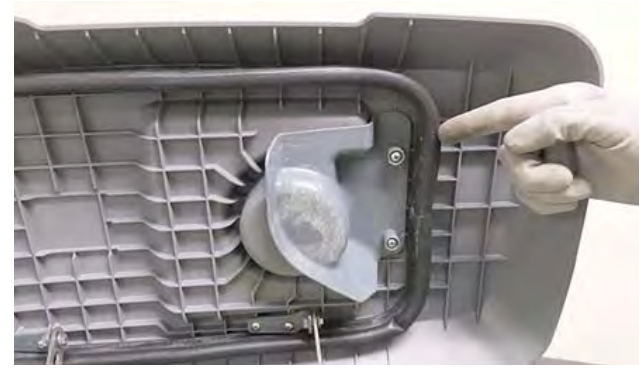

Fig. 103

# AFTER EVERY 100 HOURS OF USE

If machine is equipped with the optional battery watering system, check the watering hoses and connections for damage and wear (Figure 105). Replace system if damaged.

FOR SAFETY: When servicing batteries, wear personal protection equipment as needed. Avoid contact with battery acid.

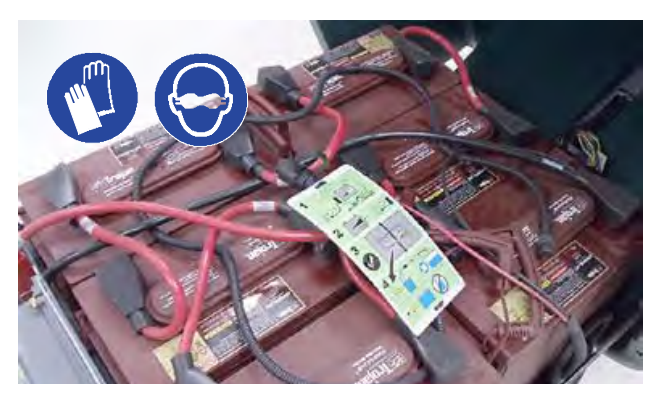

Fig. 104

#### **ELECTRIC MOTORS**

Replace motor carbon brushes as indicated. Contacttrained personnel for carbon brush replacement.

| Carbon Brush Replacement   | Hours |
|----------------------------|-------|
| Vacuum motor               | 750   |
| Propel motor (drive model) | 1250  |
| Disk brush motor           | 1250  |
| Cylindrical brush motor    | 1250  |
| Orbital brsuh motor        | 1250  |

#### BELTS

FOR SAFETY: Before leaving or servicing machine, stop on level surface, turn off machine, remove key and set parking brake if equipped.

Replace belts every 1250 hours. Contact trained personnel for belt replacement (Fig. 105).

Cylindrical Brush Drive Belt

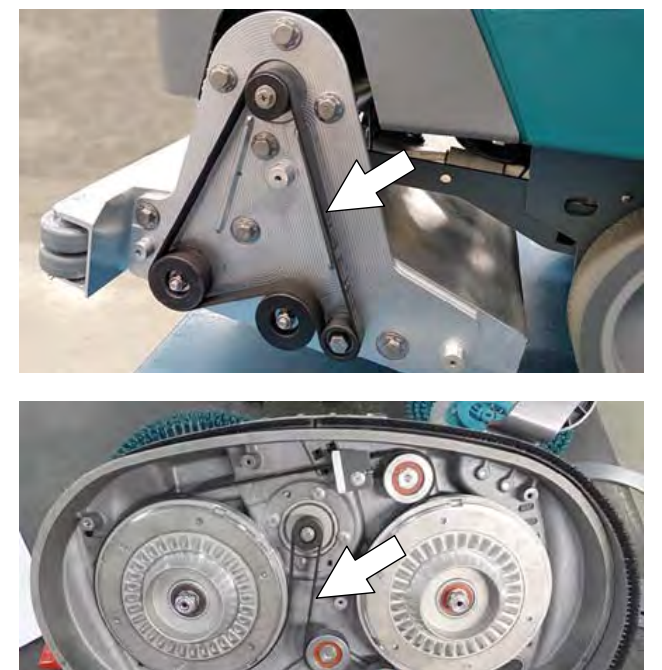

Fig. 105

#### **ORBITAL SCRUB HEAD ISOLATORS (LOWER)**

FOR SAFETY: Before leaving or servicing machine, stop on level surface, turn off machine, remove key and set parking brake if equipped.

Replace the four lower vibration isolators every 500 hours. The lower isolators (hidden) are located between the deck plate the driver plate. See REPLACING ORBITAL HEAD, LOWER ISOLATORS in the SERVICE section of this manual.

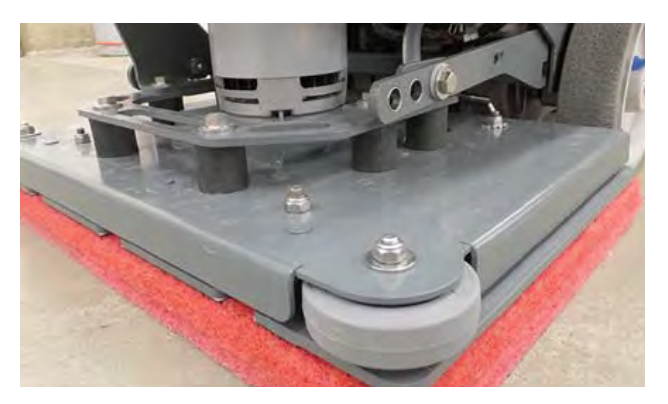

Fig. 106

#### BATTERIES

# FOR SAFETY: Before leaving or servicing machine, stop on level surface, turn off machine, remove key and set parking brake if equipped.

The lifetime of the batteries depends on their propermaintenance. To get the most life from the batteries;

- Do not charge the batteries more than once a day and only after running the machine for a minimum of 15 minutes.
- Do not leave the batteries partially discharged for long period of time.
- Only charge the batteries in a well-ventilated area to prevent gas build up. Charge batteries in areas with ambient temperatures 80\_F / 27\_C or less.
- Allow the charger to complete charging the batteries before re-using the machine.
- Maintain the proper electrolyte levels of flooded (wet) batteries by checking levels weekly.

Your machine is equipped with either flooded (wet) lead-acid or maintenance-free batteries supplied by Tennant.

FOR SAFETY: When servicing machine, keep all metal objects off batteries. Avoid contact with battery acid.

#### **MAINTENANCE-FREE BATTERIES**

Maintenance-free (Sealed AGM) batteries do not require watering. Cleaning and other routine maintenance is still required.

#### FLOODED (WET) LEAD-ACID BATTERIES

The flooded (wet) lead-acid batteries require routine watering as described below. Check the battery electrolyte level weekly.

The electrolyte level should be slightly above the battery plates as shown before charging (Fig. 107). Add distilled water if low. DO NOT OVERFILL. The electrolyte will expand and may overflow when charging. After charging, distilled water can be added up to about 3 mm (0.12 in) below the sight tubes.

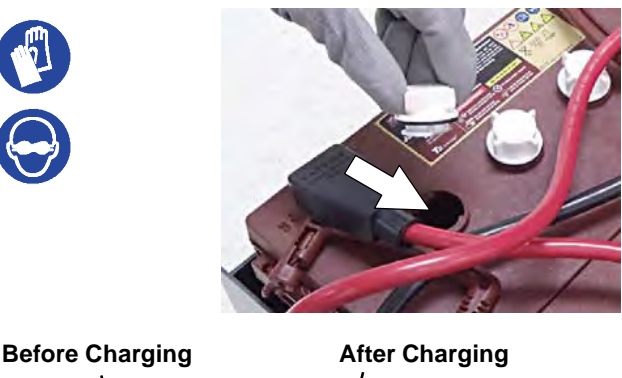

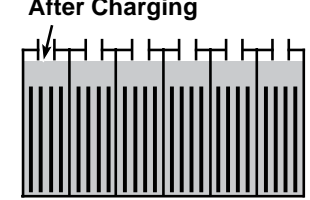

Fig. 107

NOTE: Make sure the battery caps are in place while charging. There may be a sulfur smell after charging batteries. This is normal.

#### **CHECKING CONNECTIONS / CLEANING**

After every 200 hours of use, check for loose battery connections and clean the surface of the batteries, including terminals and cable clamps to prevent battery corrosion. Use a scrub brush with a strong mixture of baking soda and water (Fig. 108). Do not remove battery caps when cleaning batteries.

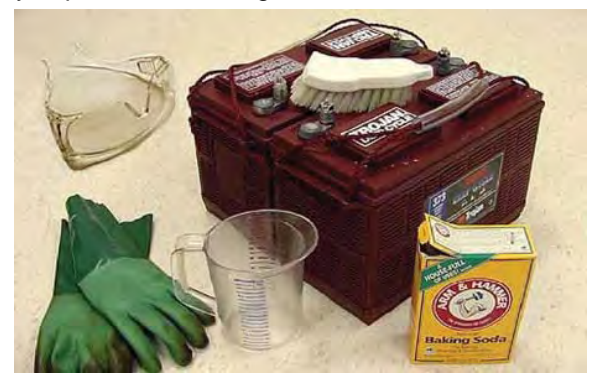

Fig. 108

# **CHARGING BATTERIES**

The charging instructions in this manual are intended for the battery charger supplied with your machine. The use of other battery chargers that are not supplied and approved by Tennant are prohibited.

If your machine is equipped with an off-board battery charger refer to the charger's owners manual for operating instructions. Contact distributor or Tennant for battery charger recommendations if machine is not equipped with charger.

**FOR SAFETY: The use of incompatible battery** chargers may damage battery packs and potentially cause a fire hazard.

**IMPORTANT NOTICE:** The battery charger is set to charge the battery type supplied with your machine. If you choose to change to a different battery type or capacity (i.e. flooded (wet) lead-acid, maintenance-free, sealed, AGM batteries, etc.), the charger's charging profile must be changed to prevent battery damage. See BATTERY CHARGER SETTINGS.

1. Transport the machine to a well-ventilated area.

**WARNING: Batteries emit hydrogen gas.** Explosion or fire can result. Keep sparks and open flame away when charging.

2. Park the machine on a flat, dry surface, turn off machine and remove key.

**FOR SAFETY: When servicing batteries, stop on** level surface, turn off machine, remove key and set parking brake if equipped.

 If the machine is equipped with flooded (wet) leadacid batteries check the battery electrolyte level weekly before charging. See FLOODED (WET) LEAD-ACID BATTERIES. 4. For models equipped with on-board chargers, remove the charger's power cord from the storage hooks and plug power cord into a properly grounded wall outlet (Fig. 109).

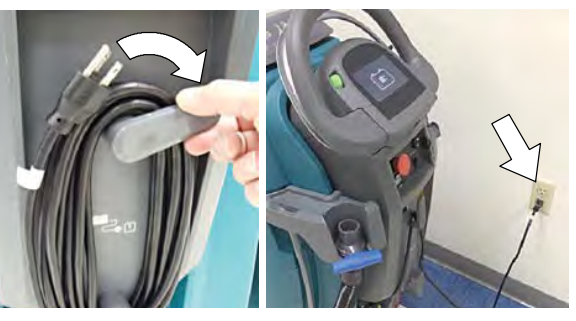

Fig. 109

For models equipped with off-board chargers, first connect the charger's DC cord into the machine's battery charge receptacle then plug the AC power supply cord into a properly grounded wall outlet (Fig. 110). Refer to the off-board battery charger's owner manual for operating instructions.

FOR SAFETY: Do not disconnect the off-board charger's DC cord from the machine's receptacle when the charger is operating. Arcing may result. If the charger must be interrupted during charging, Disconnect the AC power supply cord first.

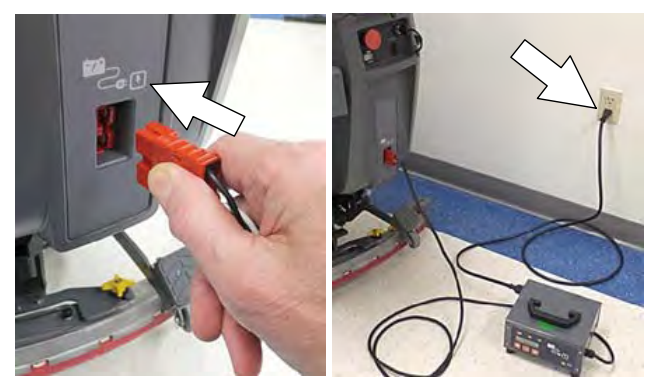

Fig. 110

5. The charger will automatically begin charging and and shut off when fully charged. The maximum charging cycle may take up to 6- 12 hours depending on battery type.

On-board battery charger: The battery discharge indicator lights will ripple back and forth during the charging cycle. When all five lights repeatedly flash two times, the charging cycle is complete (Fig. 111).

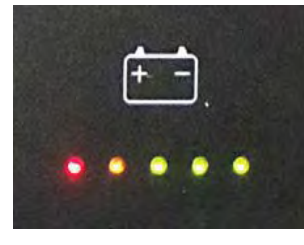

Fig. 111

 After charging batteries unplug the power supply cord and wrap cord around the cord hooks (Fig. 112). For models equipped with an off-board charger, Always disconnect the AC power supply cord first before disconnecting charger from machine.

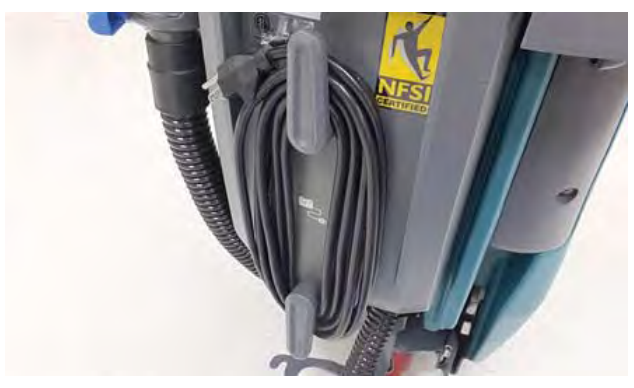

Fig. 112

# SQUEEGEE BLADE REPLACEMENT

FOR SAFETY: Before leaving or servicing machine, stop on level surface, turn off machine, remove key and set parking brake if equipped.

Each squeegee blade has four wiping edges. When the blades become worn, simply rotate the blades end-for-end or top-to-bottom for a new wiping edge. Replace blade if all four edges are worn.

- 1. Remove the squeegee assembly from the machine.
- Fully loosen the two outside knobs on squeegee assembly. This will separate the spring loaded blade retainer from squeegee frame (Fig. 113). To loosen the knobs quickly, squeeze the blade retainer and squeegee frame together.

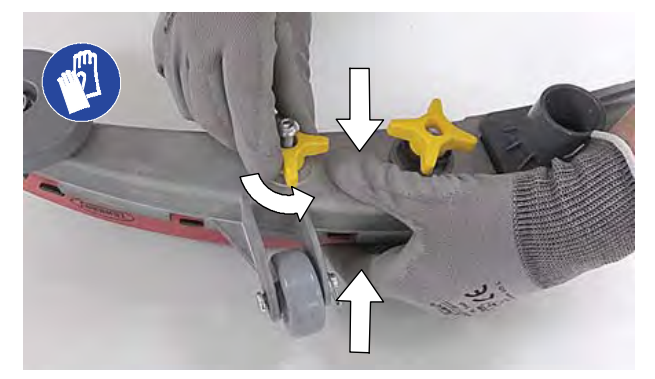

Fig. 113

 Remove worn blade(s) from the blade retainer (Fig. 114)

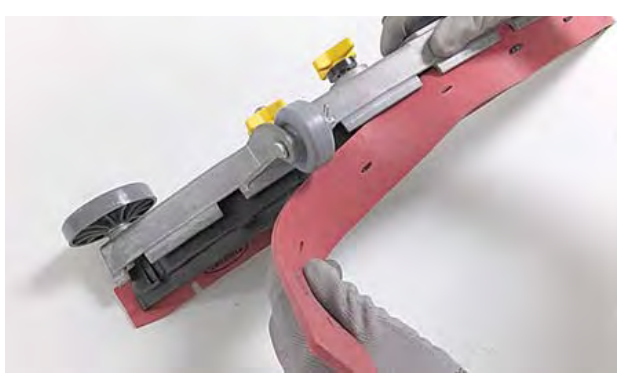

Fig. 114

4. Rotate the rear blade to a new wiping edge (Fig. 115). Make sure to align the slots in the blade with retainer tabs.

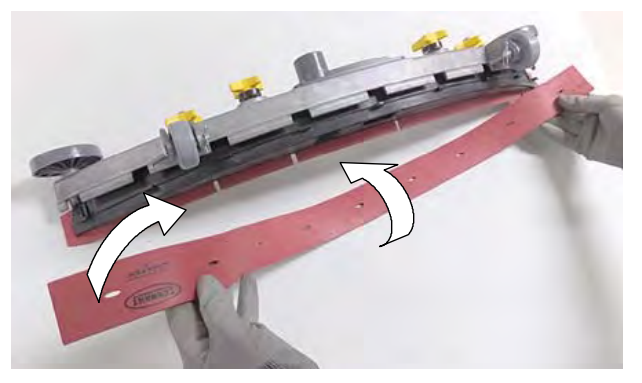

Fig. 115

5. 5. Squeeze the squeegee frame and blade retainer together and re-tighten the two outside knobs (Fig. 116).

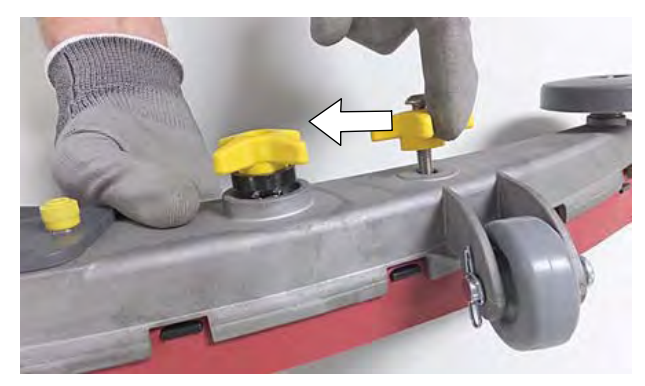

Fig. 116

# ec-H2O NanoClean WATER CONDITIONING CARTRIDGE REPLACEMENT

#### FOR SAFETY: Before leaving or servicing

**machine,** stop on level surface, turn off machine, remove key and set parking brake if equipped.

The water conditioning cartridge is required to be replaced when it reaches its maximum water usage or expiration time of when the cartridge was activated, which ever comes first. The control panel will signal a code when it's time to replace cartridge.

Depending on machine usage, on average, a new cartridge can last anywhere from 12 months for heavy machine usage to 24 months for light machine usage.

ATTENTION: During first time use and after replacing the water conditioning cartridge, the ec-H2O system will automatically override the selected solution flow rate for up to 75 minutes.

- 1. Park the machine on a level surface, remove the key and set parking brake, if equipped.
- Lift the recovery tank to access the ec-H2O water conditioning cartridge (Fig. 117). Drain recovery tank before lifting tank.

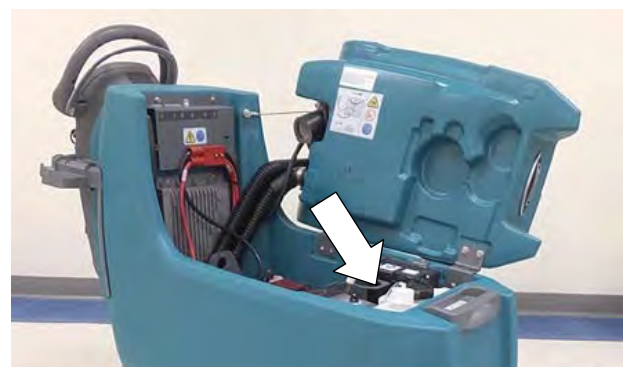

Fig. 117

3. Disconnect the two hose connectors from the top of the cartridge by pressing the gray collars inward and pulling the connectors outward (Fig. 118). Lift cartridge to remove.

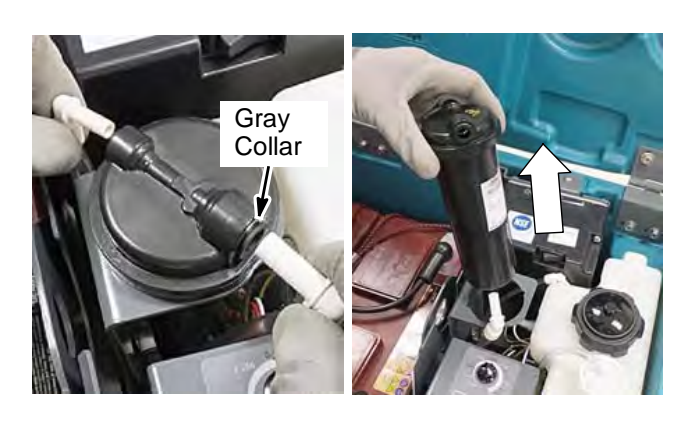

Fig. 118

4. Fill in the installation date on the new cartridge label (Fig. 119).

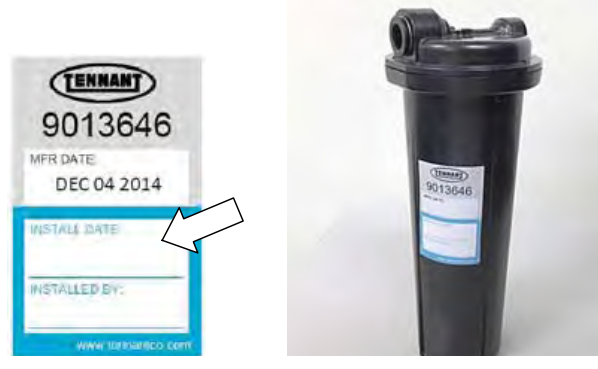

Fig. 119

- 5. Install the new cartridge and reconnect the two hoses. Make sure the hose connectors are fully inserted into the cartridge.
- 6. Reset timer for new cartridge.

Carefully read and understand all steps first before performing procedure.

- A. Turn key on.
- B. Press and hold the service switch, located on the ec-H2O module, for 10 seconds. After releasing service switch, the three solution flow indicator lights will begin to (ripple) move back and forth (Figure 129).
- C. Within 5 seconds after releasing the service switch, while the three indicator lights are moving back and forth, quickly press and release the solution flow button located on ec-H2O module (Fig. 120). The three indicator lights will then blink three times to indicate timer has been reset. Repeat process if the three

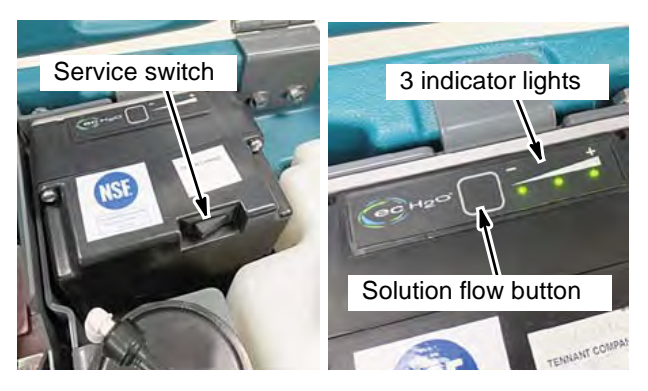

Fig. 120

# LOADING/UNLOADING MACHINE FOR TRANSPORTING

When transporting the machine by use of trailer or truck, carefully follow the loading and tie-down procedure:

- 1. Raise the scrub head and remove squeegee assembly.
- 2. Use a ramp that can support the machine weight and operator and carefully load machine. Do not operate the machine on a ramp incline that exceeds a 21% grade level (Fig. 121). A winch must be used when ramp incline exceeds a 21% grade level.

FOR SAFETY: When loading/unloading machine onto/off truck or trailer, use a ramp that can support the machine weight and operator.

FOR SAFETY: Do not operate the machine on a ramp incline that exceeds a 21% grade level.

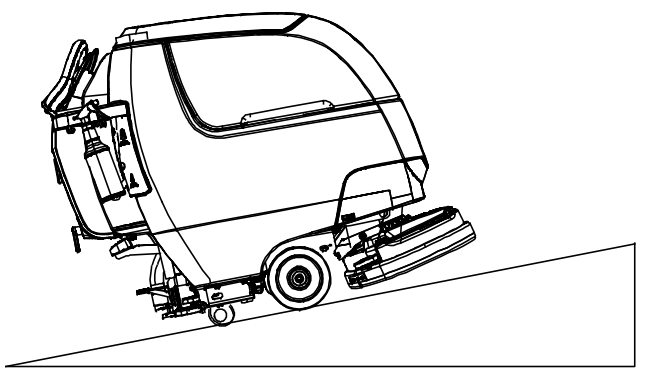

Fig. 121

- 3. Once loaded, position the front of the machine up against the front of the trailer or truck. Lower the scrub head, turn key off and set parking brake, if equipped (Figure 131).
- 4. Place a block behind each wheel (Figure 131).
- 5. Using tie-down straps, secure the machine using the four tie-down brackets located on the machine frame (Figure 131). It may be necessary to install tie-down brackets to the floor of your trailer or truck.

ATTENTION: Do not use control console area or accessory storage rails for tie-down locations, damage may occur.

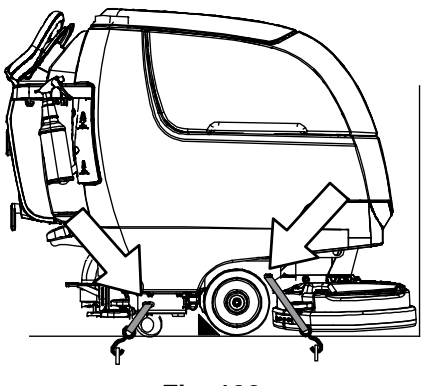

Fig. 122

#### **STORING MACHINE**

The following steps should be taken when storing the machine for extended periods of time.

- 1. Charge the batteries before storing machine to prolong the life of the batteries. Recharge batteries every 3 months.
- 2. Drain and rinse recovery tank and solution tank.
- 3. Store the machine in a dry area with squeegee and scrub head in the up position.

# ATTENTION: Do not expose machine to rain, store indoors.

4. 4. Open the recovery tank lid to promote aircirculation.

NOTE: To prevent potential machine damage storemachine in a rodent and insect free environment.

# FREEZE PROTECTION

Storing machine in freezing temperatures.

- 1. Completely drain solution tank and recovery tank.
- 2. Empty the water from the solution tank filter located under machine. Replace filter.
- Pour 1 gallon / 4 liters of propylene glycol based recreational vehicle (RV) antifreeze into the solution tank.

Models equipped with optional Severe Environment detergent tank - Lift out the tank and empty the detergent from tank. Pour a 1/4 gallon / 1 liter of propylene glycol based recreational vehicle (RV) antifreeze into the detergent tank.

4. Turn machine on and operate the solution flow system. Turn the machine off when the antifreeze is visible on floor.

Models equipped with ec-H2O option - Operate ec-H2O scrubbing to cycle antifreeze through system.

Models equipped with Severe Environment mode option - Press the Severe Environment button to cycle antifreeze through system.

5. After storing machine in freezing temperatures, drain any remaining antifreeze from the solution tank and from the optional Severe Environment detergent tank. Add clean water to solution tank and to optional detergent tank and operate the machine to flush system.

# TROUBLESHOOTING

# FAULTS

Machine faults are displayed three different ways depending on the machine configuration:

Machines equipped with a membrane panel display faults using the BDI (Battery Discharge Indicator). If a fault is present, the BDI displays a combination of flashing and steady LEDs, which can be interpreted using the tables below.

Machines equipped with the optional LCD panel offer additional fault detail. Note that in the table below some BDI faults correlate to several LCD fault codes that are more specific as to the circuit causing the fault.

A Service Diagnostics tool is available to provide additional fault detail. See "SERVICE DIAGNOSTICS TOOL in the SERVICE section of this manual.

| BDI (Battery<br>Discharge<br>Indicator)<br>☆ = Flashing                                                          | Pro-Panel<br>LCD<br>Faults<br>(Option) | Fault Condition                | Reason                                                                                                    | Correction                                                                                                    |
|----------------------------------------------------------------------------------------------------|----------------------------------------|--------------------------------|----------------------------------------------------------------------------------------------------|----------------------------------------------------------------------------------------------------|
| P                                                                                                    | 0x0010                                 | Parking Brake                  | Flashing indicator alerts that manual parking brake is engaged on wheel.                                                                                                    | Release parking brake.                                                                                                    |
| \$\$<br>\$<br>\$<br>\$<br>\$<br>\$<br>\$<br>\$<br>\$<br>\$<br>\$<br>\$<br>\$<br>\$<br>\$<br>\$<br>\$<br>\$<br>\$ | 0x                                     | E-Stop activate<br>fault       | <ol> <li>E-Stop pressed.</li> <li>Large white iDrive connector<br/>unplugged.</li> <li>Large white iDrive connector pin 7<br/>disconnected.</li> <li>IDrive power wire unplugged.</li> <li>Scrub controller board connector J9<br/>pin 2 disconnected.</li> <li>Scrub controller board connector J8<br/>unplugged.</li> <li>Scrub controller board connector J8<br/>pin 7 disconnected.</li> </ol> | <ol> <li>Key off machine.</li> <li>Press and reset E-Stop<br/>button.</li> <li>Key on machine.</li> <li>If fault persists, check<br/>harness connections between<br/>E-Stop and control module.</li> <li>Replace or repair harness.</li> <li>Replace E-Stop.</li> </ol> |
| •••☆•                                                                                                    | 0x0201                                 | Actuator Open<br>Warning       | Wiring, connector, or control board issue on actuator.                                                                                                    | Check connectors and connector pins.                                                                                                    |
| ● ● ● ☆ ☆                                                                                                    | 0x0101                                 | Scrub Motor<br>Open<br>Warning | <ol> <li>Wiring, connector or control board<br/>issue on scrub motor.</li> <li>J10 connector on scrub<br/>controller board unplugged.</li> <li>Scrub controller board power<br/>disconnected.</li> <li>Scrub controller inline power fuse<br/>defective/blown.</li> <li>Scrub controller board problem.</li> </ol>                                                                                 | Check connections. Board gets<br>power from key switch and<br>battery. If connections are good,<br>replace control board.                                                                                                    |
| FAULTS | (Cont'd) |
|--------|----------|
|--------|----------|

| BDI (Battery<br>Discharge<br>Indicator)<br>☆ = Flashing | Pro-Panel<br>LCD<br>Faults<br>(Option) | Fault Condition                 | Reason                                                                                                    | Correction                                                                                                    |
|---------------------------------------------------------|----------------------------------------|---------------------------------|----------------------------------------------------------------------------------------------------|----------------------------------------------------------------------------------------------------|
| \$\$\$\$\$                                              | 0x0102                                 | Voltage/Power<br>Loss           | <ol> <li>Scrub controller board not<br/>detecting power.</li> <li>Intermittent control board power<br/>loss.</li> </ol>                                                                                                    | Check wiring. Inline fuse may<br>be blown or bad. Replace inline<br>fuse.                                                                                                    |
| ●☆●●☆                                                   | 0x0301                                 | Valve Open<br>Warning           | <ol> <li>Wiring, connector or control board<br/>issue with the valve.</li> <li>Scrub Controller board connector<br/>J8 pin 2 disconnected</li> </ol>                                                                                                    | Check connections/wiring.                                                                                                    |
| ●☆●☆☆                                                   | 0x0303                                 | Valve Over<br>Current Fault     | <ol> <li>Valve connections shorted.</li> <li>Faulty valve.</li> <li>Scrub Controller board damaged.</li> </ol>                                                                                                    | Check connections and wiring.<br>Check valve. Replace controller<br>board.                                                                                                    |
| ☆●☆☆●                                                   | 0x0307                                 | Valve FET Fault                 | <ol> <li>Control board problem.</li> <li>Power/battery issue on startup.</li> </ol>                                                                                                    | Replace control board.                                                                                                    |
| ••☆••                                                   | 0x0501                                 | Vacuum Motor<br>Open Warning    | <ol> <li>Wiring, connector or control board<br/>issue on the vacuum.</li> <li>J10 connector on Scrub<br/>Controller board unplugged.</li> <li>Scrub Controller board power<br/>disconnected.</li> <li>Scrub Controller inline power fuse<br/>defective/blown.</li> </ol>                                                                                                    | Check connections and wiring.<br>Board gets power from key<br>switch and battery. Replace<br>defective/blown inline power<br>fuse.                                                                          |
| •• <b>☆</b> •☆                                          | 0x0601                                 | Detergent Pump<br>Open Warning  | <ol> <li>Wiring, connector or control board<br/>issue on the detergent pump.</li> <li>Detergent pot connector unplugged.</li> <li>Detergent pot connector Pin 5 or 6<br/>disconnected.</li> <li>Scrub Controller board J8 pin 1 or 6<br/>disconnected.</li> </ol>                                                                                                    | Check connections/wiring.                                                                                                    |
| ● ◆ ☆ ☆ ●                                               | 0x0910                                 | Propel Breaker<br>Tripped Fault | <ol> <li>Issue with propel motor, wiring or<br/>the I-Drive module.</li> <li>Large white iDrive connector<br/>unplugged.</li> <li>Large white iDrive connector pin 7<br/>disconnected.</li> <li>iDrive power wire unplugged.</li> <li>Scrub Controller board connector<br/>J9 unplugged and bail activated.</li> <li>Scrub Controller board connector<br/>J9 pin 7 disconnected.</li> </ol> | Disconnect battery and reset<br>the circuit breaker. Check<br>connections/wiring.                                                                                                    |
| • • ☆ ☆ ☆                                               | 0x0901                                 | Propel Motor<br>Open<br>Warning | 1. Controller detects motor has become disconnected at start-up or in standby.                                                                                                    | Check motor, connectors, and<br>relevant wiring to controller. If<br>trip is still present after motor,<br>connectors, and wiring have<br>been checked, controller may<br>be defective. Replace controller. |

| BDI (Battery<br>Discharge<br>Indicator)<br>☆ = Flashing | Pro-Panel<br>LCD<br>Faults<br>(Option) | Fault Condition                         | Reason                                                                                                    | Correction                                                                                                    |
|---------------------------------------------------------|----------------------------------------|-----------------------------------------|----------------------------------------------------------------------------------------------------|----------------------------------------------------------------------------------------------------|
| ☆ • • • ☆                                               | 0x0900                                 | Propel Generic<br>Fault                 | <ol> <li>Generic iDrive fault.</li> <li>Large white iDrive connector pin 2,<br/>8, or 9 disconnected.</li> <li>User Interface speed pot connector<br/>unplugged.</li> </ol>                                                                                                    | Power cycle machine. Check connections/wiring.                                                                                                    |
|                                                         | 0x0903                                 | Propel<br>Communication<br>Lost Warning | <ol> <li>Large white iDrive connector pin 5<br/>disconnected.</li> <li>Small white iDrive connector<br/>unplugged.</li> <li>Small white iDrive connector pin 3<br/>or 4 disconnected.</li> <li>Scrub controller board connector J2<br/>or J8 unplugged.</li> <li>Scrub controller board J9 pin 1 or 2<br/>disconnected.</li> <li>Scrub controller board J8 pin 7<br/>disconnected.</li> <li>Smaller of two console connectors<br/>unplugged.</li> <li>User Interface board connector J4<br/>or J9 unplugged.</li> </ol> | Power cycle machine. Check connections/wiring.                                                                                                    |
|                                                         | 0x0904                                 | Propel Power<br>Cycle Needed            | <ol> <li>iDrive just programmed by service<br/>tech with new parameters.</li> <li>iDrive unit is faulty.</li> </ol>                                                                                                    | Power cycle machine. Replace iDrive.                                                                                                    |
|                                                         | 0x0905                                 | Propel Current<br>Limit Fault           | 1. Controller detects motor is drawing excessive current.                                                                                                    | Check motor, connectors, and<br>relevant wiring to controller. If<br>trip is still present after motor,<br>connectors, and wiring have<br>been checked, the controller<br>may be defective. Replace<br>controller.                      |
|                                                         | 0x0908                                 | Propel RAM<br>Check Error               | iDrive unit is faulty.                                                                                                    | Replace iDrive.                                                                                                    |
|                                                         | 0x0909                                 | Propel Data<br>Check Error              | iDrive unit is faulty.                                                                                                    | Replace iDrive.                                                                                                    |
|                                                         | 0x090A                                 | Propel Tiller Low<br>Reference          | Controller detects Throttle Low<br>Reference is outside of normal range.<br>Throttle Low Reference is located on<br>pin 8 of 14-way Tiller Connector.                                                                                                    | Check throttle potentiometer,<br>connectors, and relevant wiring<br>to controller. If trip is still present<br>after potentiometer, connectors,<br>and wiring have been checked,<br>controller may be defective.<br>Replace controller. |
|                                                         | 0x090B                                 | Propel Gone to<br>Sleep                 | Controller enters Sleep Mode.                                                                                                    | Turn controller off and then<br>on to wake system. To<br>disable Sleep Mode, program<br>parameter Sleep Timer to 0<br>minutes.                                                                                                    |

| BDI (Battery<br>Discharge<br>Indicator)<br>☆ = Flashing | Pro-Panel<br>LCD<br>Faults<br>(Option) | Fault Condition                  | Reason                                                                                                    | Correction                                                                                                    |
|---------------------------------------------------------|----------------------------------------|----------------------------------|----------------------------------------------------------------------------------------------------|----------------------------------------------------------------------------------------------------|
| ☆∙∙÷                                                    | 0x090C                                 | Propel EEPROM<br>Write Error     | iDrive unit is faulty.                                                                                                    | Replace iDrive.                                                                                                    |
|                                                         | 0x090D                                 | Propel EEPROM<br>Write Timeout   | iDrive unit is faulty.                                                                                                    | Replace iDrive.                                                                                                    |
|                                                         | 0x090E                                 | Propel EEPROM<br>Busy at Startup | iDrive unit is faulty.                                                                                                    | Replace iDrive.                                                                                                    |
|                                                         | 0x090F                                 | Propel EEPROM<br>Address Range   | iDrive unit is faulty.                                                                                                    | Replace iDrive.                                                                                                    |
|                                                         | 0x0911                                 | Propel Forward<br>ISO Test Fail  | Controller detects Series Speed Limit<br>Potentiometer Wiper is shorted to one<br>of throttle references, either high or<br>low. Series Speed Limit Potentiometer<br>Wiper input is located on pin 1 of 14-<br>way Tiller Connector. | Trip is only applicable if an<br>ISO-test resistor is fitted<br>and programmed correctly.<br>Check throttle potentiometer,<br>programming, connectors, and<br>relevant wiring to controller.<br>If trip is still present after<br>potentiometer, programming,<br>connectors, and wiring have<br>been checked, controller may<br>be defective. Replace controller. |
|                                                         | 0x0912                                 | Propel Forward<br>Input Range    | Controller detects an error with<br>Throttle Wiper. Throttle Wiper input<br>is located on pin 1 of 14-way Tiller<br>Connector.                                                                                                    | Check throttle potentiometer,<br>programming, connectors, and<br>relevant wiring to controller.<br>If trip is still present after<br>potentiometer, programming,<br>connectors, and wiring have<br>been checked, controller may<br>be defective. Replace controller.                                                                                              |
|                                                         | 0x0913                                 | Propel Joystick<br>Error Right 2 | iDrive unit is faulty.                                                                                                    | Replace iDrive.                                                                                                    |
|                                                         | 0x0914                                 | Propel Solenoid<br>Brake         | Controller detects a short circuit in solenoid brake.                                                                                                    | Check solenoid brake,<br>connectors and relevant wiring<br>to controller. If trip is still present<br>after brake, connectors, and<br>wiring have been checked,<br>controller may be defective.<br>Replace controller.                                                                                                    |
|                                                         | 0x0915                                 | Propel Brake<br>Status Low       | iDrive unit is faulty.                                                                                                    | Replace iDrive.                                                                                                    |
|                                                         | 0x0916                                 | Propel Brake Not<br>Connected    | Controller detects an open circuit<br>in solenoid brake at start-up or in<br>standby.                                                                                                    | Check solenoid brake,<br>connectors, and relevant wiring<br>to controller. If trip is still present<br>after brake, connectors, and<br>wiring have been checked,<br>controller may be defective.<br>Replace controller.                                                                                                    |

FAULTS (Cont'd)

| BDI (Battery<br>Discharge<br>Indicator)<br>☆ = Flashing | Pro-Panel<br>LCD<br>Faults<br>(Option) | Fault Condition                                        | Reason                                                                                                    | Correction                                                                                                    |
|---------------------------------------------------------|----------------------------------------|--------------------------------------------------------|----------------------------------------------------------------------------------------------------|----------------------------------------------------------------------------------------------------|
| ☆∙∙÷                                                    | 0x0917                                 | Propel Brake<br>Interlock Fault                        | iDrive unit is faulty.                                                                                                    | Replace iDrive.                                                                                                    |
|                                                         | 0x0918                                 | Propel Relay<br>Interlock Fault                        | iDrive unit is faulty.                                                                                                    | Replace iDrive.                                                                                                    |
|                                                         | 0x0919                                 | Propel Relay<br>Stuck Closed                           | iDrive unit is faulty.                                                                                                    | Replace iDrive.                                                                                                    |
|                                                         | 0x091A                                 | Propel Relay Coil<br>Voltage                           | iDrive unit is faulty.                                                                                                    | Replace iDrive.                                                                                                    |
|                                                         | 0x091B                                 | Propel Watchdog<br>Tripped                             | iDrive unit is faulty.                                                                                                    | Replace iDrive.                                                                                                    |
|                                                         | 0x091C                                 | Propel Positive<br>Current<br>Feedback Null            | iDrive unit is faulty.                                                                                                    | Replace iDrive.                                                                                                    |
|                                                         | 0x091D                                 | Propel Positive<br>Current<br>Feedback Out of<br>Range | iDrive unit is faulty.                                                                                                    | Replace iDrive.                                                                                                    |
|                                                         | 0x091E                                 | Propel Negative<br>Current<br>Feedback Null            | iDrive unit is faulty.                                                                                                    | Replace iDrive.                                                                                                    |
|                                                         | 0x091F                                 | Propel Negative<br>Current<br>Feedback Out of<br>Range | iDrive unit is faulty.                                                                                                    | Replace iDrive.                                                                                                    |
|                                                         | 0x0920                                 | Propel Speed<br>Control Wiper<br>Warning               | Controller detects Parallel Speed Limit<br>Potentiometer Wiper is open circuit or<br>has been shorted to one of the throttle<br>references. Parallel Speed Limit<br>Potentiometer Wiper input is located<br>on pin 9 of 14-way Tiller Connector. | <ol> <li>Check wiring to speed control<br/>potentiometer.</li> <li>Power cycle machine.</li> <li>If warning persists, replace<br/>speed control potentiometer.</li> <li>Test high and low speed<br/>functions.</li> </ol>           |
|                                                         | 0x0921                                 | Propel Speed<br>Control<br>Reference                   | 1. Propel speed control reference incorrect.                                                                                                    | Check wiring to speed control potentiometer. Power cycle machine.                                                                                                    |
|                                                         | 0x0922                                 | Propel Throttle<br>Trip Reference<br>Warning           | 1. Propel throttle trip reference incorrect.                                                                                                    | Check wiring to the bail sensor.<br>Power cycle machine.                                                                                                    |
|                                                         | 0x0923                                 | Propel High<br>Battery Voltage<br>Warning              | Controller detects battery voltage has<br>exceeded approximately 35V on 24V<br>controllers and approximately 45V on<br>36V controllers.                                                                                                    | Check condition of batteries,<br>connectors, and relevant wiring<br>to controller. If trip is still present<br>after batteries, connectors, and<br>wiring have been checked,<br>controller may be defective.<br>Replace controller. |

## FAULTS (Cont'd)

| BDI (Battery<br>Discharge<br>Indicator)<br>☆ = Flashing | Pro-Panel<br>LCD<br>Faults<br>(Option) | Fault Condition                                        | Reason                                                                                                    | Correction                                                                                                    |
|---------------------------------------------------------|----------------------------------------|--------------------------------------------------------|----------------------------------------------------------------------------------------------------|----------------------------------------------------------------------------------------------------|
| ☆ • • • ☆                                               | 0x0924                                 | Propel High<br>Battery Voltage 2<br>Warning            | Controller detects battery voltage has<br>exceeded approximately 45V on 24V<br>controllers and approximately 49.5V<br>on 36V controllers.     | Check condition of batteries,<br>connectors, and relevant wiring<br>to controller. If trip is still present<br>after the batteries, connectors,<br>and wiring have been checked,<br>controller may be defective.<br>Replace controller.                                     |
|                                                         | 0x0925                                 | Propel Inhibit 1<br>Warning                            | Controller detects Inhibit 1 input is<br>active, Inhibit 1 Speed has been set<br>to '0' and Inhibit 1 Operation has been<br>set to 'Latched'. | Check state of input, Inhibit 1<br>programming, connectors, and<br>relevant wiring to controller. If<br>trip is still present after state of<br>input, programming, connectors,<br>and wiring have been checked,<br>controller may be defective.<br>Replace controller.     |
|                                                         | 0x0926                                 | Propel Inhibit 2<br>Warning                            | Controller detects Inhibit 2 input is<br>active, Inhibit 2 Speed has been set<br>to '0' and Inhibit 2 Operation has been<br>set to 'Latched'. | Check state of input, Inhibit 2<br>programming, connectors, and<br>relevant wiring to controller. If<br>trip is still present after state<br>of the input, programming,<br>connectors, and wiring have<br>been checked, controller may<br>be defective. Replace controller. |
|                                                         | 0x0927                                 | Propel Inhibit 3<br>Warning                            | Controller detects Inhibit 3 input is<br>active, Inhibit 3 Speed has been set<br>to '0' and Inhibit 3 Operation has been<br>set to 'Latched'. | Check state of input, Inhibit 3<br>programming, connectors, and<br>relevant wiring to controller. If<br>trip is still present after state<br>of the input, programming,<br>connectors, and wiring have<br>been checked, controller may<br>be defective. Replace controller. |
|                                                         | 0x0928                                 | Propel Watchdog<br>Warning                             | 1. Propel controller watchdog tripped.                                                                                                    | Power cycle machine.                                                                                                    |
|                                                         | 0x0929                                 | Propel Bad<br>Setting Warning                          | 1. Bad setting programmed to iDrive.                                                                                                    | Reprogram iDrive.                                                                                                    |
|                                                         | 0x092A                                 | Propel Direction<br>Inputs Disagree                    | iDrive unit is faulty.                                                                                                    | Replace iDrive.                                                                                                    |
|                                                         | 0x092B                                 | Propel Positive<br>Feedback<br>Voltage Null            | iDrive unit is faulty.                                                                                                    | Replace iDrive.                                                                                                    |
|                                                         | 0x092C                                 | Propel Positive<br>Feedback<br>Voltage Out of<br>Range | iDrive unit is faulty.                                                                                                    | Replace iDrive.                                                                                                    |

FAULTS (Cont'd)

| BDI (Battery<br>Discharge<br>ndicator)<br>☆ = Flashing | Pro-Panel<br>LCD<br>Faults<br>(Option) | Fault Condition                                        | Reason                                                                   | Correction                                                                                                    |
|--------------------------------------------------------|----------------------------------------|--------------------------------------------------------|--------------------------------------------------------------------------|----------------------------------------------------------------------------------------------------|
| ¢•••☆                                                  | 0x092D                                 | Propel Output<br>Voltage Tracking                      | iDrive unit is faulty.                                                   | Replace iDrive.                                                                                                    |
|                                                        | 0x092E                                 | Propel Negative<br>Feedback<br>Voltage Null            | iDrive unit is faulty.                                                   | Replace iDrive.                                                                                                    |
|                                                        | 0x092F                                 | Propel Negative<br>Feedback<br>Voltage Out of<br>Range | iDrive unit is faulty.                                                   | Replace iDrive.                                                                                                    |
|                                                        | 0x0930                                 | Propel ROM<br>Check Warning                            | 1. The iDrive memory is corrupted.<br>iDrive damaged.                    | Replace iDrive.                                                                                                    |
|                                                        | 0x0931                                 | Propel EEPROM<br>Check Warning                         | 1. The iDrive settings are corrupted.<br>iDrive damaged.                 | Replace iDrive.                                                                                                    |
|                                                        | 0x0932                                 | Propel Internal<br>12V Error                           | 1. The iDrive hardware is damaged.                                       | Replace iDrive.                                                                                                    |
|                                                        | 0x0933                                 | Propel Low<br>Battery                                  | Controller detects battery voltage has fallen below approximately 13.5V. | Check condition of batteries,<br>connectors, and relevant wiring<br>to controller. If trip is still present<br>after batteries, connectors, and<br>wiring have been checked,<br>controller may be defective.<br>Replace controller. |
|                                                        | 0x0934                                 | Propel Very Low<br>Battery                             | Controller detects a sudden drop in battery voltage.                     | Check condition of batteries,<br>connectors, and relevant wiring<br>to controller. If trip is still present<br>after batteries, connectors, and<br>wiring have been checked,<br>controller may be defective.<br>Replace controller. |
|                                                        | 0x0935                                 | Propel Out of<br>Time                                  | iDrive unit is faulty.                                                   | Replace iDrive.                                                                                                    |
|                                                        | 0x0936                                 | Propel Low<br>Bridge Voltage                           | Power surge on propel module inputs causing damage to iDrive circuitry.  | Replace iDrive.                                                                                                    |
|                                                        | 0x0937                                 | Propel Bridge<br>Voltage Greater<br>Then Battery       | iDrive unit is faulty.                                                   | Replace iDrive.                                                                                                    |
|                                                        | 0x0938                                 | Propel Stack<br>Overflow                               | iDrive unit is faulty.                                                   | Replace iDrive.                                                                                                    |
|                                                        | 0x0939                                 | Propel Illegal<br>State                                | iDrive unit is faulty.                                                   | Replace iDrive.                                                                                                    |
|                                                        | 0x093A                                 | Propel Trip<br>Sense Active                            | iDrive unit is faulty.                                                   | Replace iDrive.                                                                                                    |
|                                                        | 0x093B                                 | Propel Trip<br>Sense Not Active                        | iDrive unit is faulty.                                                   | Replace iDrive.                                                                                                    |

# FAULTS (Cont'd)

| BDI (Battery<br>Discharge<br>Indicator)<br>☆ = Flashing | Pro-Panel<br>LCD<br>Faults<br>(Option) | Fault Condition                          | Reason                                                                                                    | Correction                                                                                                    |
|---------------------------------------------------------|----------------------------------------|------------------------------------------|----------------------------------------------------------------------------------------------------|----------------------------------------------------------------------------------------------------|
| ☆∙∙÷                                                    | 0x093C                                 | Propel Trip Latch<br>Not Armed           | iDrive unit is faulty.                                                                                                    | Replace iDrive.                                                                                                    |
|                                                         | 0x093D                                 | Propel Failed To<br>Arm Trip Latch       | iDrive unit is faulty.                                                                                                    | Replace iDrive.                                                                                                    |
|                                                         | 0x093E                                 | Propel Trip<br>Latch Became<br>Unarmed   | iDrive unit is faulty.                                                                                                    | Replace iDrive.                                                                                                    |
|                                                         | 0x093F                                 | Propel Left Motor<br>Shorted Low         | iDrive unit is faulty.                                                                                                    | Replace iDrive.                                                                                                    |
|                                                         | 0x0940                                 | Propel Controller<br>Fault               | Each time controller trips with a<br>suspected controller error, it records<br>one instance of code '4401' in<br>controller System Log. Actual<br>controller trip code is also recorded<br>in controller Control Log. Number<br>of '4401' trips shown in System Log<br>should equal cumulative number of<br>trip occurrences shown in Control Log. | If controller continues to trip<br>after batteries, connectors, and<br>wiring have been checked,<br>controller may be defective.<br>Replace controller.                                                                       |
|                                                         | 0x0941                                 | Propel Soft Belly<br>Button Active       | Controller detects Belly Button Switch has been operated at power-up.                                                                                                    | Check Belly Button Switch,<br>connectors, and relevant wiring<br>to controller. If trip is still present<br>after switch, connectors, and<br>wiring have been checked,<br>controller may be defective.<br>Replace controller. |
|                                                         | 0x0942                                 | Propel Internal<br>Temperature<br>Sensor | iDrive unit is faulty.                                                                                                    | Replace iDrive.                                                                                                    |
| ☆●●☆●                                                   | 0x0906                                 | Propel Motor<br>Short Low Fault          | Controller detects motor wiring has been shorted to Battery Negative.                                                                                                    | Check motor, connectors, and<br>relevant wiring to controller. If<br>trip is still present after motor,<br>connectors, and wiring have<br>been checked, controller may<br>be defective. Replace controller.                   |
|                                                         | 0x0907                                 | Propel Motor<br>Short High Fault         | Controller detects motor wiring has been shorted to Battery Positive.                                                                                                    | Check motor, connectors, and<br>relevant wiring to controller. If<br>trip is still present after motor,<br>connectors, and wiring have<br>been checked, controller may<br>be defective. Replace controller.                   |

FAULTS (Cont'd)

| BDI (Battery<br>Discharge<br>Indicator)<br>☆ = Flashing | Pro-Panel<br>LCD<br>Faults<br>(Option) | Fault Condition                        | Reason                                                                                                    | Correction                                                                                                    |
|---------------------------------------------------------|----------------------------------------|----------------------------------------|----------------------------------------------------------------------------------------------------|----------------------------------------------------------------------------------------------------|
| ☆●●☆☆                                                   | 0x0103                                 | Scrub Motor<br>Over Current<br>Fault   | <ol> <li>Current draw higher than expected.</li> <li>Higher current draw than hardware<br/>design limit.</li> </ol>                                                                                                    | Verify floor, pad, and down<br>pressure combination are<br>appropriate for machine.<br>Check actuator.                                                                                              |
|                                                         | 0x0104                                 | Scrub Motor<br>Over Current 1<br>Fault | 1. Current draw higher than expected.                                                                                                    | Verify floor, pad, and down<br>pressure combination are<br>appropriate for machine.<br>Check actuator.                                                                                              |
|                                                         | 0x0105                                 | Scrub Motor<br>Over Current 2<br>Fault | 1. Current draw higher than expected.                                                                                                    | Verify floor, pad, and down<br>pressure combination are<br>appropriate for machine.<br>Check actuator.                                                                                              |
| ☆ • ☆ • ☆                                               | 0x0902                                 | Propel High<br>Throttle Fault          | <ol> <li>Bail is activated before turning on<br/>machine.</li> <li>Bail did not release to full rest<br/>position due to obstruction.</li> <li>Controller detects Throttle</li> <li>Potentiometer has been displaced<br/>at start-up and parameter Throttle</li> <li>Operated At Power-Up has been set<br/>to 'Trip'.</li> </ol> | <ol> <li>Release bail.</li> <li>Key off and on.</li> <li>If error persists, check for<br/>obstruction or damaged bail<br/>switch.</li> <li>Replace switch or bail handle<br/>if damaged.</li> </ol> |
| ☆ • ☆ ☆ •                                               | 0x0107                                 | Scrub Motor FET<br>Fault               | <ol> <li>Power/battery issue on startup.</li> <li>Control board problem.</li> </ol>                                                                                                    | <ol> <li>Check harness/module<br/>power and ground connections.</li> <li>Replace Control board.</li> </ol>                                                                                          |
|                                                         | 0x0207                                 | Actuator FET<br>Fault                  | <ol> <li>Control board problem.</li> <li>Power/battery issue on startup.</li> </ol>                                                                                                    | Replace control board. FET<br>detection includes motor,<br>actuator, detergent pump,<br>vacuum, and battery watering<br>pump.                                                                       |
|                                                         | 0x0507                                 | Vacuum FET<br>Fault                    | <ol> <li>Control board problem.</li> <li>Power/battery issue on startup.</li> </ol>                                                                                                    | Replace control board. FET<br>detection includes motor,<br>actuator, detergent pump,<br>vacuum, and battery watering<br>pump.                                                                       |
|                                                         | 0x0607                                 | Detergent Pump<br>FET Fault            | <ol> <li>Control board problem.</li> <li>Power/battery issue on startup.</li> </ol>                                                                                                    | Replace control board. FET<br>detection includes motor,<br>actuator, detergent pump,<br>vacuum, and battery watering<br>pump.                                                                       |

# FAULTS (Cont'd)

| BDI (Battery                  | Pro-Panel          | Fault Condition                                   | Reason                                                                                                    | Correction                                                                                                    |
|-------------------------------|--------------------|---------------------------------------------------|----------------------------------------------------------------------------------------------------|----------------------------------------------------------------------------------------------------|
| Indicator)<br>☆ = Flashing    | Faults<br>(Option) |                                                   |                                                                                                    |                                                                                                    |
| ☆ • ☆ ☆ ☆                     | 0x0503             | Vacuum Over<br>Current Fault                      | 1. Current draw higher than expected.                                                                                                    | Check harness and vacuum.                                                                                                    |
|                               | 0x0504             | Vacuum Over<br>Current 1 Fault                    | 1. Current draw higher than expected.                                                                                                    | Verify vacuum load, damage,<br>and/or usage conditions                                                                                                    |
|                               | 0x0505             | Vacuum Over<br>Current 2 Fault                    | 1. Current draw higher than expected.                                                                                                    | Verify vacuum load, damage, and/or usage conditions.                                                                                                    |
| ☆☆●●                          | 0x0506             | Vacuum Shorted<br>Load Fault                      | <ol> <li>Shorted load condition.</li> <li>Some higher current draw than<br/>hardware design limit.</li> </ol>                                                                                                    | <ol> <li>Check harness for damage<br/>or short between motor and<br/>control module.</li> <li>Repair or replace harness if<br/>damaged.</li> <li>Check for obstruction in<br/>vacuum fan assembly.</li> <li>If not spinning freely, replace<br/>vacuum fan.</li> </ol> |
| ☆☆●●☆                         | 0x0603             | Detergent Pump<br>Over Current<br>Fault           | 1. Current draw higher than expected.                                                                                                    | Check harness and pump.                                                                                                    |
|                               | 0x0604             | Detergent Pump<br>Over Current 2<br>Fault         | 1. Current draw higher than expected.                                                                                                    | Verify detergent pump load,<br>damage, and/or usage<br>conditions                                                                                                    |
|                               | 0x0605             | Detergent Pump<br>Over Current 1<br>Fault         | 1. Current draw higher than expected.                                                                                                    | Verify detergent pump load,<br>damage, and/or usage<br>conditions.                                                                                                    |
| \$\$\$ <b>●</b> \$\$ <b>●</b> | 0x0606             | Detergent Pump<br>Shorted Load<br>Fault           | <ol> <li>Shorted load condition.</li> <li>Higher current draw than hardware design limit.</li> </ol>                                                                                                    | Check harness, pump, and control boards.                                                                                                    |
| \$\$\$\$                      | 0x0106             | Scrub Motor<br>Short Fault                        | <ol> <li>Shorted load condition.</li> <li>Higher current draw than hardware design limit.</li> </ol>                                                                                                    | Check wire harness. Repair as necessary.                                                                                                    |
| • \$\$ \$\$ \$\$ •            | 0xF103             | Charger CAN<br>Communication<br>Fault             | <ol> <li>Control boards are not<br/>communicating properly.</li> <li>Board lost power (wiring issue).</li> <li>Control board may be damaged.</li> </ol>                                                                                                    | <ol> <li>Power cycle machine.</li> <li>No communication with a<br/>network module. Use CANopen<br/>troubleshooting techniques.</li> </ol>                                                                                                    |
|                               | 0xFF20             | Scrub<br>Controller CAN<br>Communication<br>Fault | <ol> <li>Control boards are not<br/>communicating properly.</li> <li>Board lost power (wiring issue).</li> <li>Control board may be damaged.</li> </ol>                                                                                                    | <ol> <li>Power cycle machine.</li> <li>No communication with a<br/>network module. Use CANopen<br/>troubleshooting techniques.</li> </ol>                                                                                                    |
|                               | 0x0704             | EC-H2O CAN<br>Communication<br>Fault              | <ol> <li>Control boards are not<br/>communicating properly.</li> <li>Board lost power (wiring issue).</li> <li>Control board may be damaged.</li> <li>ecH2O connector unplugged (never<br/>plugged in).</li> <li>ecH2O connector pin 2 or 3<br/>disconnected.</li> <li>ecH2O connector power pin<br/>disconnected.</li> </ol> | <ol> <li>Power cycle machine.</li> <li>No communication with a<br/>network module.</li> <li>Check connections.</li> </ol>                                                                                                    |

| BDI (Battery<br>Discharge<br>Indicator)<br>☆ = Flashing | Pro-Panel<br>LCD<br>Faults<br>(Option) | Fault Condition                             | Reason                                                                                                    | Correction                                                                                                    |
|---------------------------------------------------------|----------------------------------------|---------------------------------------------|----------------------------------------------------------------------------------------------------|----------------------------------------------------------------------------------------------------|
| ☆☆☆●●                                                   | 0xF100                                 | Charger Generic<br>Warning                  | 1. Error condition has occurred with<br>charger unit.                                                                                                    | Replace charger.                                                                                                    |
| ●☆☆●●                                                   | 0xF101                                 | Charger No Load<br>Warning                  | <ol> <li>Battery pack may not be plugged<br/>into charger.</li> <li>Charger is bad.</li> </ol>                                                                                                 | <ol> <li>Verify batteries are connected<br/>properly.</li> <li>Verify wire harness continuity.</li> <li>Replace charger.</li> </ol> |
| • 🌣 • • •                                               | 0xF102                                 | Charger<br>Overheat<br>Warning              | <ol> <li>Charger environment is not cool<br/>enough and cannot complete charge.</li> <li>Charger is faulty.</li> </ol>                                                                         | <ol> <li>Move machine to well-<br/>ventilated area.</li> <li>Replace charger</li> </ol>                                             |
| ●☆☆●☆                                                   | 0xF104                                 | Charger Timer<br>Phase I Warning            | 1. Batteries not charging correctly.                                                                                                    | Check for low battery voltage.                                                                                                    |
| ☆●☆●●                                                   | 0x0703                                 | EC-H2O Breaker<br>Tripped Warning           | <ol> <li>Detected module circuit breaker<br/>trip.</li> <li>Scrub Controller board J4<br/>connector unplugged.</li> <li>Scrub Controller board J4<br/>connector pin 2 disconnected.</li> </ol> | Power cycle machine. Check connections.                                                                                             |
|                                                         | 0x0712                                 | EC-H2O Pump<br>Breaker Tripped<br>Warning   | <ol> <li>Detected module circuit breaker<br/>trip.</li> <li>Scrub Controller board J4<br/>connector unplugged.</li> <li>Scrub Controller board J4<br/>connector pin 1 disconnected.</li> </ol> | Power cycle machine. Check connections.                                                                                             |
| ●☆●☆●                                                   | 0x0711                                 | EC-H2O Pump<br>Open Warning                 | 1. Wiring, connector, or control board issue on ec-H2O pump.                                                                                                    | Control board is not detecting<br>pump current. Check<br>connections for voltage and<br>verify pump is operating.                   |
| •\$\$\$\$                                               | 0x0713                                 | EC-H2O Pump<br>Over Current<br>Warning      | 1. Current draw higher than expected.                                                                                                    | Check pump operating current.                                                                                                    |
|                                                         | 0x0717                                 | EC-H2O Control<br>board failure /<br>damage | 1. EC Module control board is damaged.                                                                                                    | Replace the NanoClean<br>Controller kit.                                                                                            |

# FAULTS (Cont'd)

| FAULTS ( | (Cont'd) |
|----------|----------|
|----------|----------|

| lcon                                          | Code   | Fault Condition                             | Reason                                                                                                    | Correction                                                                                                    |
|-----------------------------------------------|--------|---------------------------------------------|----------------------------------------------------------------------------------------------------|----------------------------------------------------------------------------------------------------|
| Λ Ι Ι Λ<br><b>C H<sub>2</sub>O</b><br>Λ Ι Ι Λ | 0x0702 | EC-H2O<br>Pressure Switch<br>Active         | The system pressure switch is detecting a trip or unconnected.                                                                                                    | <ol> <li>System pressure too high;<br/>needs repair.</li> <li>Check connections. Verify<br/>functionality of scrub head<br/>switch and parking brake switch.<br/>Connectors possibly wired to<br/>incorrect switches.</li> </ol> |
| ес н <sub>2</sub> 0                           | 0x0704 | EC-H2O CAN<br>Communication<br>Fault        | <ol> <li>Board lost power or CAN<br/>connection (wiring issue).</li> <li>ec-H2O board may be damaged.</li> <li>ec-H2O connector unplugged.</li> <li>ec-H2O connector pin 2 or 3<br/>disconnected.</li> </ol> | <ol> <li>Power cycle machine.</li> <li>No communication with a<br/>network module.</li> <li>Check connections/wiring.</li> </ol>                                                                                                 |
|                                               | 0x0708 | EC-H2O System<br>Over Regulation<br>Warning | Cell has operated over target current condition for last 50 treated gallons.                                                                                                    | Check water condition in solution tank for presence of detergents.                                                                                                    |
| ес н <sub>2</sub> о                           | 0x0711 | EC-H2O Pump<br>Open Fault                   | Wiring, connector, or control board issue on ec-H2O pump.                                                                                                    | Control board is not detecting<br>pump current. Check connections<br>for voltage and verify pump is<br>operating.                                                                                                    |
| ec H <sub>2</sub> O                           | 0x0713 | EC-H2O Pump<br>Over Current<br>Fault        | Current draw higher than expected.                                                                                                    | Check pump operating current.                                                                                                    |
| ec H <sub>2</sub> O                           | 0x0716 | EC-H2O Pump<br>Short Fault                  | <ol> <li>Shorted load condition.</li> <li>Some higher current draw than<br/>hardware design limit.</li> </ol>                                                                                                | Check EC-H2o pump and harness                                                                                                    |
| ес н <sub>2</sub> о                           | 0x717  | EC-H2O FET<br>Faults                        | <ol> <li>Power/battery issue on startup.</li> <li>Control board problem/damage.</li> </ol>                                                                                                    | <ol> <li>Check harness power and<br/>ground connections.</li> <li>Replace EC water NanoClean<br/>Controller kit.</li> </ol>                                                                                                    |
|                                               | 0x0721 | EC-H2O Cell<br>Open Warning                 | Wiring, connector, or control board issue on the EC-H2O cell.                                                                                                    | Refer to EC-H2O NanoClean<br>troubleshooting guide or contact<br>Tennant Technical Support                                                                                                    |
|                                               | 0x0723 | EC-H2O Cell<br>Over Current<br>Warning      | Current draw higher than expected.                                                                                                    | Refer to EC-H2O NanoClean<br>troubleshooting guide or contact<br>Tennant Technical Support                                                                                                    |
|                                               | 0x0726 | EC-H2O Cell<br>Short Warning                | <ol> <li>Shorted load condition.</li> <li>Some higher current draw than<br/>hardware design limit.</li> </ol>                                                                                                | Refer to EC-H2O NanoClean<br>troubleshooting guide or contact<br>Tennant Technical Support                                                                                                    |
| ес H <sub>2</sub> O                           | 0x0727 | EC-H2O Cell<br>FET Faults                   | <ol> <li>Control board problem.</li> <li>Power/battery issue on startup.</li> </ol>                                                                                                    | Replace control board. FET<br>detection includes motor,<br>actuator, detergent pump,<br>vacuum, and battery watering<br>pump.                                                                                                    |

| FAULTS | (Cont'd) |
|--------|----------|
|--------|----------|

| Icon                                      | Code   | Fault Condition                     | Reason                                                                                                    | Correction                                                                                                    |
|-------------------------------------------|--------|-------------------------------------|----------------------------------------------------------------------------------------------------|----------------------------------------------------------------------------------------------------|
| \     /<br>ec H <sub>2</sub> O<br>/     \ | 0x072A | EC-H2O Cell<br>Electrode Fault      | Cell current is operating below allowed operating condition.                                                                                                    | See the NanoClean<br>troubleshooting guide. Replace<br>plumbing half of ec-H2O module.                                         |
| ес н <sub>2</sub> 0                       | 0x0726 | EC-H2O E-Cell<br>Short load Fault   | <ol> <li>Module damage.</li> <li>Metal debris inside e-call</li> <li>Electronic event</li> </ol>                                                                                                    | Repair harness if possible.<br>Replace EC-H2O NanoClean<br>Module plumbing kit.<br>Replace EC-H2O NanoClean<br>controller kit. |
| ес н <sub>2</sub> о                       | 0x0741 | EC-H2O WCM<br>Pump Open<br>Warning  | Wiring, connector or control board issue on ec-H2O pump.                                                                                                    | Check if Water Conditioning<br>Module micro pump is connected<br>to machine harness and verify<br>pump is operable.            |
| ec H <sub>2</sub> O                       | 0x0746 | EC-H2O WCM<br>Pump Short<br>Warning | <ol> <li>Shorted load condition.</li> <li>Some higher current draw than<br/>hardware design limit.</li> </ol>                                                                                                    | Check harness and verify Water<br>Conditioning Module micro pump<br>is operable.                                               |
| ес н <sub>2</sub> 0                       | 0x0747 | EC-H2O WCM<br>Pump FET Fault        | <ol> <li>Control board problem.</li> <li>Power/battery issue on startup.</li> </ol>                                                                                                    | Replace control board. FET<br>detection includes motor,<br>actuator, detergent pump,<br>vacuum, and battery watering<br>pump.  |
| -,°0,°-                                   | 0x0781 | Detergent Tank<br>Empty             | <ol> <li>Flashing icon indicates detergent<br/>tank level is too low to operate<br/>correctly.</li> <li>Detergent tank switch connector<br/>unplugged.</li> <li>Scrub Controller connector J4<br/>unplugged.</li> <li>Scrub Controller connector J4<br/>pin 4 disconnected.</li> </ol> | Refill detergent tank to clear<br>indicator. If fault persists, check<br>connections/wiring.                                   |

### FAULTS - OFF BOARD BATTERY CHARGER

| ERROR CODE          | REASON                                                              | CORRECTION                                                                                                    |
|---------------------|---------------------------------------------------------------------|----------------------------------------------------------------------------------------------------|
| Srt:IB<br>IBmax     | Output current has exceeded nominal current value by more than 10%. | Ensure there are no short circuits on bat-<br>tery or battery cables or there is an active<br>load on battery that draws more currant<br>than charger can provide.                                                               |
| E01:Open<br>Circuit | Current suddenly went to zero unexpect-<br>edly.                    | Check connection of clamps to battery<br>and check voltage of battery elements to<br>ensure there are no elements in an open<br>circuit condition. Charger starts again<br>after 5 seconds.                                      |
| E02:<br>Temperature | Internal thermic sensor has detected high temperature.              | Operate charger in a well ventilated area.                                                                                                    |
| E03: Timer          | Safety timer of one of the phases has been activated.               | Ensure charging current is set suitably for<br>battery capacity and that selected volt-<br>age corresponds to battery voltage. Also,<br>ensure that there are no elements in short<br>circuit and that battery is not sulphated. |

| FAULT CONDITION                              | REASON                                                                                                    | CORRECTION                                                                                                    |
|----------------------------------------------|----------------------------------------------------------------------------------------------------|----------------------------------------------------------------------------------------------------|
| Hour Meter Not Powered                       | <ol> <li>Hour meter wires disconnected.</li> <li>Scrub Controller board connector J8 pin 9<br/>disconnected.</li> </ol>                                                                                               | Check connections/wiring.                                                                                                    |
| Bail Not Responding                          | <ol> <li>Bail sensor is unplugged.</li> <li>User Interface board defective.</li> </ol>                                                                                                    | Check connections. Replace user interface board.                                                                                                    |
| Parking Brake Always<br>Reporting Disengaged | <ol> <li>Parking brake switch disconnected.</li> <li>Faulty wiring.</li> <li>Scrub Controller board connector J4 pin 6<br/>disconnected.</li> </ol>                                                                   | Check connections/wiring. Verify<br>functionality of parking brake switch and<br>ecH2O pressure switch. Connectors<br>possibly wired to incorrect switches. |
| Scrub Head Switch Not<br>Functioning         | <ol> <li>Scrub Head switch disconnected.</li> <li>Faulty wiring.</li> <li>Scrub Controller board connector J4 pin 5<br/>disconnected.</li> <li>Scrub Controller board connector J9 pin 3<br/>disconnected.</li> </ol> | Check connections/wiring. Verify<br>functionality of scrub head switch and<br>ecH2O pressure switch. Connectors<br>possibly wired to incorrect switches.    |
| Vacuum Squeegee Switch<br>Not Functioning    | <ol> <li>Vacuum squeegee switch disconnected.</li> <li>Faulty wiring.</li> <li>Scrub Controller board connector J4 pin 7<br/>disconnected.</li> </ol>                                                                 | Check connections. Verify functionality<br>of vacuum squeegee switch and ecH2O<br>pressure switch. Connectors possibly<br>wired to incorrect switches.      |
| Reverse Switch Not Working                   | <ol> <li>Reverse switch connector unplugged.</li> <li>Large white iDrive connector pin 12 or 13<br/>disconnected.</li> </ol>                                                                                          | Check connections/wiring.                                                                                                    |
| No Propel Response (no faults reporting)     | <ol> <li>Propel Motor lead unplugged.</li> <li>Large white iDrive connector pin 1<br/>disconnected.</li> <li>Bail sensor is unplugged.</li> </ol>                                                                     | Check connections/wiring.                                                                                                    |
| Scrub Head Not Spinning                      | This fault is looked up most often on a non-<br>propel machine and no fault is reported by machine.                                                                                                    | Verify bail switch is properly connected.                                                                                                    |
| No Charge Mode LEDs                          | User Interface board is not receiving power from charger at J7-9.                                                                                                    | Ensure pin connections between UI and charger connectors are not broken or unseated.                                                                        |

### **ONBOARD BATTERY CHARGING ON (Option)**

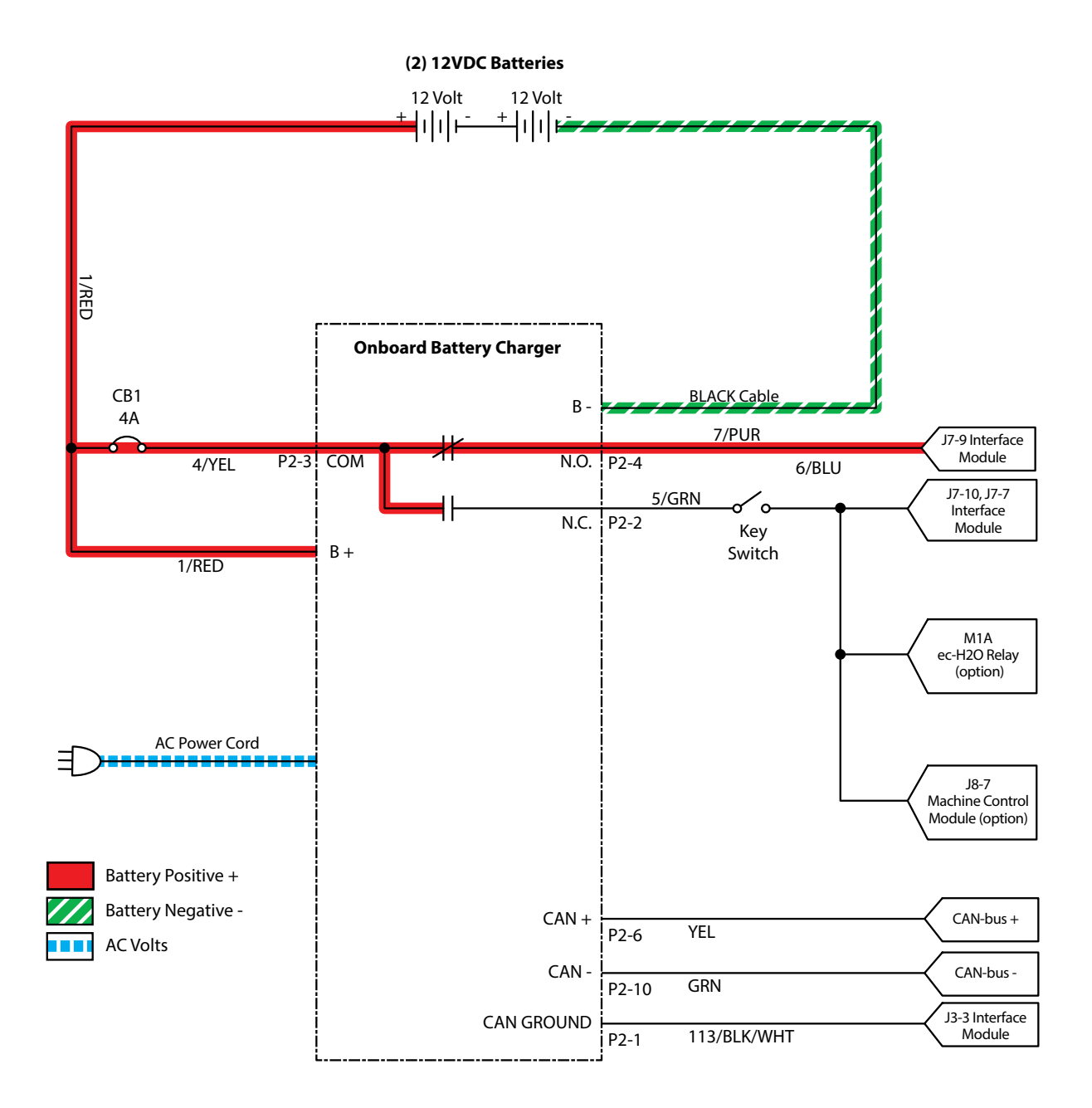

SS300 Service Information (3-2017)

### BATTERIES FAILED TO CHARGE/ REDUCED RUN TIME (ONBOARD CHARGER)

| STEP | ACTION                                                                                                    | VALUE(S) | YES                                                                                    | NO                                                          |
|------|----------------------------------------------------------------------------------------------------|----------|----------------------------------------------------------------------------------------|-------------------------------------------------------------|
| 1    | <ul> <li>Key On</li> <li>Is there a flashing BDI fault or LCD Pro-Panel<br/>(option) fault code present?</li> </ul>                                                                                                    |          | See "Faults" in<br>the <b>TROUBLE-</b><br><b>SHOOTING</b><br>section of this<br>manual | Go to Step #2                                               |
| 2    | <ul> <li>Key Off</li> <li>Check AC power supply</li> <li>Is the rated AC supply voltage present?</li> </ul>                                                                                                    |          | Go to Step #3                                                                          | Check AC<br>Supply Circuit<br>Protection                    |
| 3    | <ul> <li>See BATTERY CHARGER SETTINGS in the SERVICE section of this manual and confirm proper charger settings</li> <li>Is the onboard charger set properly?</li> </ul>                                                                                                    |          | Go to Step #4                                                                          | Reprogram<br>battery char-<br>ger                           |
| 4    | <ul> <li>Key Off</li> <li>Inspect battery and charger cables for damage, corrosion, contamination or terminal problems</li> <li>Do any of the above conditions exist?</li> </ul>                                                                                                    |          | Repair or Re-<br>place Battery<br>and/or Charger<br>Cables                             | Go to Step #5                                               |
| 5    | <ul> <li>Skip this step for sealed or AGM batteries</li> <li>Key Off</li> <li>Disconnect batteries</li> <li>Check water level of all battery cells</li> <li>Are the lead plates submerged?</li> </ul>                                                                                                    |          | Go to Step #6                                                                          | Add Distilled<br>Water Until<br>Lead Plates<br>are Covered. |
| 6    | <ul> <li>Key Off</li> <li>Load test all batteries (AGM or Lead-Acid)</li> <li>-or-</li> <li>Test specific gravity of each cell using a hydrometer or refractometer (Lead-Acid)</li> <li>Do the batteries pass a load test or are all battery cells within 0.050 (50 points) specific gravity of each other?</li> </ul> |          | Replace Battery<br>Charger                                                             | Replace Bat-<br>tery or Batter-<br>ies                      |

Terms:

AC = Alternating Current

AGM = Absorbed Glass Mat

Specific Gravity = Relative density of a substance compared to water (1.000 specific gravity)

## OFF BOARD BATTERY CHARGING ON (OPTION)

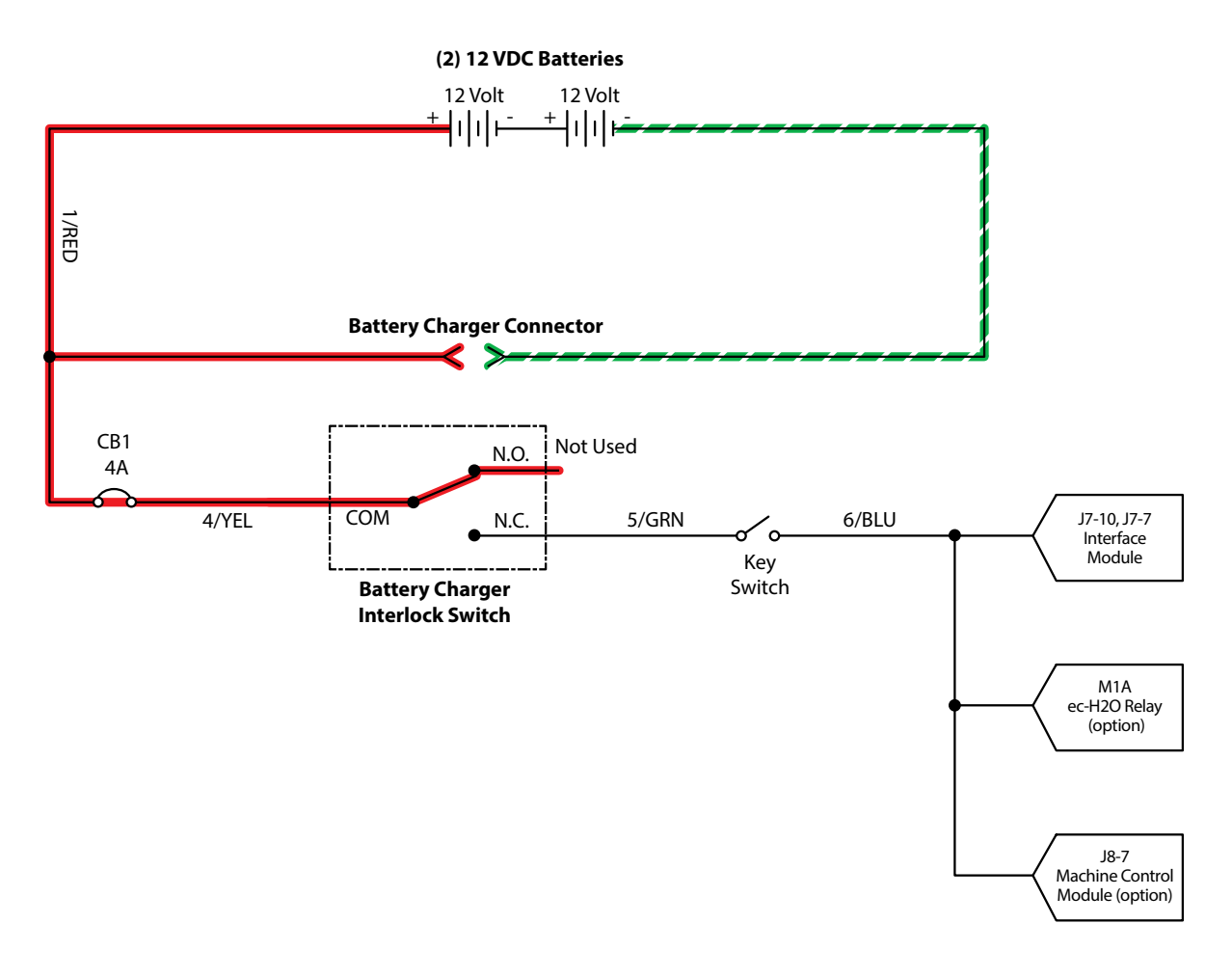

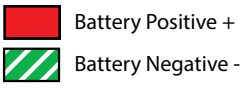

SS300 Service Information (3-2017)

## BATTERIES FAILED TO CHARGE/ REDUCED RUN TIME (OFF BOARD CHARGER)

| STEP | ACTION                                                                                                    | VALUE(S) | YES                                                                                                    | NO                                                          |
|------|----------------------------------------------------------------------------------------------------|----------|----------------------------------------------------------------------------------------------------|-------------------------------------------------------------|
| 1    | <ul> <li>Key On</li> <li>Is there an LCD fault present on the Off Board<br/>Charger?</li> </ul>                                                                                                    |          | See "Off Board<br>Battery Char-<br>ger Faults" in<br>the <i>TROUBLE-</i><br><i>SHOOTING</i><br>section of this<br>manual | Go to Step #2                                               |
| 2    | <ul> <li>Key Off</li> <li>Check AC power supply</li> <li>Is the rated AC supply voltage present?</li> </ul>                                                                                                    |          | Go to Step #3                                                                                                    | Check AC<br>Supply Circuit<br>Protection                    |
| 3    | <ul> <li>Key Off</li> <li>Inspect battery and charger cables for damage, corrosion, contamination or terminal problems</li> <li>Do any of the above conditions exist?</li> </ul>                                                                                                    |          | Repair or Re-<br>place Battery<br>and/or Charger<br>Cables                                                               | Go to Step #4                                               |
| 4    | <ul> <li>Skip this step for sealed or AGM batteries</li> <li>Key Off</li> <li>Disconnect batteries</li> <li>Check water level of all battery cells</li> <li>Are the lead plates submerged?</li> </ul>                                                                                                    |          | Go to Step #4                                                                                                    | Add Distilled<br>Water Until<br>Lead Plates<br>are Covered. |
| 5    | <ul> <li>Key Off</li> <li>Load test all batteries (AGM or Lead-Acid)</li> <li>-or-</li> <li>Test specific gravity of each cell using a hydrometer or refractometer ((Lead-Acid)</li> <li>Do the batteries pass a load test or are all battery cells within 0.050 (50 points) specific gravity of each other?</li> </ul> |          | Replace Bat-<br>tery Charger                                                                                             | Replace<br>Battery or<br>Batteries                          |

Terms:

AC = Alternating Current

AGM = Absorbed Glass Mat

Specific Gravity = Relative density of a substance compared to water (water = 1.000 specific gravity)

#### **POWER-UP ON**

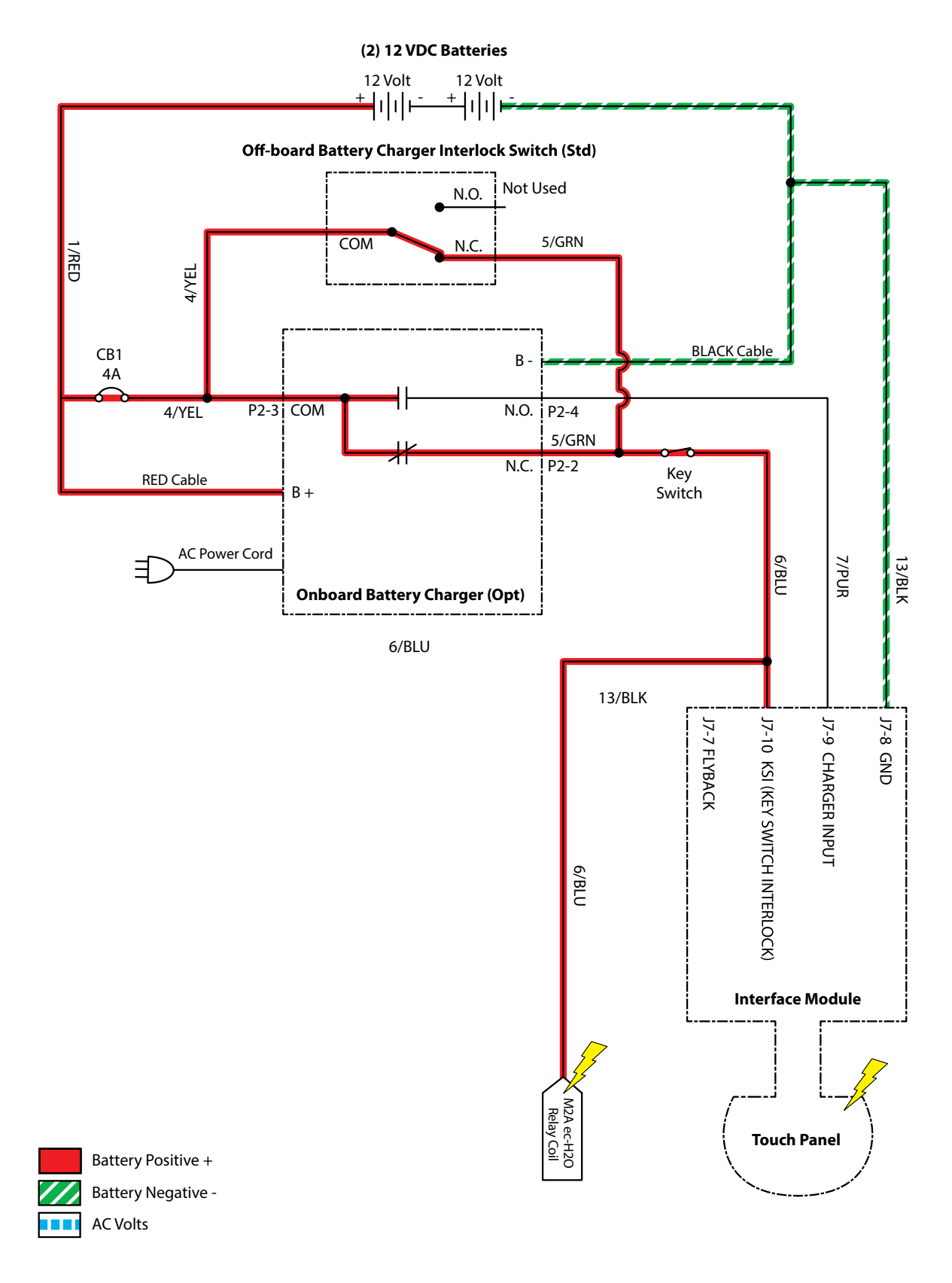

PMC021

#### MACHINE FAILED TO POWER UP

| STEP | ACTION                                                                                                    | VALUE(S) | YES                                             | NO                                                                                            |
|------|----------------------------------------------------------------------------------------------------|----------|-------------------------------------------------|-----------------------------------------------------------------------------------------------|
| 1    | <ul> <li>Key On</li> <li>Test the total battery voltage using a voltmeter</li> <li>Is the total battery voltage greater than 20 VDC?</li> </ul>                                                              |          | Go to Step #2                                   | Recharge<br>Batteries and<br>Test Power-<br>Up Circuit<br>Operation                           |
| 2    | <ul> <li>Key Off</li> <li>Firmly press circuit breaker #1 to reset</li> <li>Is circuit breaker #1 tripped?</li> </ul>                                                                                        |          | Reset and Test<br>Power-Up Circuit<br>Operation | Go to Step #3                                                                                 |
| 3    | <ul> <li>Key On</li> <li>Test voltage applied to the power-up subsystem as shown on the electrical schematic</li> <li>Are the electrical circuits operating as shown on the electrical schematic?</li> </ul> |          | Go Back to Step<br>#1                           | Identify Volt-<br>age Drop<br>Location<br>and Repair<br>or Replace<br>Necessary<br>Components |

Terms:

VDC = DC Voltage

#### **PROPEL SUBSYSTEM (Option)**

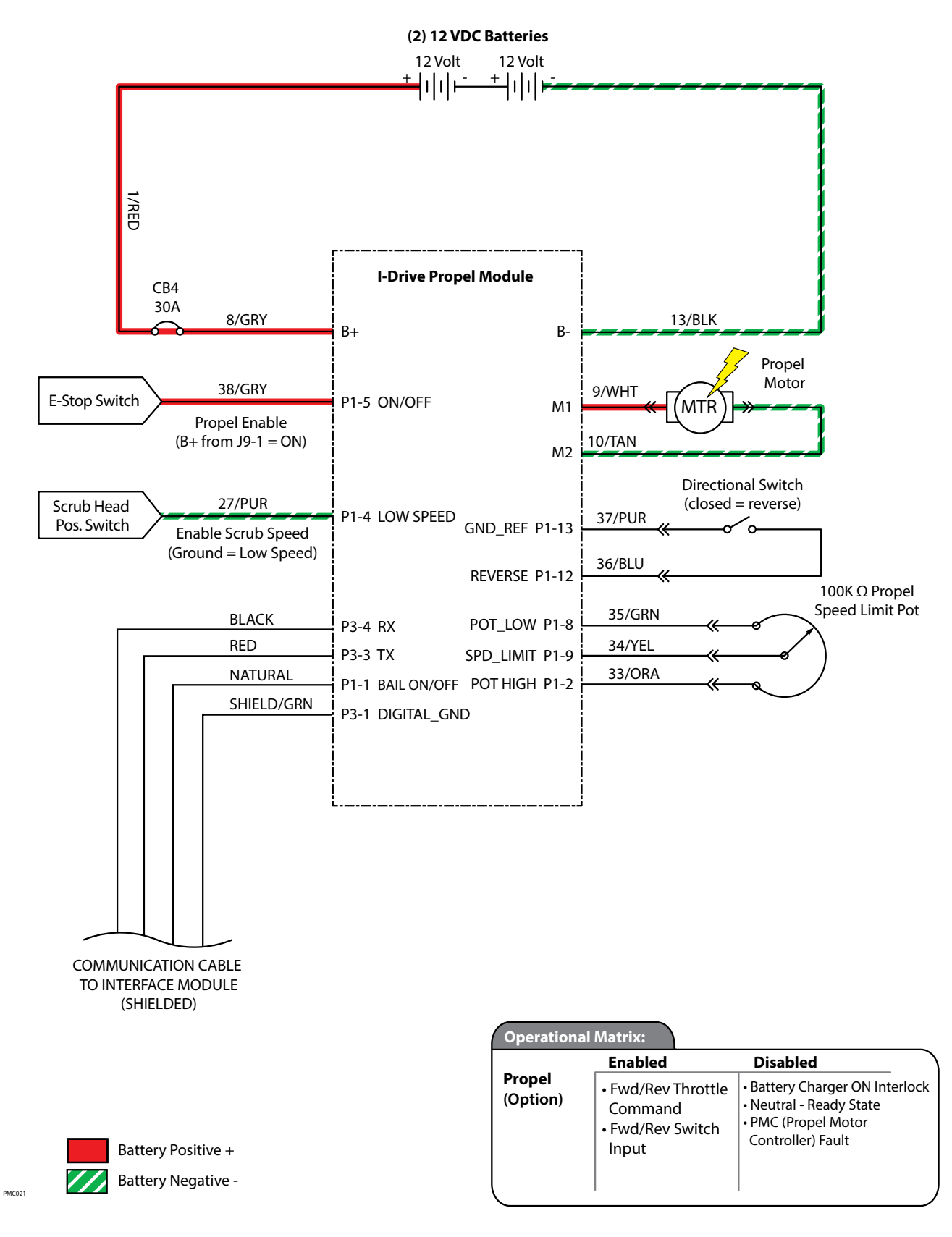

### FAILED TO PROPEL

| STEP | ACTION                                                                                                    | VALUE(S) | YES                                                                                   | NO                                                                                            |
|------|----------------------------------------------------------------------------------------------------|----------|---------------------------------------------------------------------------------------|-----------------------------------------------------------------------------------------------|
| 1    | <ul> <li>Key On</li> <li>Enable propel</li> <li>Is there a flashing BDI fault fault code present?</li> </ul>                                                                                                    |          | See "Faults" in the<br><i>TROUBLE-</i><br><i>SHOOTING</i> sec-<br>tion of this manual | Go to Step #2                                                                                 |
| 2    | <ul> <li>See SERVICE DIAGNOSTICS TOOL in the SERVICE section of this manual and confirm the software is properly configured to enable the propel feature</li> <li>Is the software configured properly?</li> </ul>                                                                                                    |          | Go to Step #3                                                                         | Reprogram<br>software                                                                         |
| 3    | <ul> <li>Key Off</li> <li>Place machine on blocks so drive wheels are lifted off the floor</li> <li>Key On</li> <li>Enable forward propel</li> <li>Test voltage applied to the propel subsystem as shown on the electrical schematic</li> <li>Are the electrical circuits operating as shown on the electrical schematic?</li> </ul> |          | Go Back to Step<br>#1                                                                 | Identify Volt-<br>age Drop<br>Location<br>and Repair<br>or Replace<br>Necessary<br>Components |

Terms:

BDI = Battery Discharge Indicator

#### SCRUB MOTOR ON

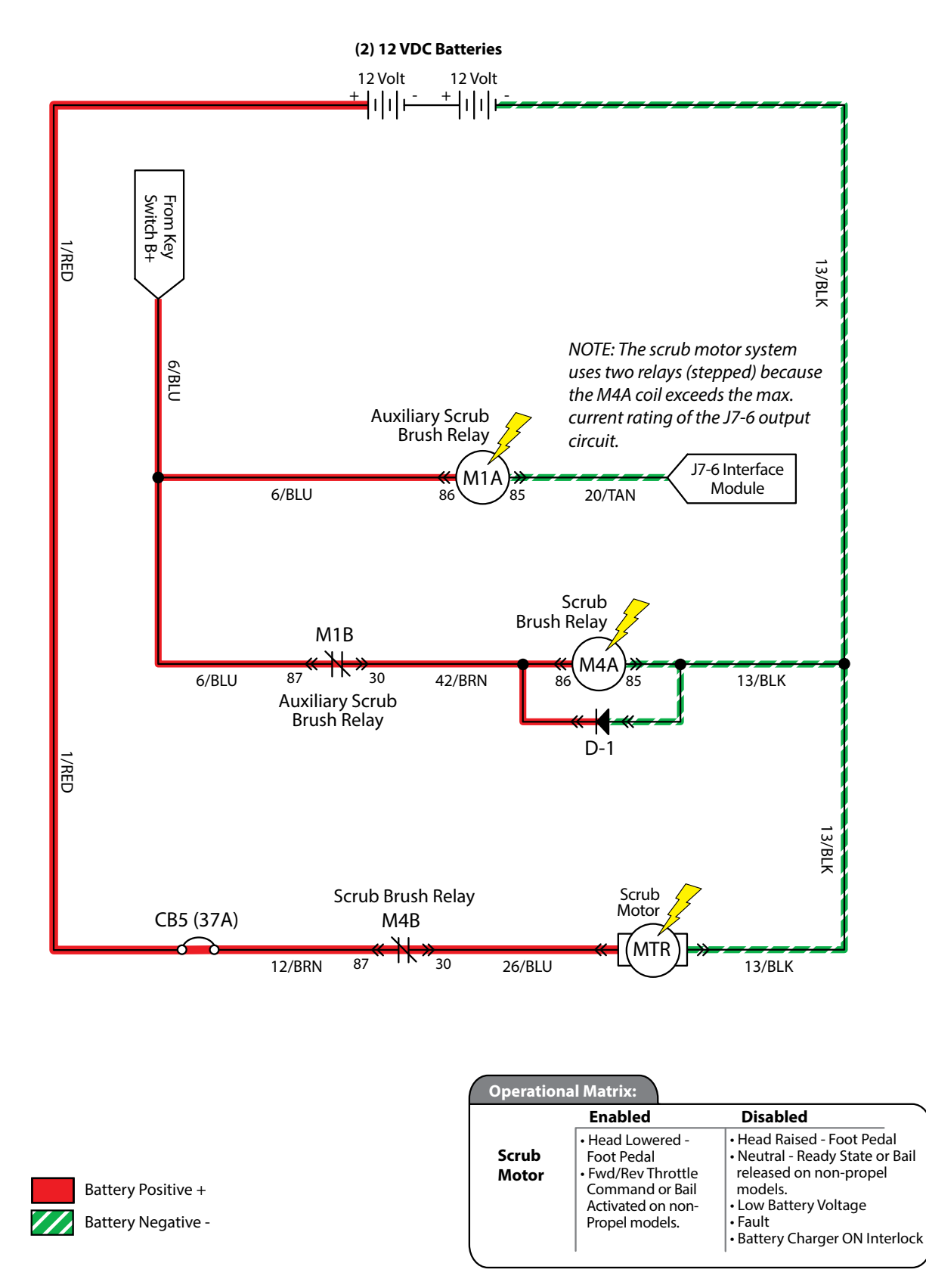

PMC021

### SCRUB MOTOR FAILED TO TURN ON

| STEP | ACTION                                                                                                    | VALUE(S) | YES                                                                     | NO                                                                                            |
|------|----------------------------------------------------------------------------------------------------|----------|-------------------------------------------------------------------------|-----------------------------------------------------------------------------------------------|
| 1    | <ul> <li>Key On</li> <li>Enable scrub motor</li> <li>Is there a flashing BDI fault fault code present?</li> </ul>                                                                                                    |          | See "Faults" in the<br>TROUBLE-<br>SHOOTING sec-<br>tion of this manual | Go to Step #2                                                                                 |
| 2    | <ul> <li>Key On</li> <li>Enable scrub motor</li> <li>Test voltage applied to the scrub motor sub-<br/>system as shown on the electrical schematic</li> <li>Are the electrical circuits operating as shown<br/>on the electrical schematic?</li> </ul> |          | Go Back to Step<br>#1                                                   | Identify Volt-<br>age Drop<br>Location<br>and Repair<br>or Replace<br>Necessary<br>Components |

Terms:

BDI = Battery Discharge Indicator

#### VACUUM FAN ON

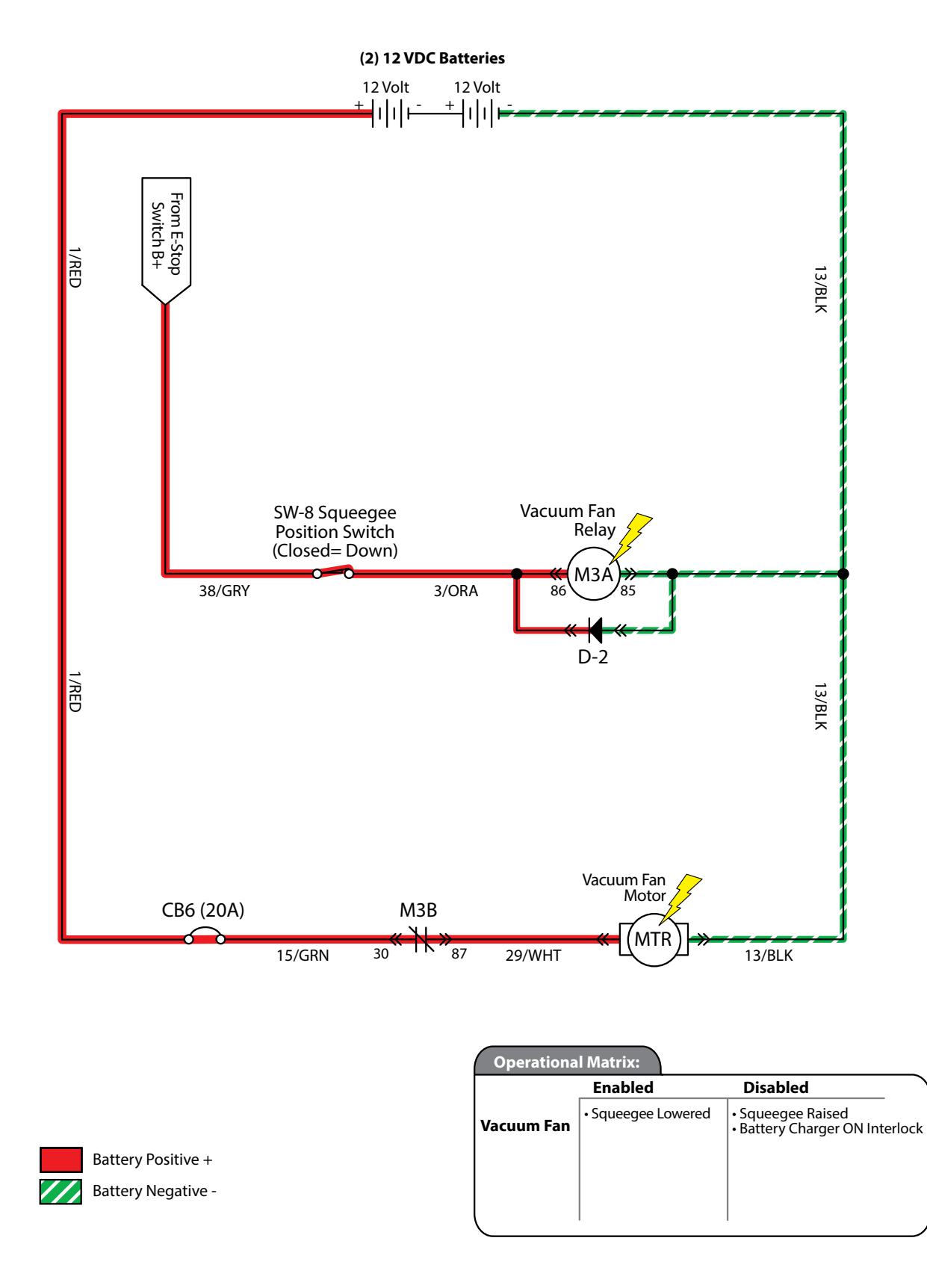

PMC021

### VACUUM FAN FAILED TO TURN ON

| STEP | ACTION                                                                                                    | VALUE(S) | YES                                                                     | NO                                                                                           |  |
|------|----------------------------------------------------------------------------------------------------|----------|-------------------------------------------------------------------------|----------------------------------------------------------------------------------------------|--|
| 1    | <ul> <li>Key On</li> <li>Enable vacuum fan</li> <li>Is there a flashing BDI fault fault code present?</li> </ul>                                                                                                    |          | See "Faults" in<br>the TROUBLE-<br>SHOOTING sec-<br>tion of this manual | Go to Step #2                                                                                |  |
| 2    | <ul> <li>Key On</li> <li>Enable vacuum fan</li> <li>Test voltage applied to the vacuum fan<br/>subsystem as shown on the electrical<br/>schematic</li> <li>Are the electrical circuits operating as<br/>shown on the electrical schematic?</li> </ul> |          | Go Back to Step<br>#1                                                   | Identify Voltage<br>Drop Location<br>and Repair or<br>Replace Nec-<br>essary Compo-<br>nents |  |

Terms:

BDI = Battery Discharge Indicator

### SOLUTION CONTROL ON (CONVENTIONAL)

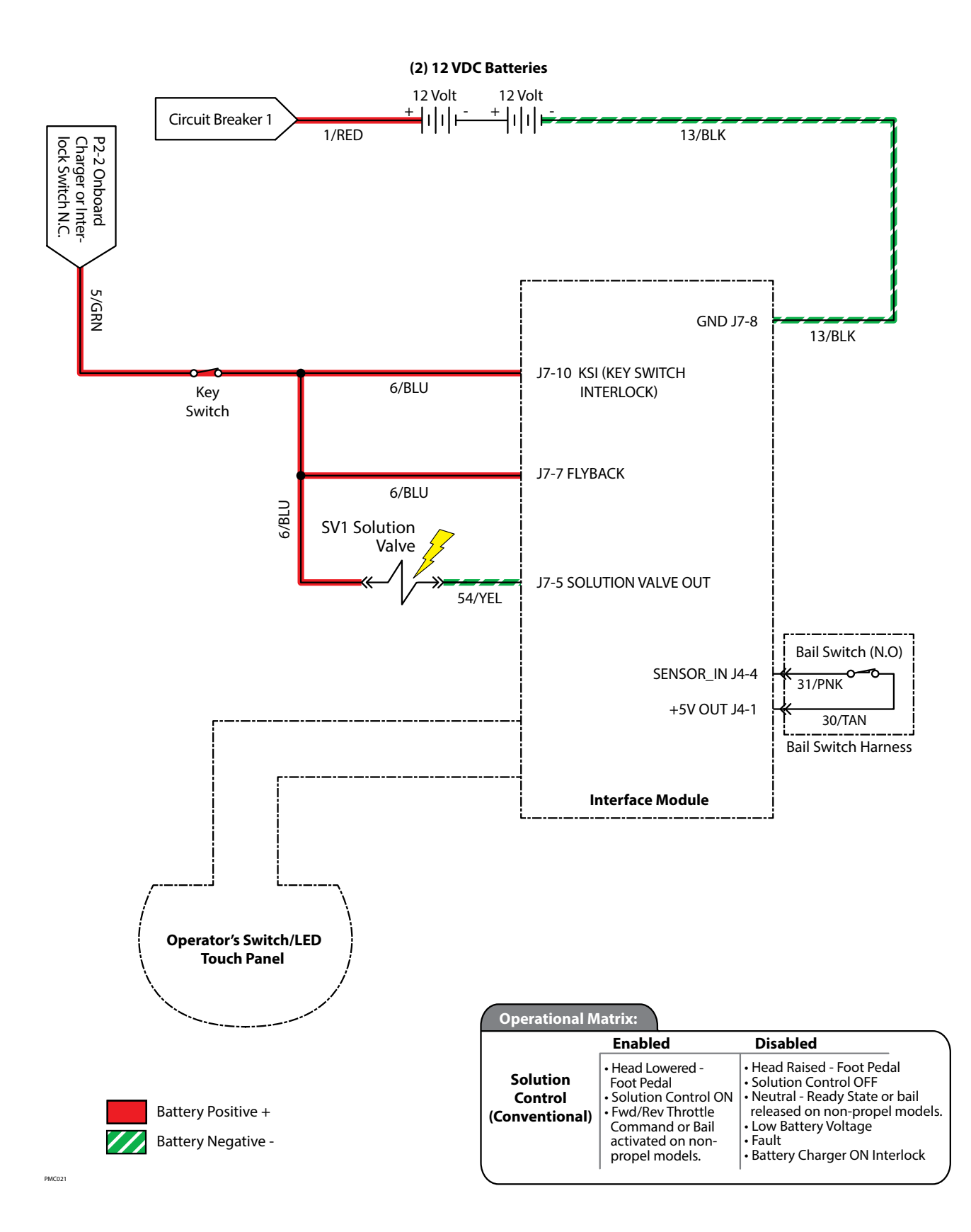

SS300 Service Information (3-2017)

### SOLUTION CONTROL FAILED TO TURN ON (CONVENTIONAL)

| STEP | ACTION                                                                                                    | VALUE(S) | YES                                                                      | NO                                                                                           |  |  |
|------|----------------------------------------------------------------------------------------------------|----------|--------------------------------------------------------------------------|----------------------------------------------------------------------------------------------|--|--|
| 1    | <ul> <li>Key On</li> <li>Enable solution control (conventional)</li> <li>Is there a flashing BDI fault fault code present?</li> </ul>                                                                                                    |          | See "Faults" in<br>the TROUBLE-<br>SHOOTING<br>section of this<br>manual | Go to Step #2                                                                                |  |  |
| 2    | <ul> <li>Key On</li> <li>Enable solution control (conventional)</li> <li>Test voltage applied to the solution control (conventional) subsystem as shown on the electrical schematic</li> <li>Are the electrical circuits operating as shown on the electrical schematic?</li> </ul> |          | Go Back to Step<br>#1                                                    | Identify Voltage<br>Drop Location<br>and Repair or<br>Replace Neces-<br>sary Compo-<br>nents |  |  |

Terms:

BDI = Battery Discharge Indicator

#### **SOLUTION CONTROL ON (ec-H2O)**

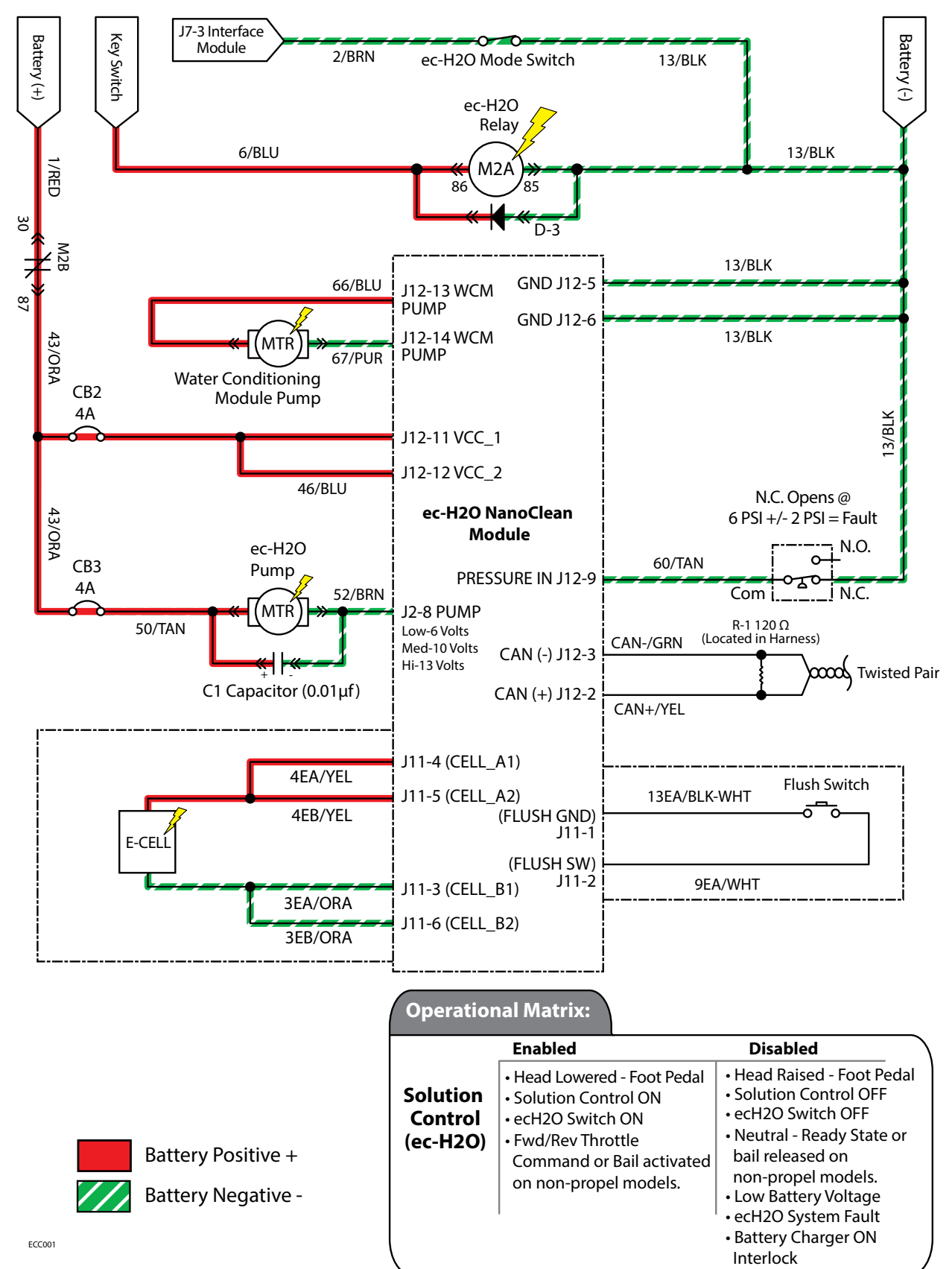

## SOLUTION CONTROL FAILED TO TURN ON (ec-H2O)

| STEP | ACTION                                                                                                    | VALUE(S) | YES                                                                      | NO                                                                                                  |  |
|------|----------------------------------------------------------------------------------------------------|----------|--------------------------------------------------------------------------|----------------------------------------------------------------------------------------------------|--|
| 1    | <ul> <li>Key On</li> <li>Enable solution control (ec-H2O)</li> <li>Is there a flashing BDI or ec-H2O fault present?</li> </ul>                                                                                                    |          | See "Faults" in<br>the TROUBLE-<br>SHOOTING<br>section of this<br>manual | Go to Step #2                                                                                       |  |
| 2    | <ul> <li>Key On</li> <li>Enable solution control (ec-H2O)</li> <li>Test voltage applied to the solution control<br/>(ec-H2O) subsystem as shown on the electri-<br/>cal schematic</li> <li>Are the electrical circuits operating as shown<br/>on the electrical schematic?</li> </ul> |          | Go Back to Step<br>#1                                                    | Identify Volt-<br>age Drop<br>Location and<br>Repair or Re-<br>place Neces-<br>sary Compo-<br>nents |  |

Terms:

BDI = Battery Discharge Indicator

### SUN-I/O CIRCUIT BOARD TESTING (UNIVERSAL SCHEMATIC)

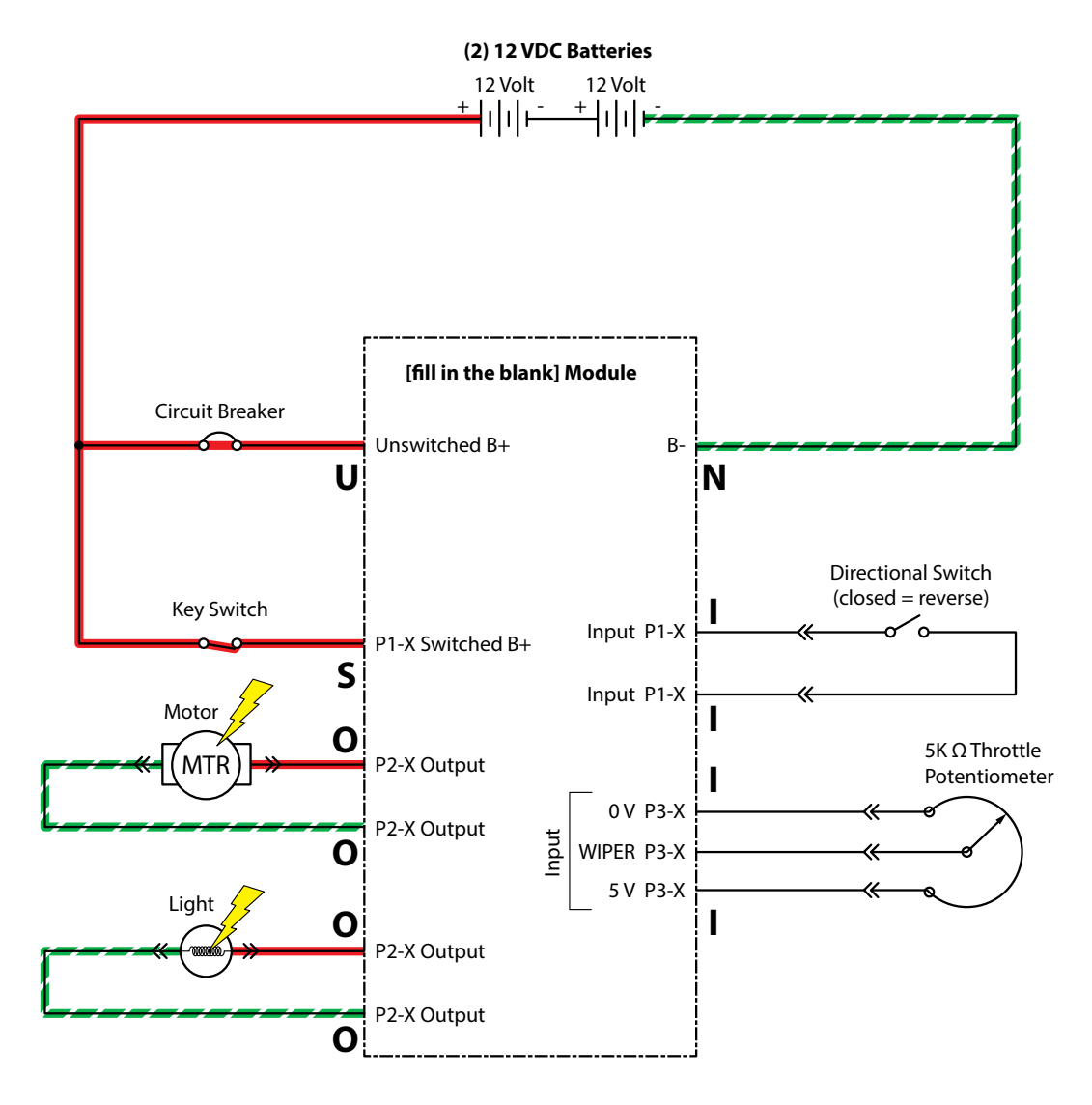

NOTE: The "P1-X" or sometimes "J1-X" format refers to the plug or connector number followed by the pin number within that connector. For example, P1-4 means plug number 1, pin number 4. Use this information to locate and identify proper wires per the actual electrical schematic.

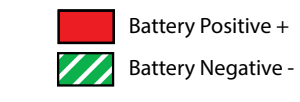

S = Switched (+) U = Unswitched (+) N = Negative (-) I = InputsO = Outputs

### SUN-I/O CIRCUIT BOARD TESTING PROCEDURE

| STEP                  | ACTION                                                                                                    | VALUE(S)                                                                           | YES                                                                       | NO                                                                                                  |  |
|-----------------------|----------------------------------------------------------------------------------------------------|------------------------------------------------------------------------------------|---------------------------------------------------------------------------|----------------------------------------------------------------------------------------------------|--|
| 1 √Switched (+)*      | <ul> <li>Key On, circuits loaded (preferred)</li> <li>All electrical components remain connected to wire harness</li> <li>Use an electrical schematic to identify all switched (+) power supply wires</li> <li>Is there <i>switched battery voltage (+)</i> applied to the circuit board?</li> </ul>                                      | Applied Volt-<br>age Must<br>Be Within 1<br>Volt of Actual<br>Battery Volt-<br>age | Go to Step<br>#2                                                          | Identify Volt-<br>age Drop<br>Location<br>and Repair<br>or Replace<br>Necessary<br>Compo-<br>nents1 |  |
| 2 √Unswitched<br>(+)* | <ul> <li>Key On, circuits loaded (preferred)</li> <li>All electrical components remain connected to wire harness</li> <li>Use an electrical schematic to identify all unswitched (+) power supply wires</li> <li>Is there <i>unswitched battery voltage</i> (+) applied to the circuit board?</li> </ul>                                  | Applied Volt-<br>age Must<br>Be Within 1<br>Volt of Actual<br>Battery Volt-<br>age | Go to Step<br>#3                                                          | Identify Volt-<br>age Drop<br>Location<br>and Repair<br>or Replace<br>Necessary<br>Compo-<br>nents1 |  |
| 3 √Negative (-)*      | <ul> <li>Key On, circuits loaded (preferred)</li> <li>All electrical components remain connected to wire harness</li> <li>Use an electrical schematic to identify all negative(-)/ground supply wires</li> <li>Is there <i>battery negative</i> (-) applied to the circuit board?</li> </ul>                                              | Applied Volt-<br>age Must<br>Be Within 1<br>Volt of Actual<br>Battery Volt-<br>age | Go to Step<br>#4                                                          | Identify Volt-<br>age Drop<br>Location<br>and Repair<br>or Replace<br>Necessary<br>Compo-<br>nents1 |  |
| 4 √Inputs             | <ul> <li>Key On</li> <li>Manually exercise all input devices<br/>and observe status change using a<br/>multimeter</li> <li>Use an electrical schematic to identify<br/>all input circuits</li> <li>Do all inputs function correctly?</li> </ul>                                                                                           |                                                                                    | Go to Step<br>#5                                                          | Repair or<br>Replace<br>Necessary<br>Input Com-<br>ponents1                                         |  |
| 5 √Outputs            | <ul> <li>Key On</li> <li>Disconnect battery and circuit board from wire harness and test output circuits for open or shorted circuits using an Ohmmeter.</li> <li>Use an electrical schematic to identify all output circuits</li> <li>Is there an <i>open</i> or <i>shorted</i> 2 output circuit causing the trouble symptom?</li> </ul> |                                                                                    | Repair or<br>Replace<br>Necessary<br>Output Cir-<br>cuit Compo-<br>nents1 | Replace Cir-<br>cuit Board.                                                                         |  |

1 Wire harnesses are components.

2 An open circuit has infinite resistance "O.L.". A shorted circuit has "0" resistance. Always test through the entire circuit.

\* Switched (+) and Unswitched (+) indicate positive battery voltage applied to the circuit board. Negative (-) indicates battery negative (ground) as part of the power supply to the circuit board.

#### CAN OPEN NETWORK ISSUES

The following items include procedures to help investigate a fault related to a CAN open network on the machine.

#### CONNECTORS FULLY SEATED

Each node on the network has a connector for the CAN communication wires. A loose connection could cause a fualt code error. Check each board individually to make sure the connectors are fully seated. There may also be other connectors within the harness that should be checked. If the connector is not fully seated, puch in and power cycle the machine to see if the fault clears.

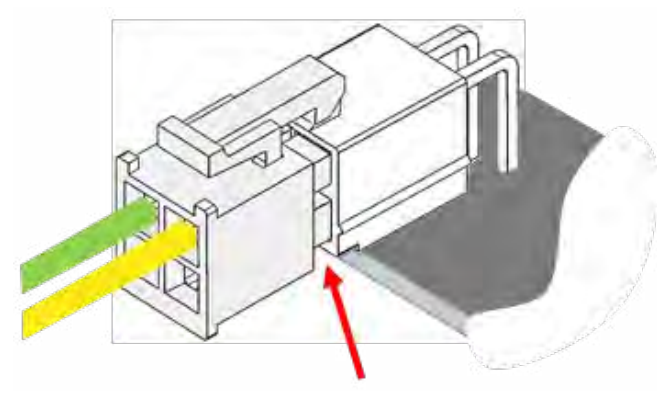

### PIN FULLY SEATED

A pin within harness side of the connector may not be fully seated or may come loose over time causing a fault. If the pin is not fully seated, push it back in and power cycle the machine to see if the fault clears.

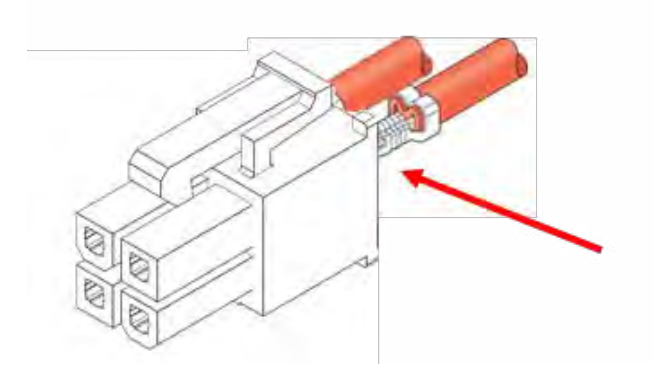

#### NETWORK RESISTANCE

The network resistance must be correct for the network to operate correctly. Depending on which node the measurement is taken at and the method of measurment, the resistance may be one of two values: 121 or 61 Ohms. Any value other than these two means something is wrong with the network.

#### Method 1

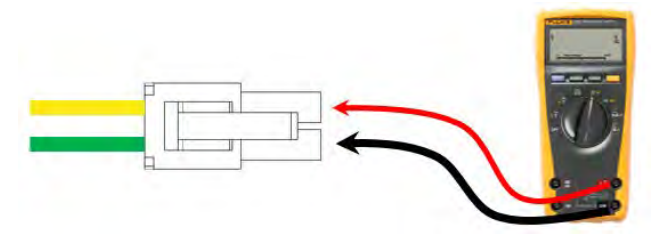

- 6. Turn off machine power.
- 7. Locate a CAN node location on the machine.
- 8. Disconnect the connector containing the CAN wires.
- 9. Measure the resistance between the green and yellow wires.
- 10. Depending which nodes are still connected, resistance should be 61 or 121 ohm.

#### Method 2

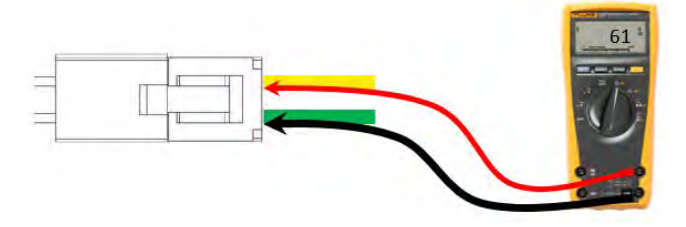

- 1. Turn off machine power.
- 2. Locate a CAN node location on the machine.
- 3. Carefully push probes into back of connector containing the CAN wires.
- Since network remains connected in this mode, resistance should measure approximately 61 ohms.

### NODE (MODULE) RESISTANCE

Each node on the network has a connector for the CAN communication wires. Check each board individually to make sure the CANH and CANL resistance measurements are > 1M  $\Omega$  for non-terminating nodes and 122  $\Omega$  for terminating nodes. The CAN connections may be on their own connector (pictured below) or combined into another connector. See specific machine schematic for more details.

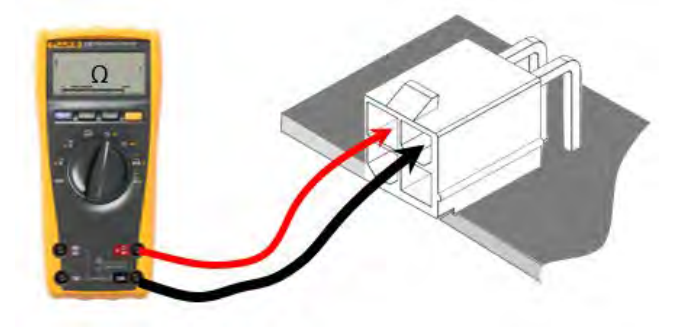

#### WIRE CONTINUITY TO NODE

A check can be made between two points on the harness verifying continuity of the wire harness. Check the yellow to yellow connections and the green to green.

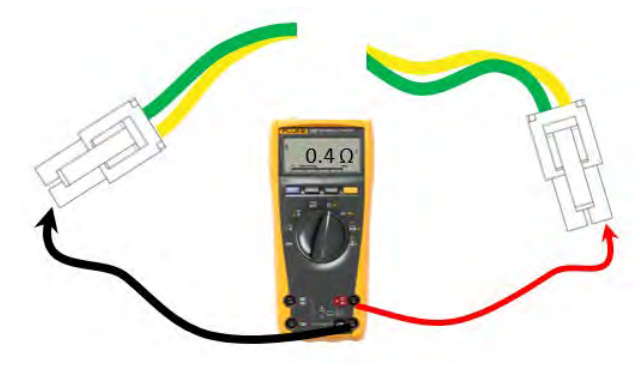

### MACHINE NODE TABLE

The following table outlines the CAN nodes by machine model. A standard node is one that is always present. Optional nodes are dependent on the customer order. Gray box = Terminating Resistor Locations. If only one box marked on a machine, the second termination is made in the harness.

| Machine model  | el Nodes          |          |          |          |          |          |          |          |          |          |
|----------------|-------------------|----------|----------|----------|----------|----------|----------|----------|----------|----------|
| Master/Slave   | Master            | Slave    |          |          |          |          |          |          |          |          |
| Optional Nodes | Standard          | Standard | Standard | Standard | Standard | Standard | Optional | Optional | Optional | Optional |
| SS300          | User<br>Interface | -        | -        | -        | -        | -        | Charger  | EC H2O   | -        | -        |
#### SERVICE DIAGNOSTICS TOOL

Machine software configuration, which is stored in the interface module, must be programmed if the i-Drive or interface modules are replaced in the field or if optional features are installed in the field.

Authorized service providers can download the Service Diagnostics software from the My Tennant portal by visiting www.tennantco.com. Factory-Direct Tennant Service has this software installed on their ServiceLink devices.

A USB cable connects from the notebook to an external port on the control console. The SERVICE DIAGNOSTICS TOOL configures up to five control modules depending on optional trim packages. The interface module stores configuration data and communicates via RS232 serial communication with the i-Drive and through a CAN-Bus to all other modules.

- Interface Module: The interface module is located in the operator's console.
- Machine Control Module: The machine control module is located at the rear of the battery compartment beneath a cover.
- I-Drive Propel Module (option): The I-Drive propel module is located above the rear squeegee assembly at the rear of the scrubber..
- Onboard Battery Charger Module (option): The onboard battery charger is located at the rear of the unit, beneath the plastic cover.
- ec-H2O NanoClean Module (option): The ec-H2O module is located in the front of the unit, beneath the recovery tank.

#### **PROGRAMING A NEW INTERFACE MODULE**

SYSTEM REQUIREMENTS: Windows® 7 OS, Microsoft .NET 4.5 or later, USB to Mini-USB cable.

5. Connect a USB cable from a notebook computer to the machine and turn the key switch On.

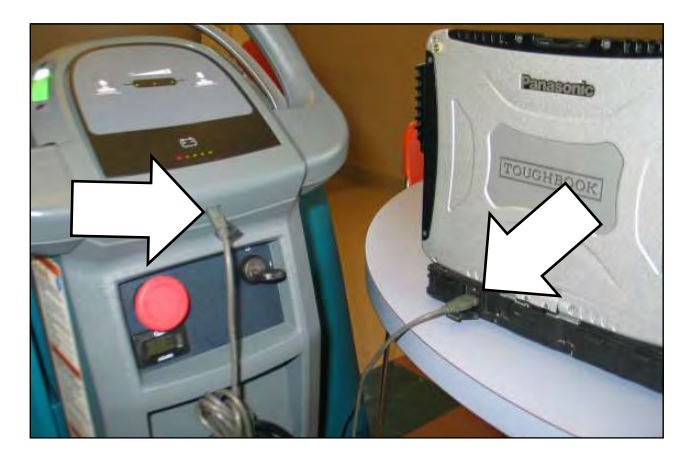

6. Launch the software by double clicking the *Service Diagnostics* desktop shortcut or find the software in *All Programs*.

NOTE: Windows® may prompt a restart after installing the machine driver. Decline the restart, close Service Diagnostics and relaunch Service Diagnostics.

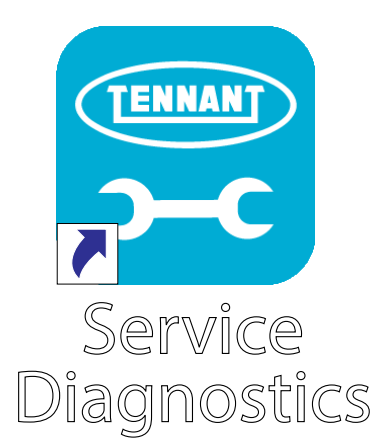

7. The Service Diagnostics tool now connects to the control module network.

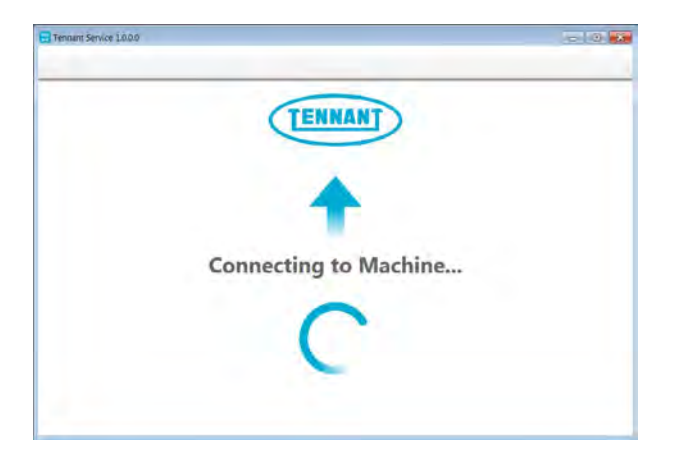

8. The Service Diagnostics tool will automatically detects a new interface module installation. Enter the model and serial number and then click on the arrow button.

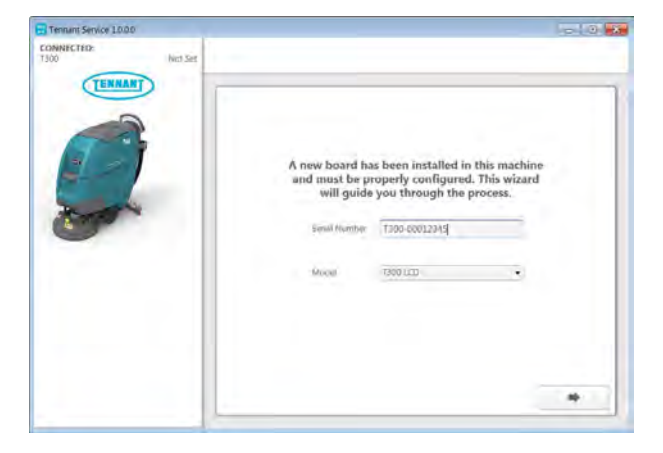

9. Inspect the actual machine configuration and match applicable configurations from the dropdown menus and then click on the arrow button.

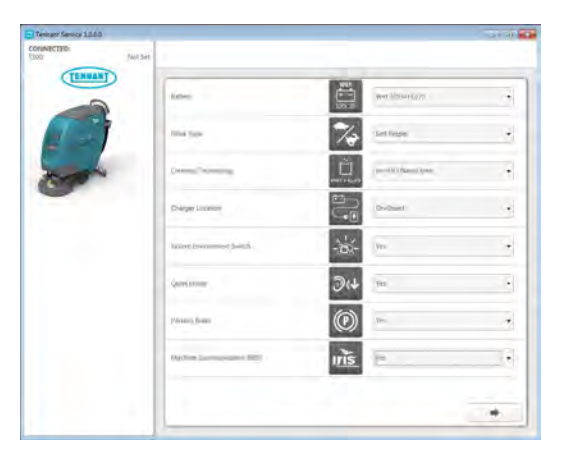

10. The programming process begins and all of the control modules are updated (if applicable).

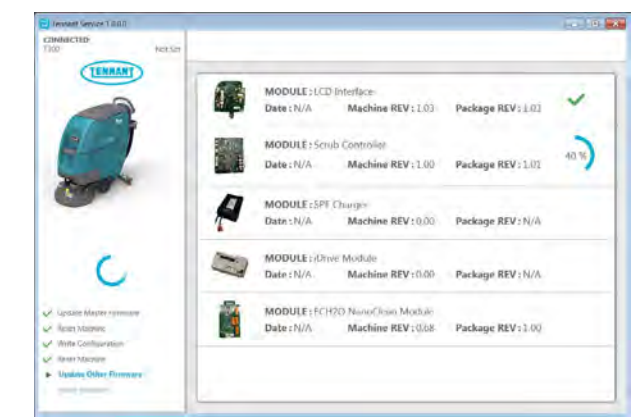

 The Service Diagnostic tool may prompt to cycle the key switch off/on during the process. If prompted, click on the OK button and then cycle the key switch to allow the programming to continue.

| OK |
|----|
|    |

12. Cycle the key switch to save selections.

#### **RE-CONFIGURING EXISTING MODULES**

SYSTEM REQUIREMENTS: Windows®7 OS, Microsoft .NET 4.5 or later, USB to Mini-USB cable.

Machine software configuration, which is stored in the interface module, must be programmed if the i-Drive or interface modules are replaced in the field or if optional features are installed in the field.

Authorized service providers can download the Service Diagnostics software from the My Tennant portal by visiting www.tennantco.com. Factory-Direct Tennant Service has this software installed on their ServiceLink devices.

A USB cable connects from the notebook to an external port on the control console. The SERVICE DIAGNOSTICS TOOL configures up to five control modules depending on optional trim packages. The interface module stores configuration data and communicates via RS232 serial communication with the i-Drive and through a CAN-Bus to all other modules.

1. Connect a USB cable from a notebook computer to the machine and turn the key switch On.

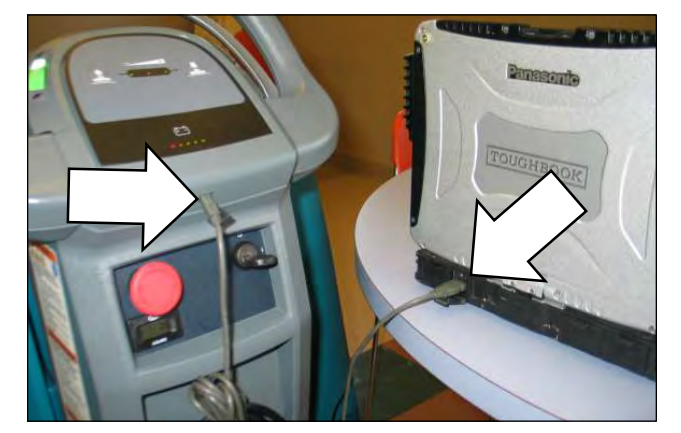

2. Launch the software by double clicking the *Service Diagnostics* desktop shortcut or find the software in *All Programs*.

NOTE: Windows® may prompt a restart after installing the machine driver. Decline the restart, close Service Diagnostics and relaunch Service Diagnostics.

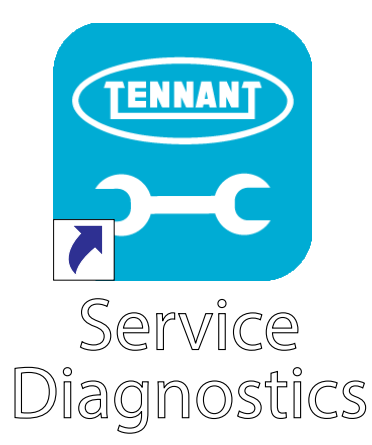

3. Check for machine software updates. A yellow highlight surrounding the Firmware button indicates that updates are available. Click on the Firmware button to install updates.

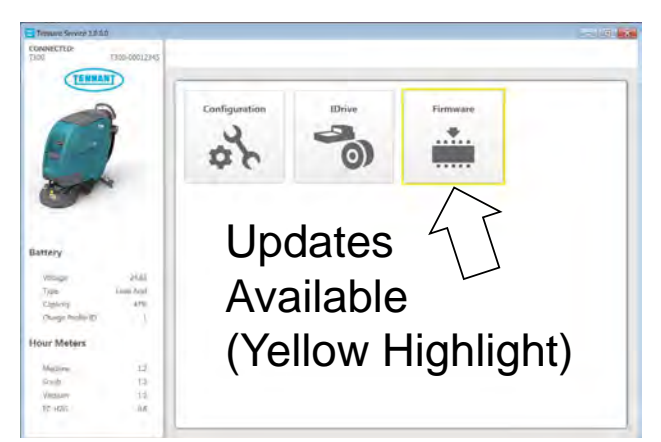

| 1000       |                |                                                            |                                                                                                    | 0.0                                                                                                    |
|------------|----------------|------------------------------------------------------------|----------------------------------------------------------------------------------------------------|----------------------------------------------------------------------------------------------------|
| THEMENIZEN | A Read Control | NG Koung CAN Communication Gast                            |                                                                                                    |                                                                                                    |
| 3          | ø              | MODULE:UCD Interface Date:N/A Machine REV:1.02             | Package REV : 1.03                                                                                                    | ~                                                                                                    |
| -          |                | MODULE: Scrub Controllier<br>Date: N/A Machine REV: 1.01   | Package REV: L01                                                                                                    |                                                                                                    |
| _          | 1              | MODULE: SPE Charger<br>Date : N/A Machine REV : 0.00       | Package REV: 6//A.                                                                                                    |                                                                                                    |
| )<br>      | 2              | MODULE: IOnive Mindule Date: N/A Machine REV: 0.00         | Package REV: M/A                                                                                                    |                                                                                                    |
|            |                | MODULE: ICHOO NanoClean Module Date: 10A Mechine REV: 1.00 | Package REV: 1.00                                                                                                    |                                                                                                    |
|            |                |                                                            |                                                                                                    |                                                                                                    |
|            |                |                                                            | Table Amarganet     Mare Control Reard CARR Communications unt       Mare Control Reard CARR Communications unt       Mare Control Reard CARR Communications unt       Mare Control Reard CARR Communications unt       Mare Control Reard CARR Communications unt       Mare Control Reard CARR Communications unt       Mare Control Reard CARR Communications unt       Mare Control Reard CARR Communications unt       Mare Control Reard Carrier Control Reard Carrier Rev 1.02       Mare Control Rev Control Rev Control R | The denication  The denication  The denicatio |

4. Click on the Configuration button to display a list of configurable options.

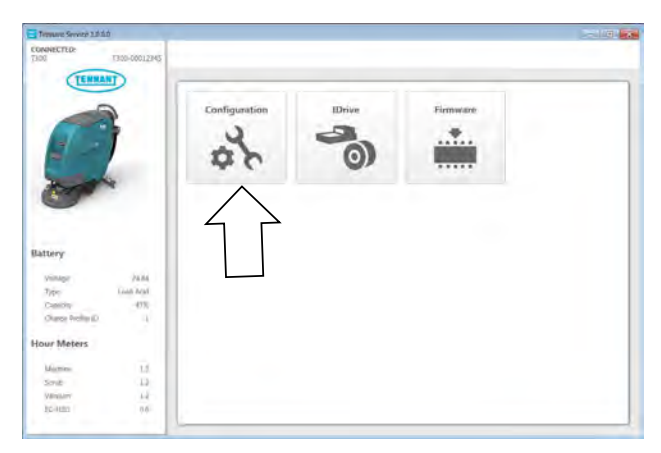

5. Select all of the desired re-configurations that apply from the drop-down menus and then click individual arrow buttons to launch *individual* module re-programming (this is faster) or the header arrow button to launch *all* module reprogramming (this is slower). Click on the refresh button to display the new configuration following reprogramming.

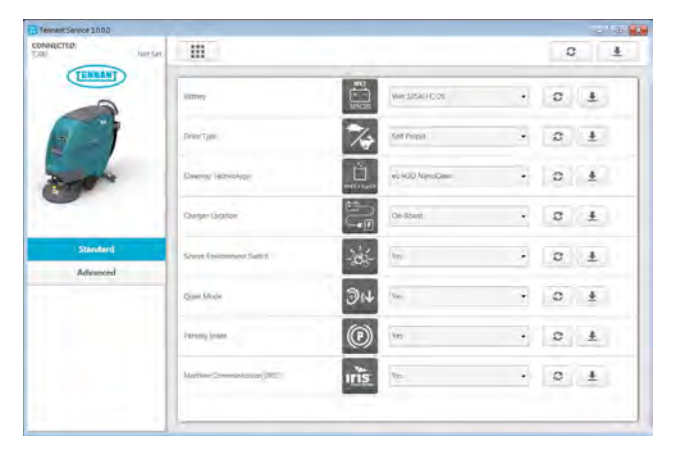

6. Cycle the key switch to save changes.

#### **PROGRAMMING THE I-DRIVE MODULE (OPTION)**

SYSTEM REQUIREMENTS: Windows®7 OS, Microsoft .NET 4.5 or later, USB to Mini-USB cable.

Machine software configuration, which is stored in the interface module, must be programmed if the i-Drive or interface modules are replaced in the field or if optional features are installed in the field.

Authorized service providers can download the Service Diagnostics software from the My Tennant portal by visiting www.tennantco.com. Factory-Direct Tennant Service has this software installed on their ServiceLink devices.

A USB cable connects from the notebook to an external port on the control console. The SERVICE DIAGNOSTICS TOOL configures up to five control modules depending on optional trim packages. The interface module stores configuration data and communicates via RS232 serial communication with the i-Drive and through a CAN-Bus to all other modules.

1. Connect a USB cable from a notebook computer to the machine and turn the key switch On.

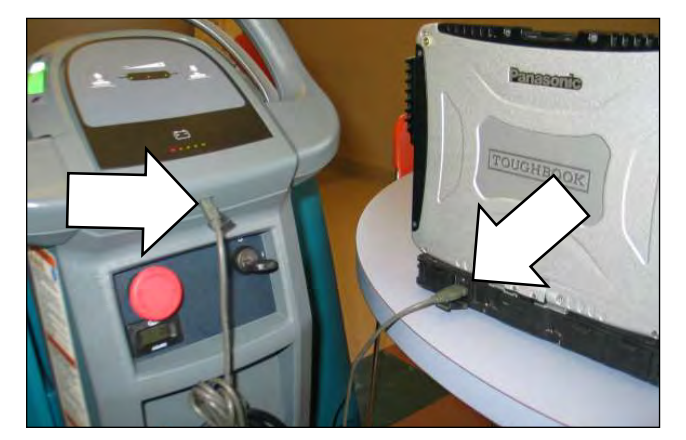

2. Launch the software by double clicking the Service Diagnostics desktop shortcut or find the software in All Programs.

NOTE: Windows® may prompt a restart after installing the machine driver. Decline the restart, close Service Diagnostics and relaunch Service Diagnostics.

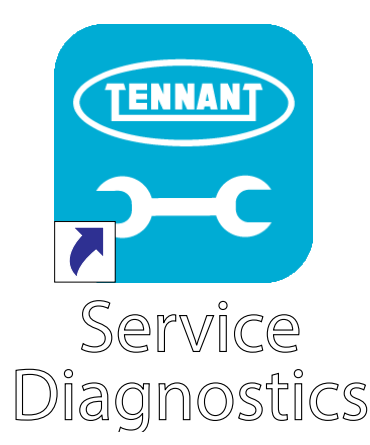

3. Check for machine software updates. A yellow highlight surrounding the Firmware button indicates that updates are available. Click on the Firmware button to install updates.

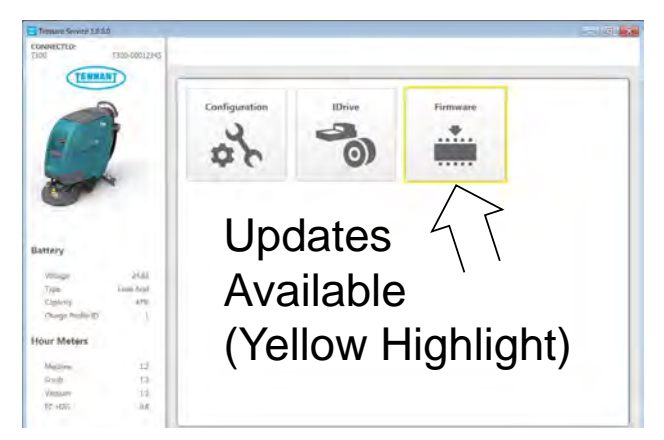

| (Lannan                 |   |                               |                                        |                   |   |
|-------------------------|---|-------------------------------|----------------------------------------|-------------------|---|
|                         |   | MODULE:LCD In<br>Date: N/A    | Mechane<br>Machine REV: 1.02           | Package REV: 1.03 | ~ |
| - A                     |   | MODULE: Scrub<br>Date: N/A    | Controller<br>Machine REV: 1.03        | Package REV:101   |   |
| ~                       | P | MODULE: SPE O<br>Date: N/A    | Machine REV:0.00                       | Package REV: N/A  |   |
| Update Muster Time      |   | MODULE : IDrive<br>Date : N/A | Module<br>Machine REV:000              | Package REV: N/A  |   |
| and Marylan<br>Maryland |   | MODULE: DCH2<br>Date: N/A     | 0 NanoClean Module<br>Machine REV (100 | Parkage REV: 1.00 |   |
|                         |   |                               |                                        |                   |   |

4. Click on the I-Drive button.

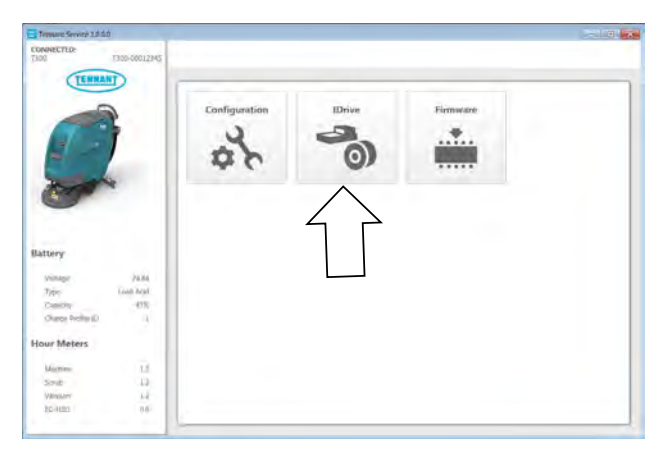

5. Click on the Program Factory Defaults button to program the I-Drive module.

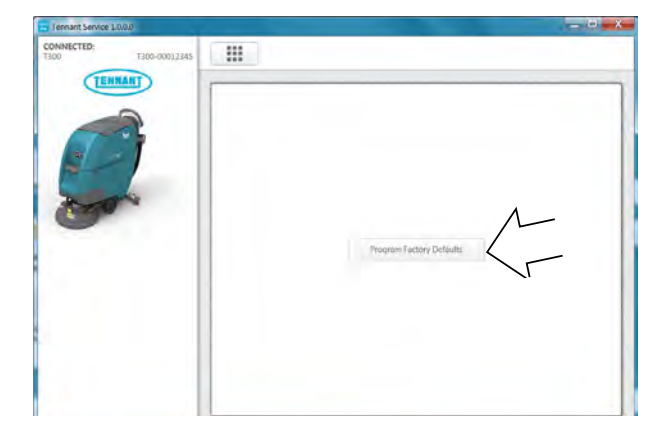

6. Cycle the key switch to save.

#### **DISPLAYING FAULT CODES**

SYSTEM REQUIREMENTS: Windows®7 OS, Microsoft .NET 4.5 or later, USB to Mini-USB cable.

Authorized service providers can download the Service Diagnostics software from the My Tennant portal by visiting www.tennantco.com. Factory-Direct Tennant Service has this software installed on their ServiceLink devices.

A USB cable connects from the notebook to an external port on the control console. The SERVICE DIAGNOSTICS TOOL configures up to five control modules depending on optional trim packages. The interface module stores configuration data and communicates via RS232 serial communication with the i-Drive and through a CAN-Bus to all other modules. 1. Connect a USB cable from a notebook computer to the machine and turn the key switch On.

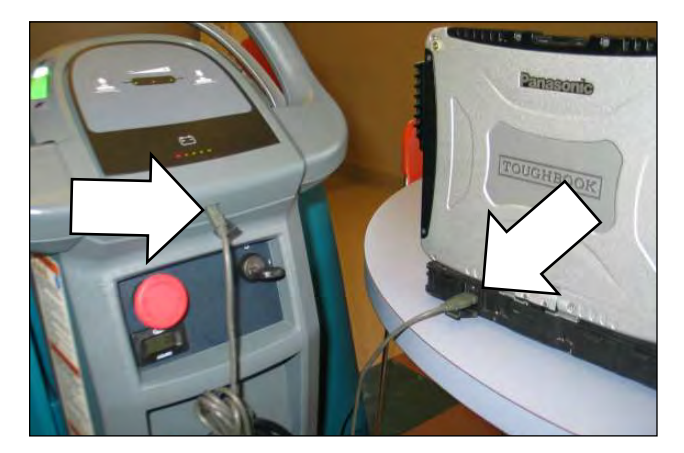

2. Launch the software by double clicking the Service Diagnostics desktop shortcut or find the software in All Programs.

NOTE: Windows® may prompt a restart after installing the machine driver. Decline the restart, close Service Diagnostics and relaunch Service Diagnostics.

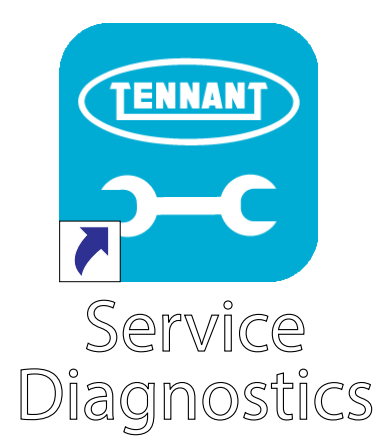

3. Active faults scroll across the top of the home screen.

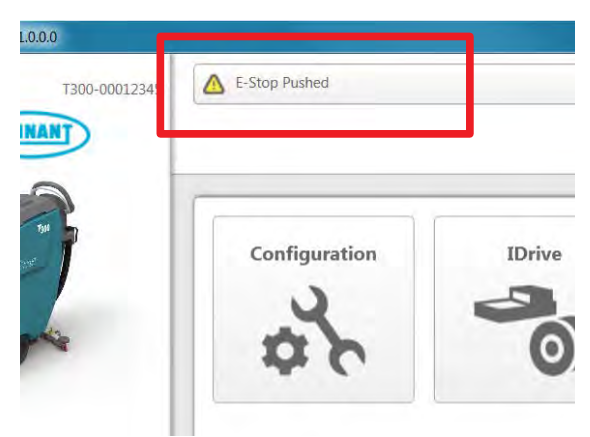

#### **BATTERY CHARGER SETTINGS**

The battery charger is set to charge the battery type supplied with your machine. If you choose to change to a different battery type or capacity, the charger's charging profile must be changed to prevent battery damage.

The machine's battery discharge indicator (BDI) must also be reprogrammed to match battery type to prevent battery damage and/or short run- time.

NOTE: For machines shipped without batteries, the battery discharge indicator and the on- board battery charger are set for GEL batteries as the default. If you choose to use a different battery type, the settings must be changed as described as below.

NOTE: For machines shipped without batteries and supplied with an Off- Board Charger, the off- board battery charger is set for wet lead- acid batteries from the factory. The machine's battery discharge indicator is set for GEL batteries as the default. The machine's battery discharge indicator must be reprogrammed to match charger settings (See OFF-BOARD BATTERY CHARGER below).

#### **OFF-BOARD BATTERY CHARGER:**

To change the off-board battery charger settings, See CHANGING OFF-BOARD BATTERY CHARGER SETTINGS.

To reprogram the machine's battery discharge indicator (BDI), service application software is required,

# CHANGING OFF-BOARD BATTRY CHARGER SETTINGS

1. Disconnect charger from the machine and plug charger into power supply.

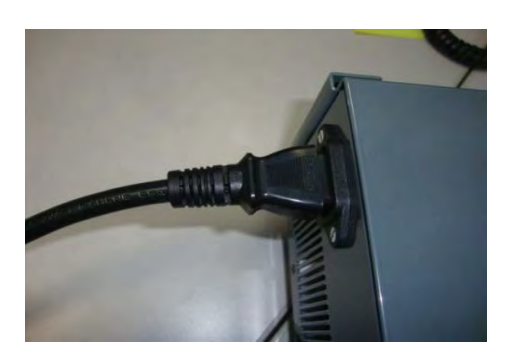

The middle LED will blink upon startup and the screen display "No Battery".

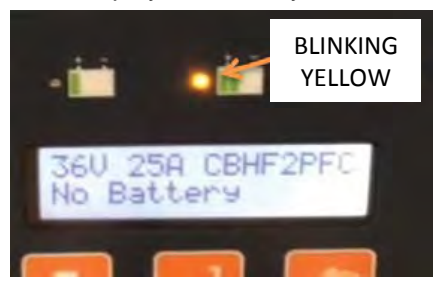

2. Press and hold the two outside arrows for 12 seconds or until the middle IED turns solid yellow.

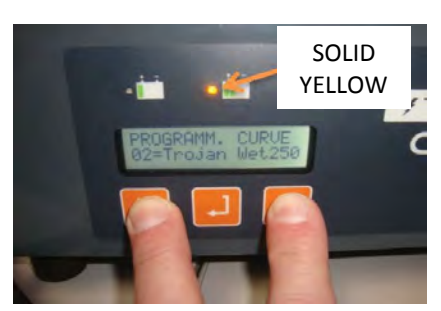

3. Press the middle button to activate the battery type options (algorithms). The left LED will turn red.

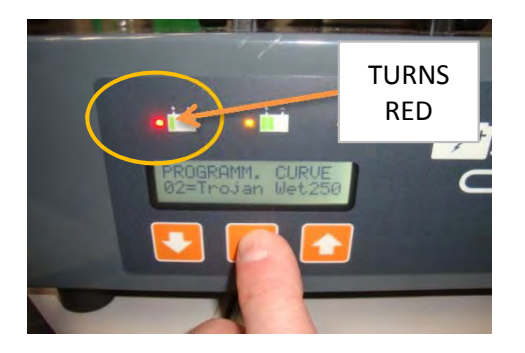

4. Press the up arrow button to scroll through the battery types (algorithms) until the desired battery type is located.

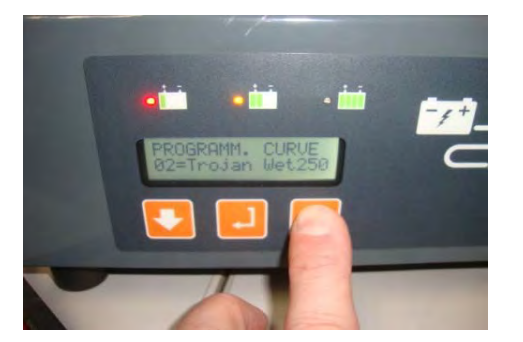

5. Press the middle button to select the battery type. The red LED light will turn off.

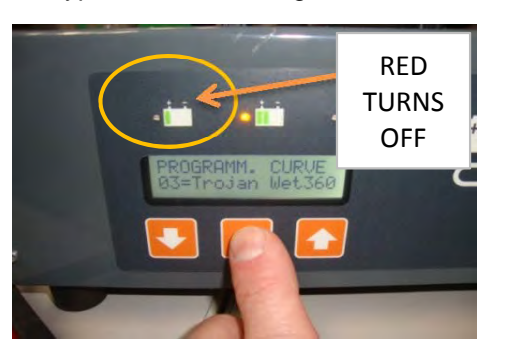

 Press the up arrow button until the "PROGRAMMING SAVE AND EXIT" screen is displayed.

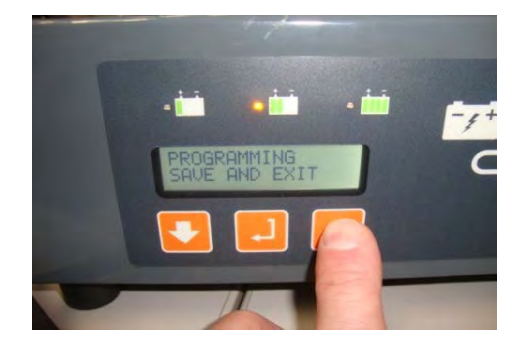

 Press the middle button to save the new settings. The screen will display "PROGRAMMING PARAMETERS SAVED".

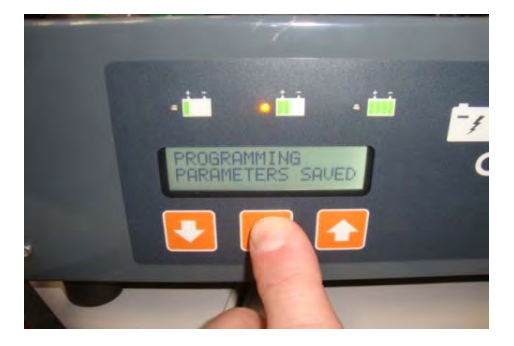

#### **ON-BOARD BATTERY CHARGER**

Pro/Membrane Models - Service application software required, contact service. As an alternative, the charger profile may be manually changed. See CHANG-ING ON- BOARD BATTERY CHARGER SETTINGS for Pro-Membrane model. The battery discharge indicator will automatically reprogram to match battery type when the battery charger profile is changed.

Pro-Panel Model - See CHANGING ON-BOARD BATTERY CHARGER SETTINGS for Pro- Panel model. The battery discharge indicator will automatically reprogram to match battery selection.

#### CHANGING ON-BOARD BATTERY CHARGER SETTINGS (Pro-Membrane model)

To manually change the on-board battery charger settings for a different battery type, carefully follow instructions as described below :

NOTE: The manual method is only an alternative if unable to change setting by use of the Service Application Software performed by Service.

1. Disconnect battery cables (Fig. 114).

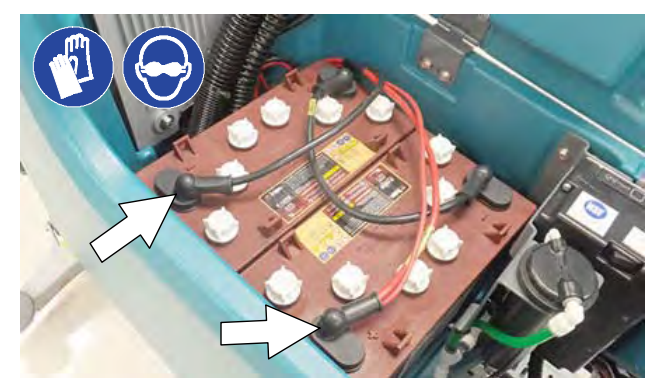

Fig. 114

- 2. Unwrap the battery charger power cord from the cord hooks.
- 3. 3. Using a T25 star screwdriver, remove the two screws located at the bottom of the control console to access battery charger (Fig. 115).

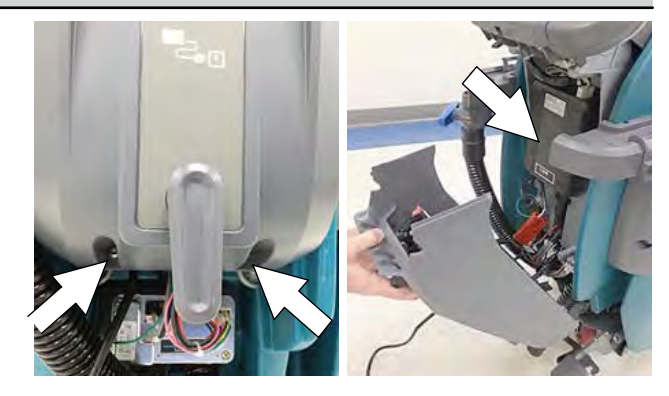

Fig. 115

4. Disconnect the battery cable, power cord and wire harness from charger. Using a T25 star screwdriver, remove the four screws that mount charger to machine (Fig. 116). Remove charger from machine.

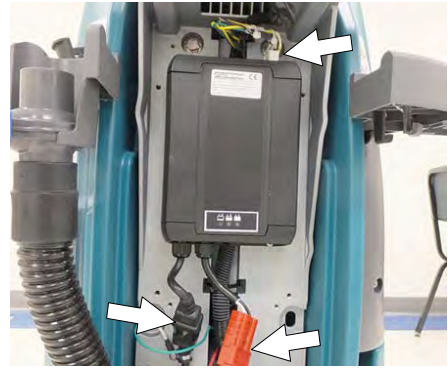

Fig. 116

5. Remove the black cap from bottom side of charger to access the profile dial (Fig. 117)

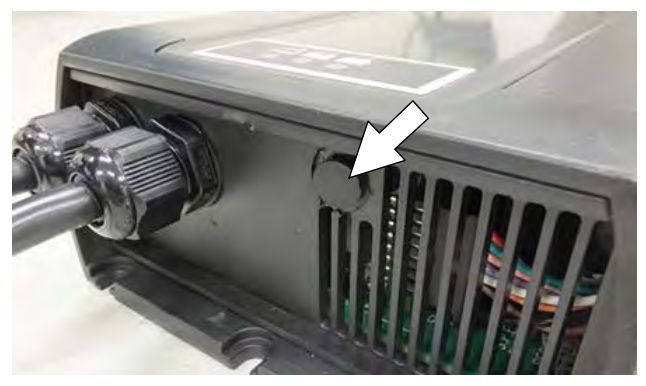

Fig. 117

6. Using a small standard screwdriver, turn the dial to the appropriate battery type according to the following chart (Fig. 118).

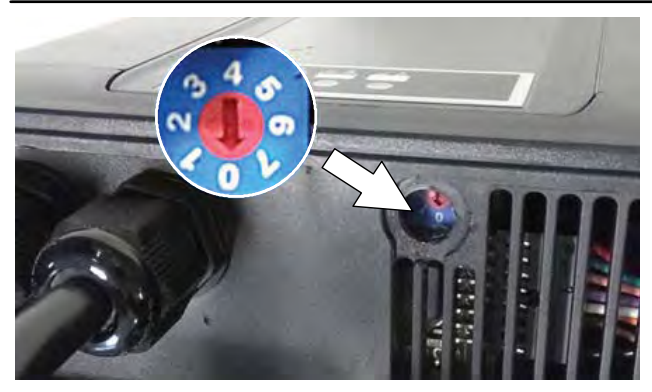

Fig. 118

| Dial<br>Position | Battery Description Settings with AH<br>Ranges |
|------------------|------------------------------------------------|
| 0                | Factory setting* Programmed via CAN-<br>Bus    |
| 1                | Wet, Trojan 105- 155 AH                        |
| 2                | Wet, Enersys/Tab 105- 155 AH                   |
| 3                | AGM, Discover 80- 150 AH                       |
| 4                | AGM, Fullriver 80- 150 AH                      |
| 5                | AGM, TPPL, Enersys 20- 40 AH                   |
| 6                | Gel, Sonnenschein 80- 150 AH                   |

\*The CAN-BUS setting, dial position "0", is the software setting that is programmed to match battery type supplied with machine. When the dial is manually changed to a different setting, it should not be reset back to "0" otherwise battery damage may result. Service Application Software is required to reset dial back to "0". Contact Service.

- 7. Replace the black cap on charger, reinstall battery charger and replace control console.
- 8. Reconnect the battery cable connection.
- 9. To set the BDI for the new battery type, plug the on- board battery charger cord into an electrical outlet. The machine's software will automatically reprogram the BDI to the new battery type.

#### CHANGING ON-BOARD BATTERY CHARGER SETTINGS (Pro-Panel model)

NOTE: To perform this procedure, machine must be in supervisor mode. See SUPERVISOR CONTROLS instructions at back of manual.

To change the on-board battery charger settings for a different battery type :

- 1. Turn the key to the on position.
- 2. Press the settings button located on the home screen (Fig. 119).

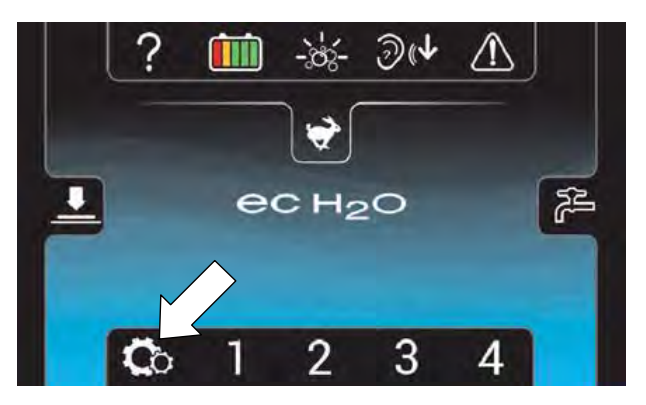

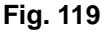

3. Press the Setup button to access the Setup screen (Fig. 120).

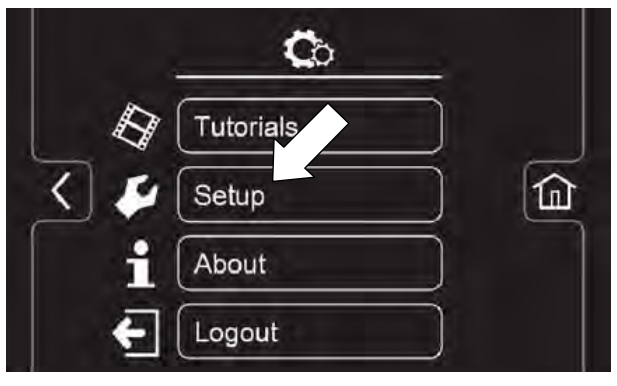

Fig. 120

4. Press the Battery Type button to select the battery type installed in machine ().

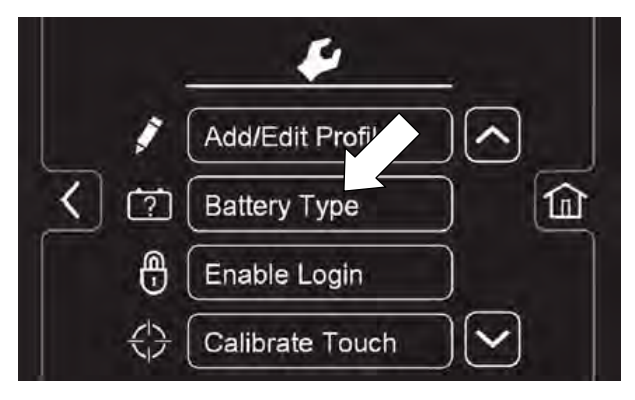

Fig. 121

### **BATTERY CHARGER OPERATION**

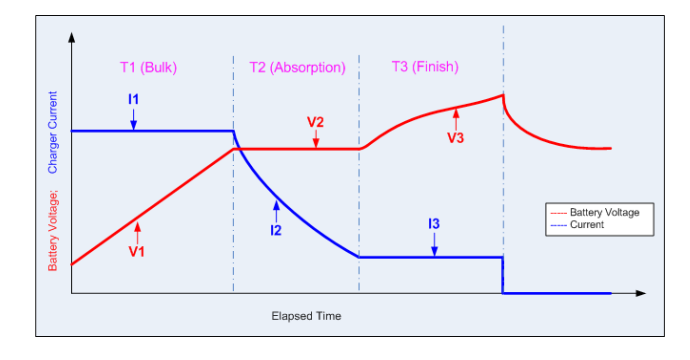

Above is a graph representing the I-U-I (constant current-constant voltage-contant current) charging strategy used to charge batteries. For flooded (wet) lead-acid batteries, the finish voltage can rise up to approximately 34 Volts (24 Volt System). The finish phase of the charge cycle causes out gassing bubbles to mix up the electrolyte and prevent sulphation build-up in the battery.

NOTE: Flooded (wet) lead-acid batteries outgas during a normal charging cycle. Always charge batteries in a well-ventilated area.

The length of charge time for each phase and overall charge time varies based on the size of the battery, size of the charger, and other conditions of the battery such as discharge level, age of battery, temperature, etc.

Equalization Charge Cycle - The equalization charge cycle automatically occurs once every 30 complete charge cycles on (wet) lead-acid batteries only. Charge current increases to higher levels during the equalization charge to mix layers of electrolyte that form as a result of repeated charging/discharging cycles. Maintenance-free batteries can become damaged from an equalization charge, which is why it is important to make sure the Tennant-specified charger is programmed for the battery option used (see BATTERY CHARGER SETTINGS ON BOARD/ OFF BOARD in the SERVICE section of this manualMaintenance-free batteries, such as AGM and Gel, use slightly lower finish voltages (approximately 31 Volts) to keep the batteries from outgassing. Water can not be added to maintenance-free batteries, so these batteries must be replaced if they are repeatedly over charged or the cells are dry due to an incompatible charger or charger setting.

#### **REMOVING SCRUB HEAD ASSEMBLY**

FOR SAFETY: Before leaving or servicing machine, stop on level surface, turn off machine, remove key and disconnect batteries.

- 1. Drain recovery tank, turn off key, and disconnect batteries.
- 2. Remove debris tray (cylindrical only).

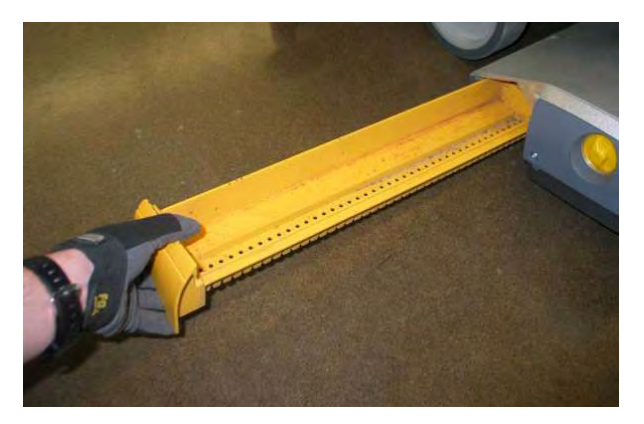

3. Remove scrub brushes and set aside.

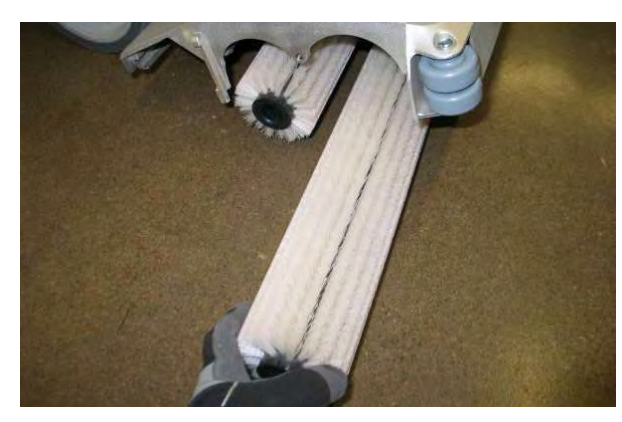

4. Lower scrub head to floor.

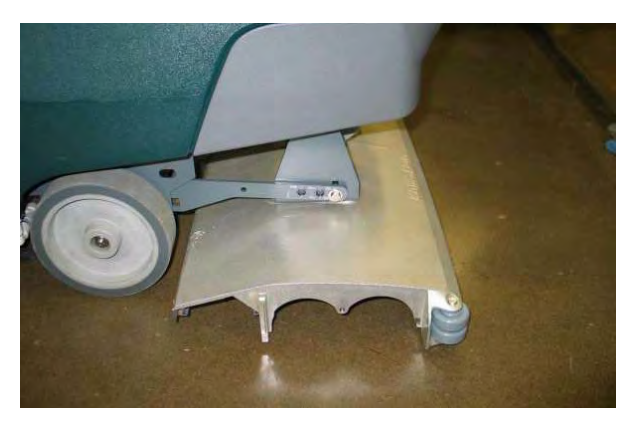

5. Remove front shroud mounting hardware (2).

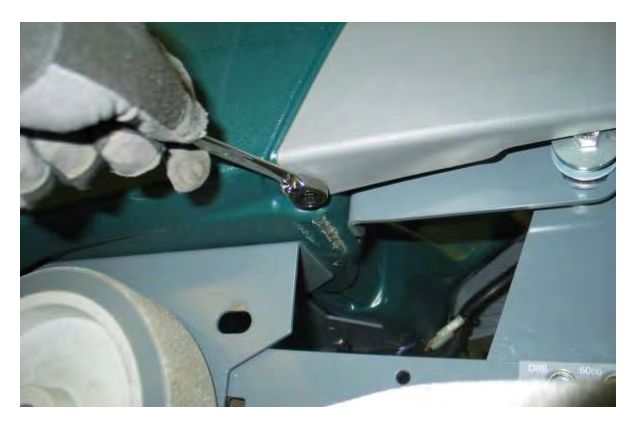

6. Pull forward to remove shroud. Set shroud aside.

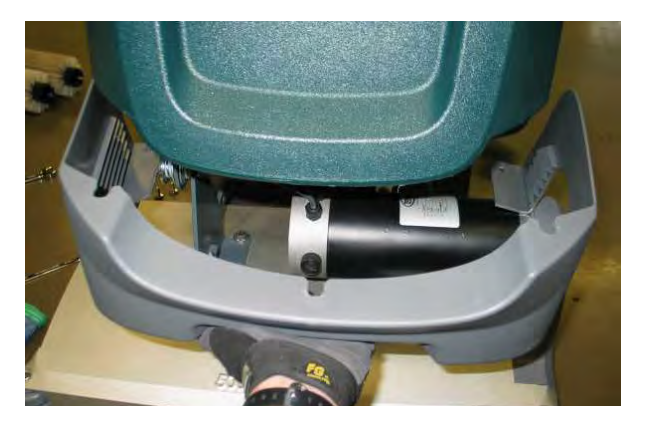

7. Disconnect motor from wire harness connection.

8. Remove lift mechanism mounting bolts (2).

Note the orientation of the spacers and nylon washers for reassembly. Also, note the hole selection for the configured scrub head type.

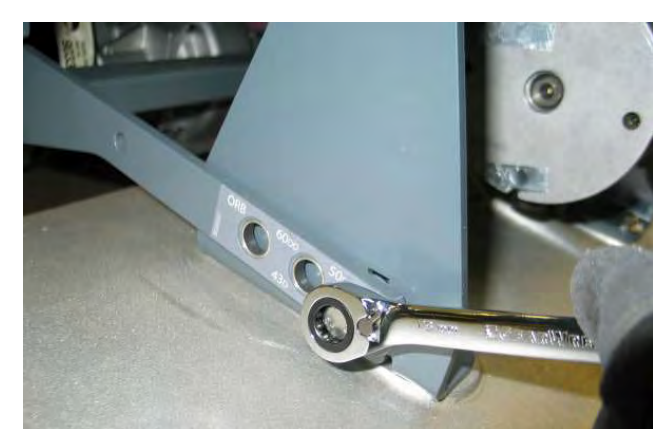

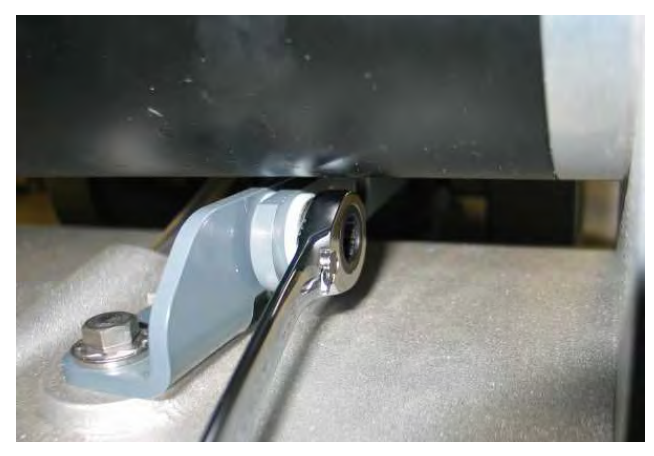

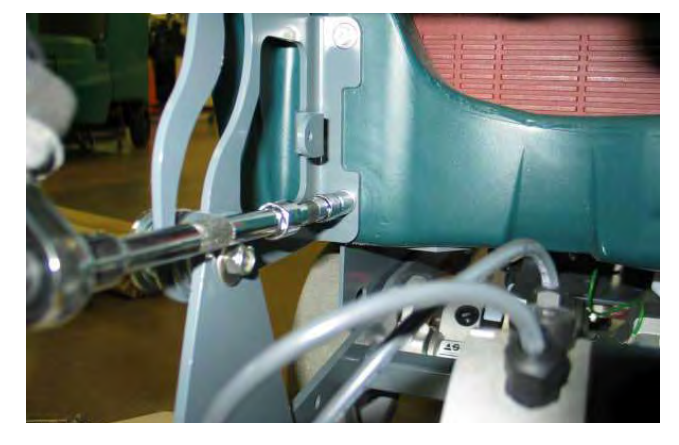

9. Remove scrub head assembly.

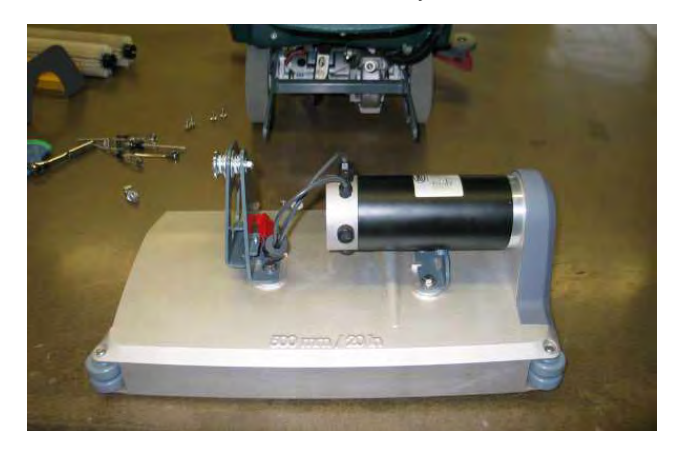

#### **INSTALLING SCRUB HEAD ASSEMBLY**

FOR SAFETY: Before leaving or servicing machine, stop on level surface, turn off machine, remove key and disconnect batteries.

- 1. Installation is the reverse of removal.
- 2. Cylindrical Head Option Only: There are required brush pattern adustments on the cylindrical scrub head (See CHECKING AND ADJUSTING CYLINDRICAL SCRUB BRUSH PATTERN in the SERVICE section of this manual).

# CHECKING AND ADJUSTING CYLINDRICAL SCRUB BRUSH PATTERN

NOTE: This procedure must be completed using a new set of brushes. Following this procedure using worn brushes may result in uneven brush wear and shortened brush life.

1. Apply chalk to a flat, level surface.

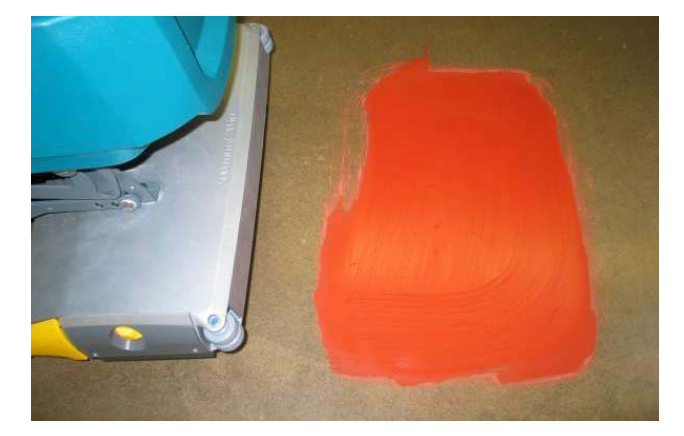

2. Disconnect the transaxle motor electrical connection.

NOTE: This must be done to keep the machine stationary during the brush pattern test.

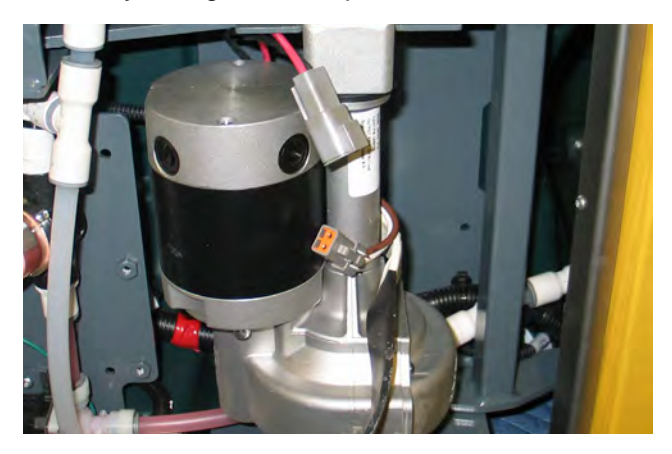

3. Turn off ec-H2O (if equipped) and disconnect the conventional water valve from the wire harness.

NOTE: This must be done in order to keep water from washing away the chalk that has been applied to the floor. Purge any residual water, at another location, by running the brushes for 30 seconds before proceeding to Step 4.

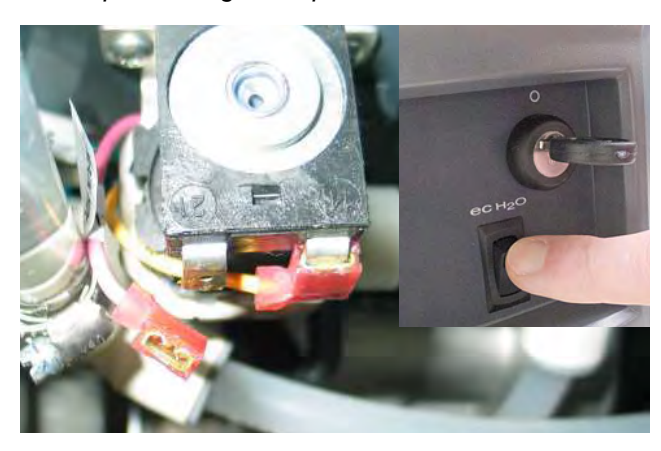

4. Move the scrubber so that the brushes are positioned over the chalk.

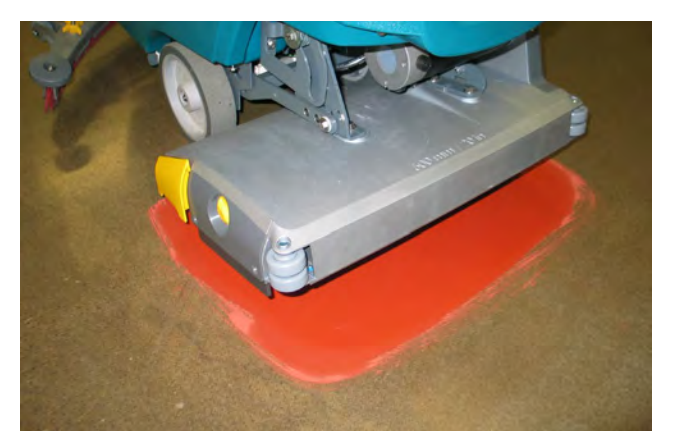

- 5. Set parking brake.
- 6. Lower the scrub head to the floor and activate scrub brushes for 20 seconds and then release the handle.

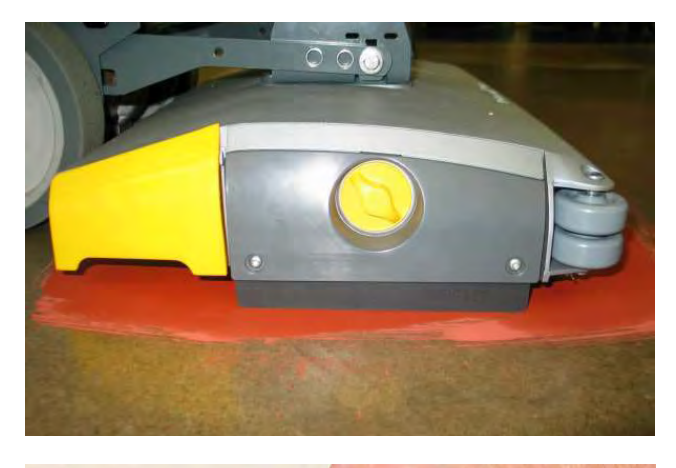

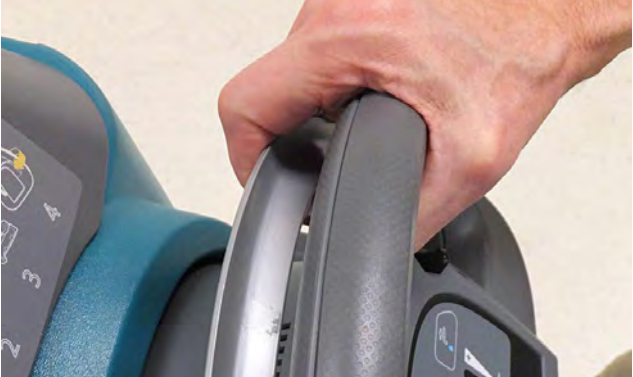

7. Release parking brake (if equipped) and pull the machine away from the pattern test site and inspect the brush pattern. The pattern shown below has a severe taper and requires adjustment to achieve two parallel rectangles.

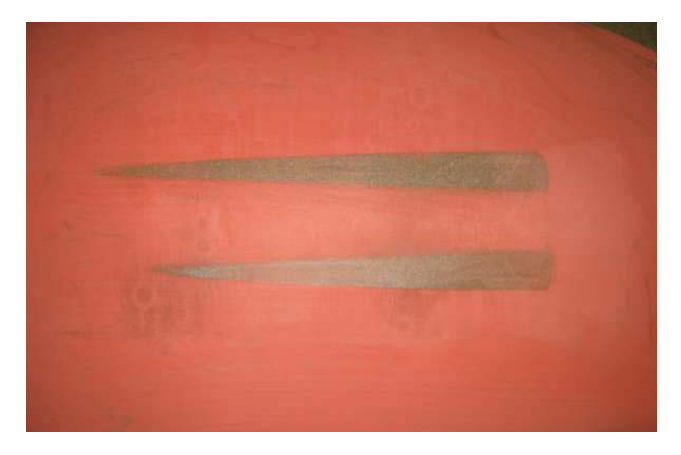

8. To adjust the brush pattern taper, lower the scrub head to the floor.

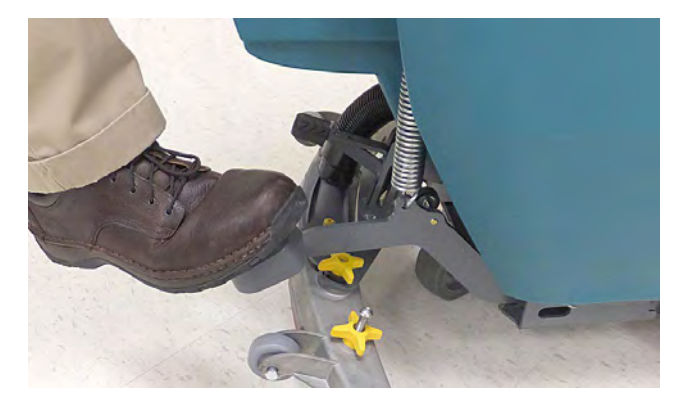

9. Loosen (do not remove) the RH side linkage bolt.

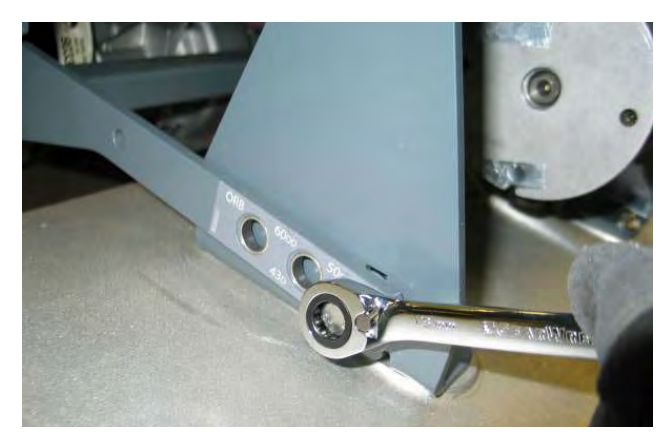

10. Turn the adjustment screw counter-clockwise to increase down pressure on the RH side or clockwise to decrease down pressure on the RH side of the scrub brushes.

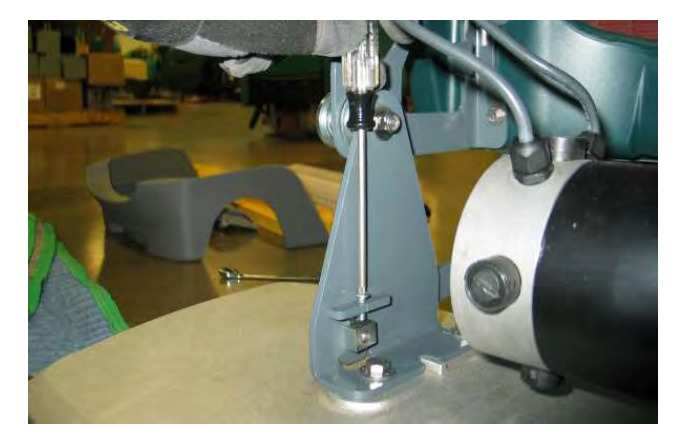

11. Re-apply chalk and repeat steps 4-10 until the desired brush pattern is achieved and then retighten the linkage bolt with the HEAD IN THE LOWERED POSITION.

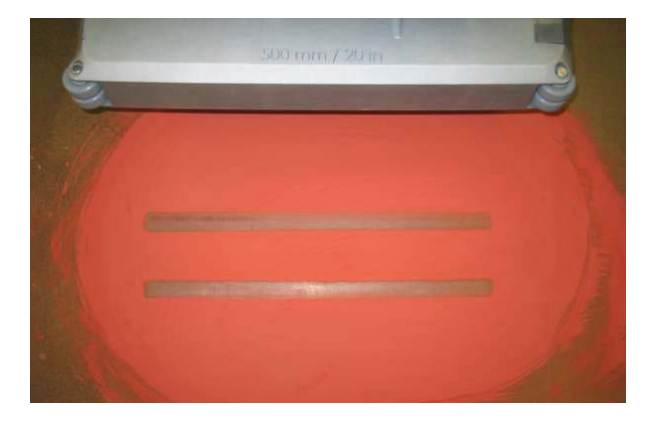

12. The taper adjustment is complete. If the pattern is uneven front-to-rear, the brush pattern can be further adjusted using the slotted top bolt. Loosen the top bolt just enough so the scrub head bracket moves freely and the scrub head settles in it's natural position on the level floor.

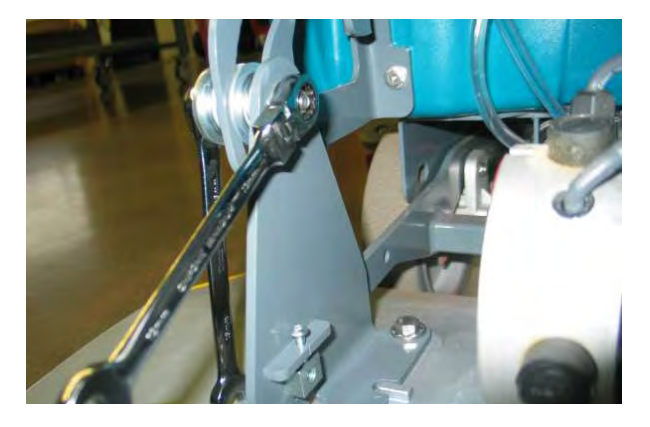

13. Tighten the top bolt and perform a final pattern check. Adjustment is complete.

#### **REMOVING LOWER ORBITAL HEAD ISOLATORS**

FOR SAFETY: Before leaving or servicing machine, stop on level surface, turn off machine, remove key and disconnect batteries.

- 1. Remove scrub head assembly. See REMOVING SCRUB HEAD ASSEMBLY in the SERVICE section of this manual.
- 2. Place the scrub head on a work bench and loosen the nyloc nuts for the (4) lower isolators.

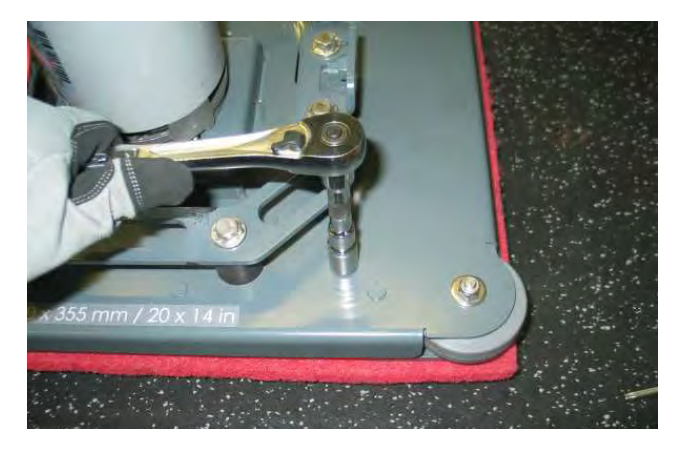

3. Flip the head upside down and remove the pads.

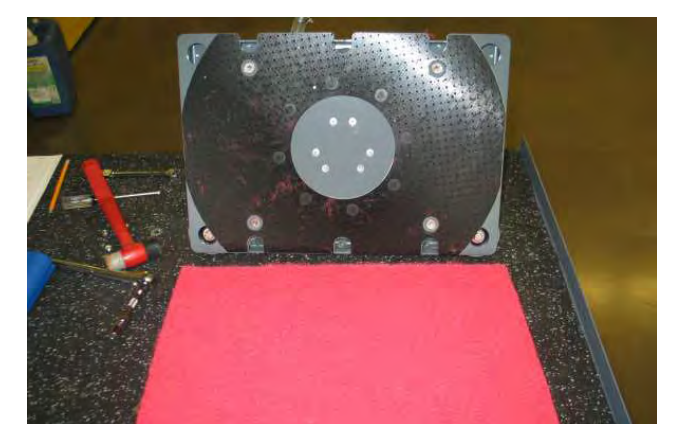

4. Remove flat head screws securing the lower plate to the lower isolators.

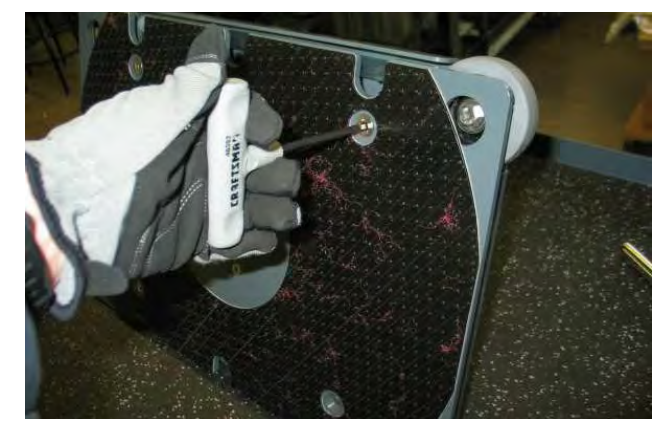

5. Loosen the 4 mm set screw securing the concentric motor weight to the motor shaft.

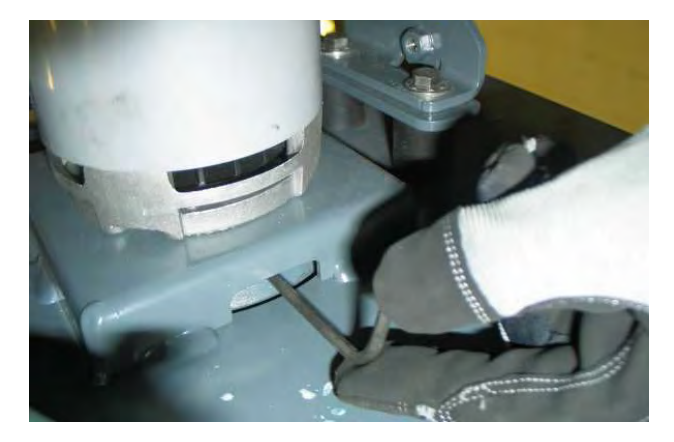

Remove the lower plate and the lower isolators (4).

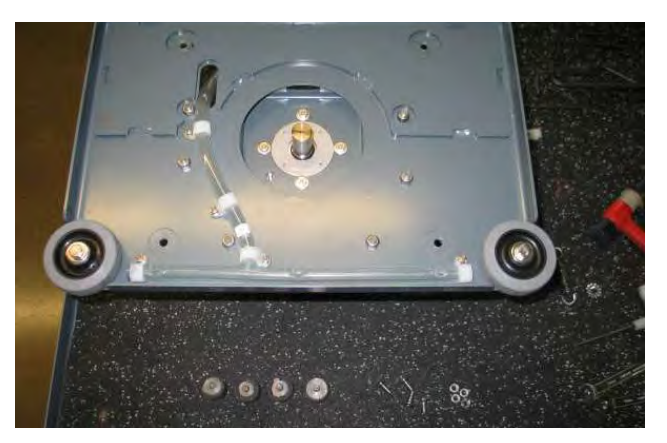

#### INSTALLING LOWER ORBITAL HEAD ISOLATOR

# FOR SAFETY: Before leaving or servicing machine, stop on level surface, turn off machine, remove key and disconnect batteries.

- 1. Installation is the reverse of removal.
- 2. During reassembly, place a 30 lb weight on the top of the motor while tightening the motor shaft set screw. This weight simulates the actual down force on the scrub head and sets the shaft pre-load. Torque the set screw to 15 ft-lbs (20 Nm).

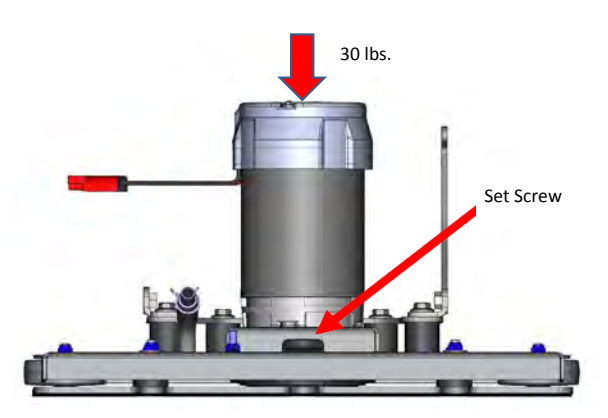

#### **REMOVING TRANSAXLE ASSEMBLY (OPTION)**

# FOR SAFETY: Before leaving or servicing machine, stop on level surface, turn off machine, remove key and disconnect batteries.

1. Drain solution and recovery tanks.

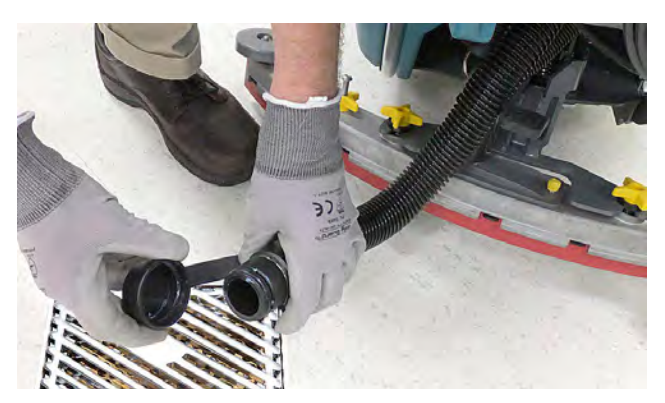

2. Disconnect batteries.

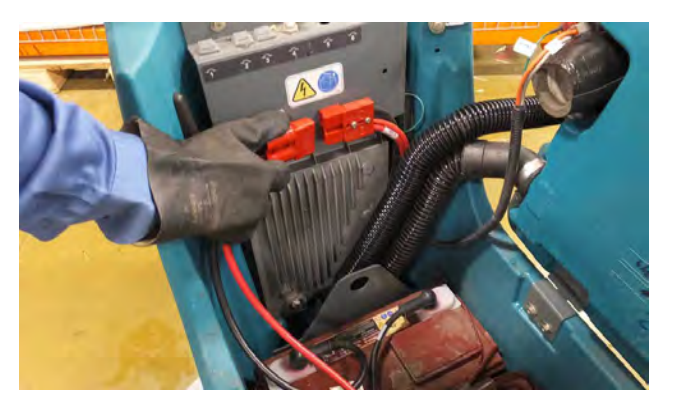

3. Remove batteries and set aside.

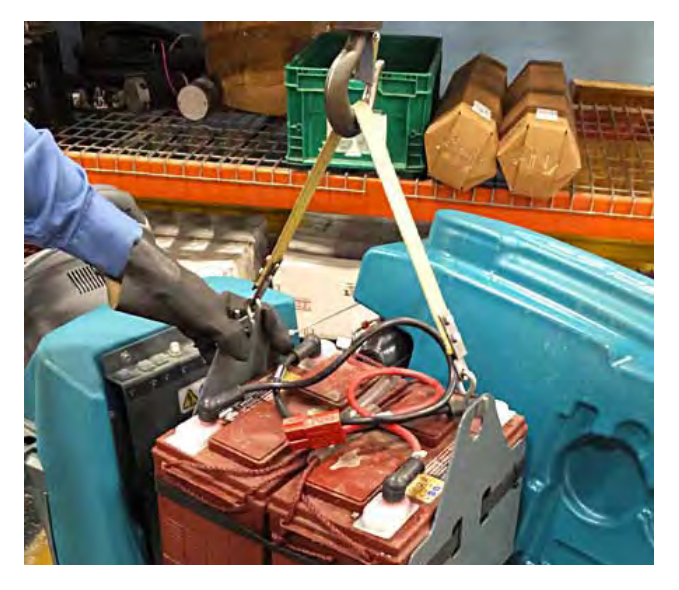

4. Remove rear squeegee assembly and set aside.

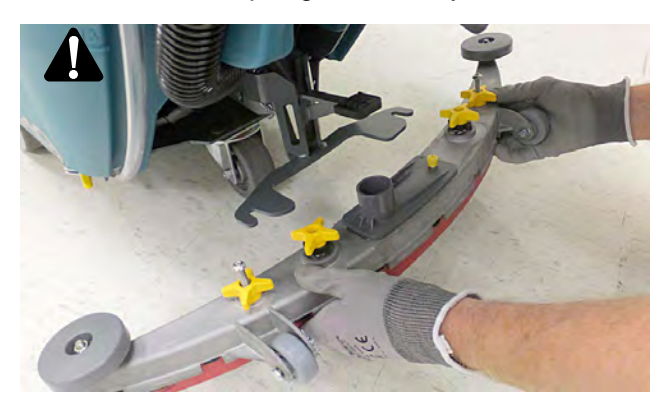

5. Carefully lower machine onto the left side using a protective blanket.

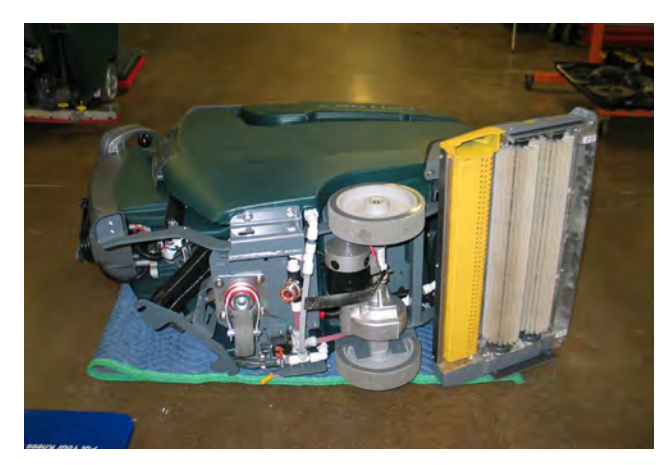

6. Remove wheel nuts (2). It will be necessary to raise the machine up and lower it to the right side to access the left side wheel.

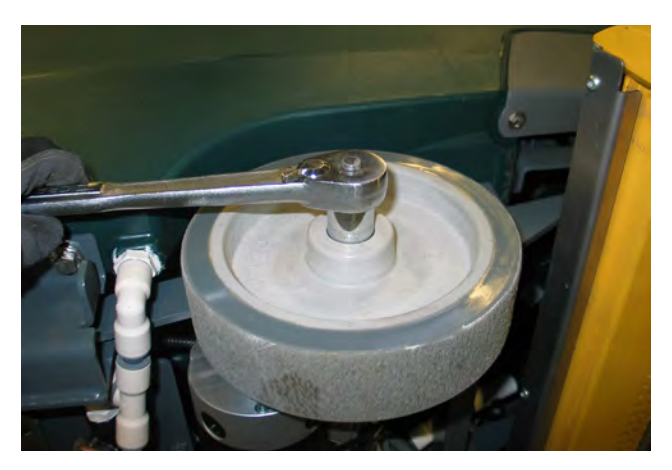

7. Remove transaxle mounting hardware

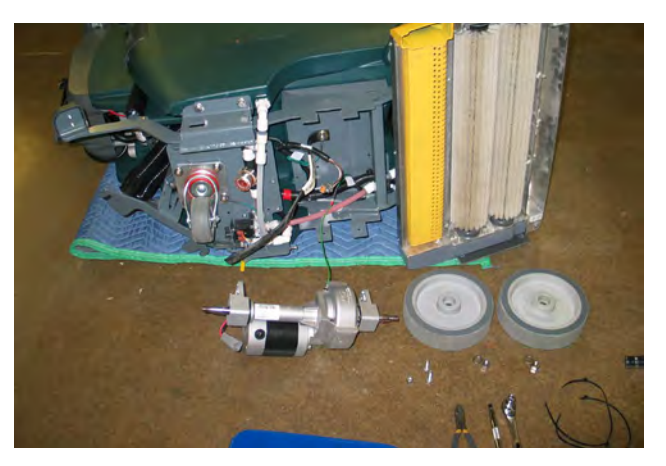

#### **INSTALLING TRANSAXLE ASSEMBLY (OPTION)**

FOR SAFETY: Before leaving or servicing machine, stop on level surface, turn off machine, remove key and disconnect batteries.

1. Installation is the reverse of removal.

## PTC (PUSH-TO-CONECT) FITTINGS

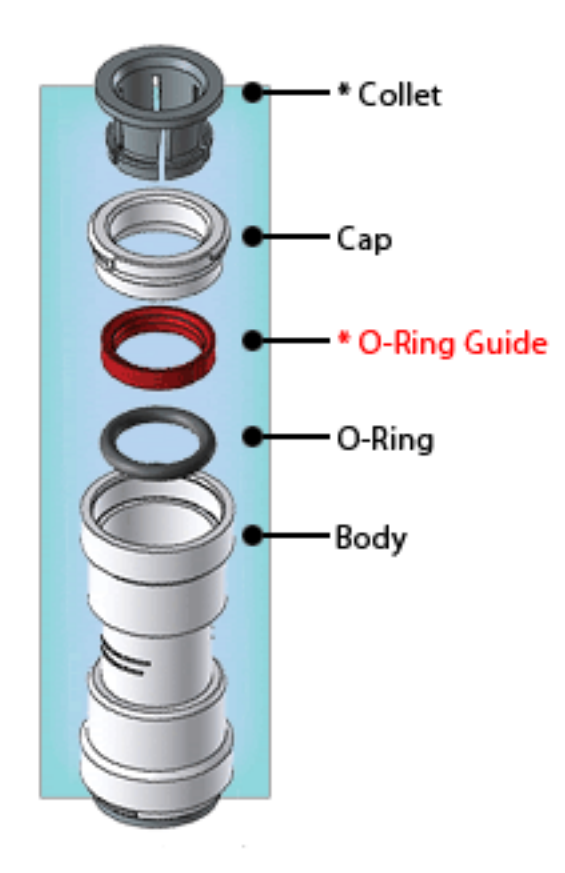

#### MAKING A CONNECTION

1. Cut the tube square. The outer diameter of the tubing must be free from score marks, burrs or sharp edges.

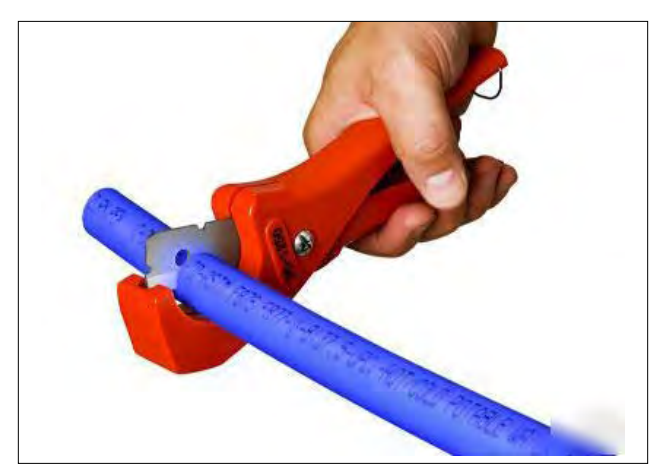

2. Insert tube. The fitting will grip the hose before it seals. Be sure the tube is completely inserted into the fitting.

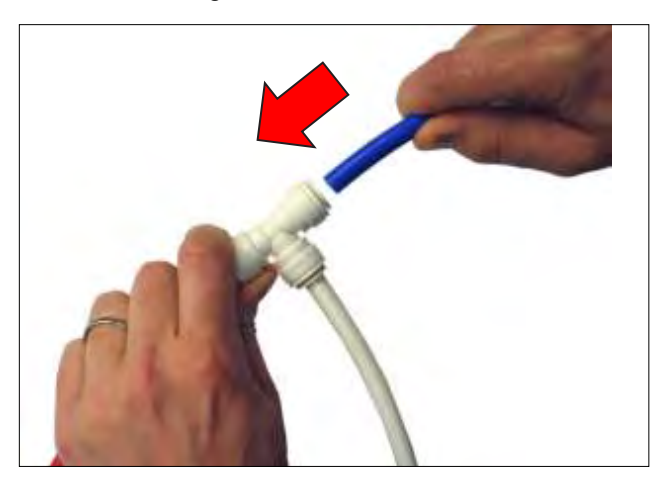

3. Push into the tube stop. The collet has stainless steel teeth which hold the tube firmly in position while the o-ring provides a permanent leak-proof seal.

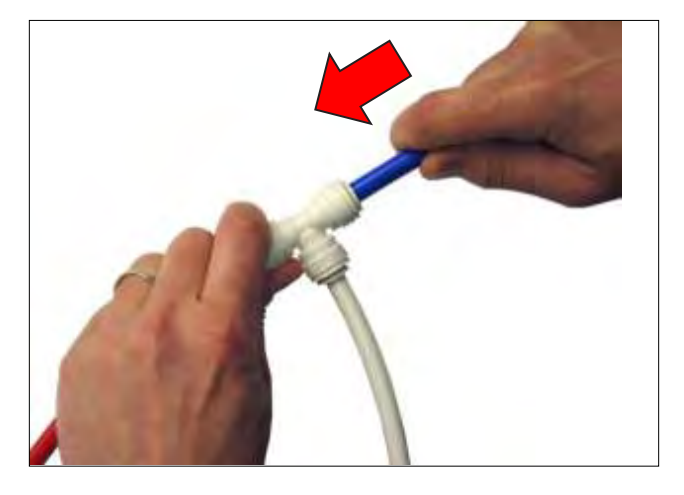

4. Pull on the fitting to check that the connection is secure. Test the system for leaks prior to leaving the site. (Fig. 4)

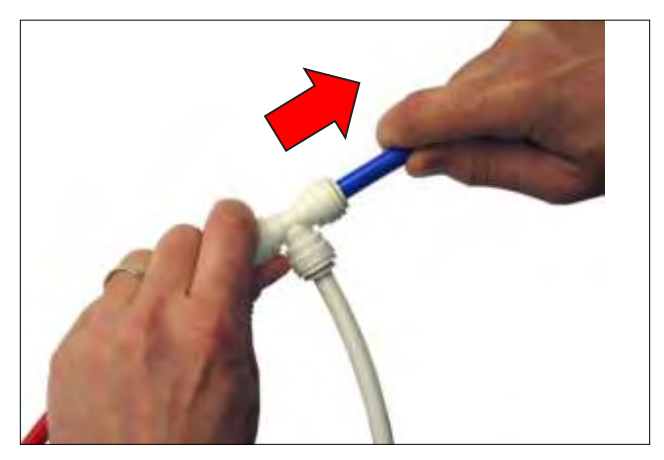

#### DISCONNECTING

CAUTION: Contents may be under pressure. Relieve system pressure before disconnecting fittings.

 Push in collet squarely against face of fitting to release the hose from the fitting. With the collet held in this position, the tube can be removed. The fitting can be re-used.

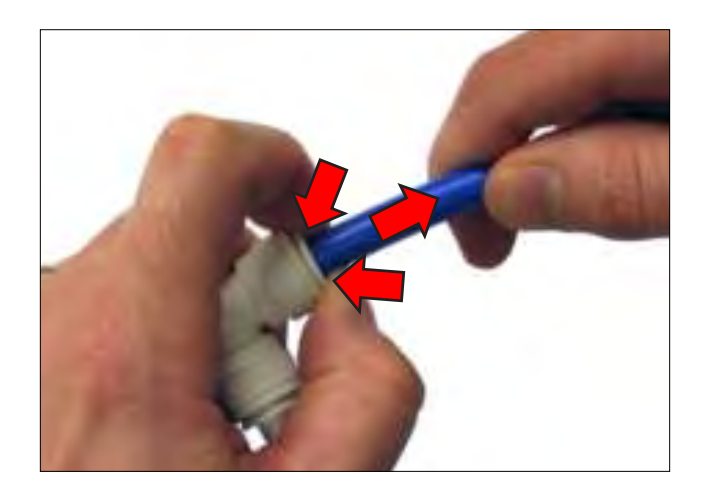

#### **REMOVING VACUUM FAN**

FOR SAFETY: Before leaving or servicing machine, stop on level surface, turn off machine, remove key and disconnect batteries.

1. Key Off and disconnect batteries.

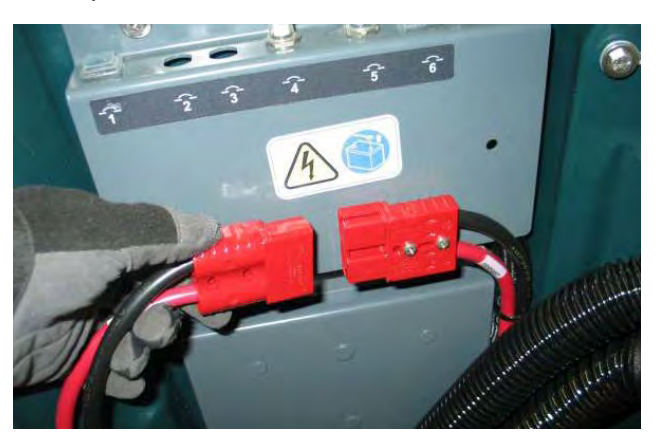

2. Remove rear squeegee hose from recovery tank.

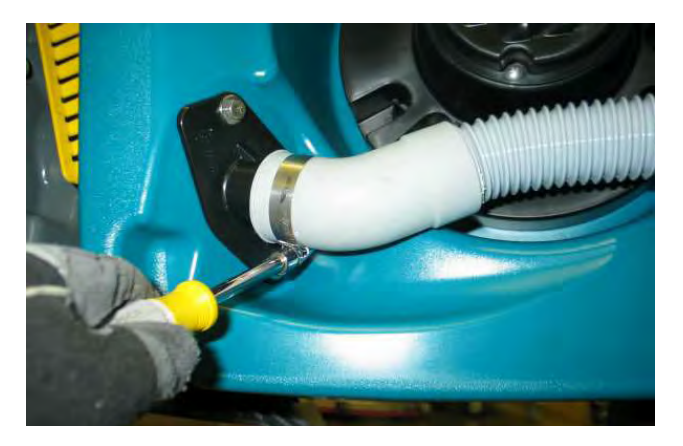

3. Cut zip tie and disconnect vacuum fan from wire harness.

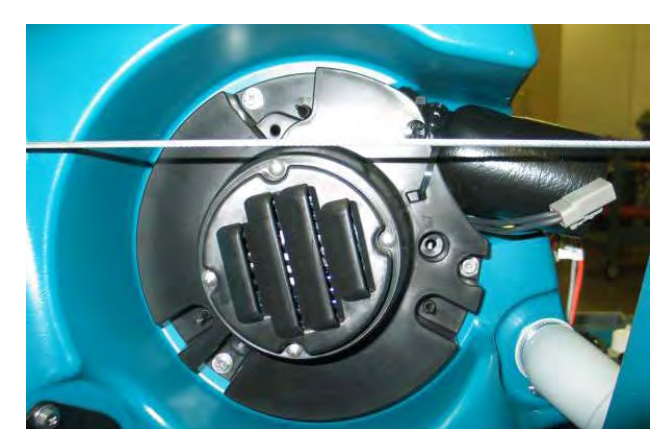

4. Remove vacuum fan mounting hardware (3).

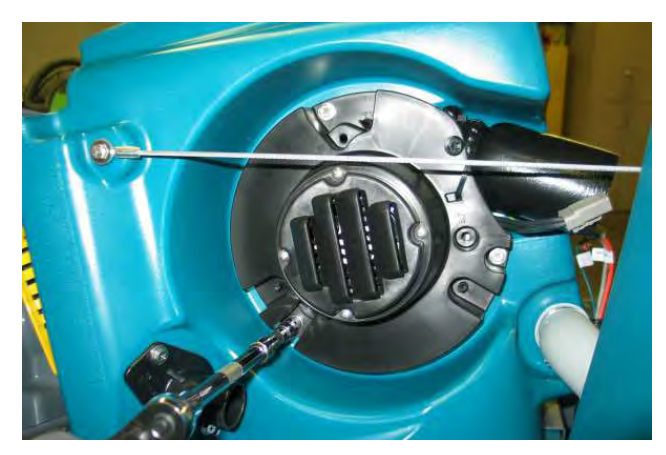

5. Remove vacuum fan assembly.

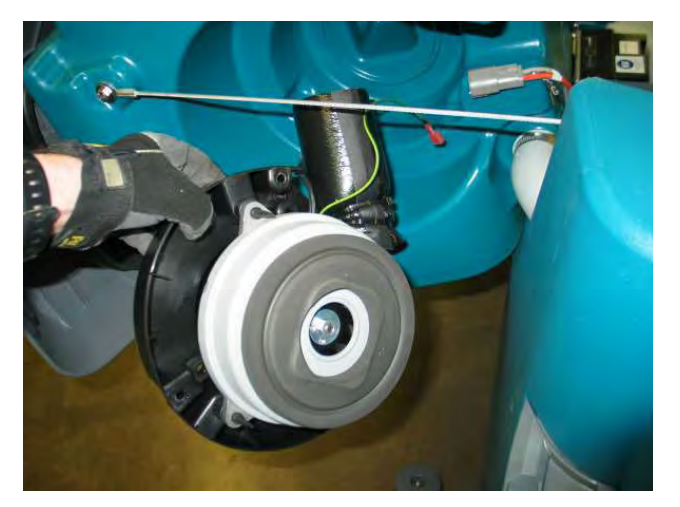

#### **INSTALLING VACUUM MOTOR**

FOR SAFETY: Before leaving or servicing machine, stop on level surface, turn off machine, remove key and disconnect batteries.

1. Installation is the reverse of removal.

#### **REMOVING CARBON BRUSHES**

# FOR SAFETY: Before leaving or servicing machine, stop on level surface, turn off machine, remove key and disconnect batteries.

1. Remove torx screws (2) securing vacuum fan cover assembly .

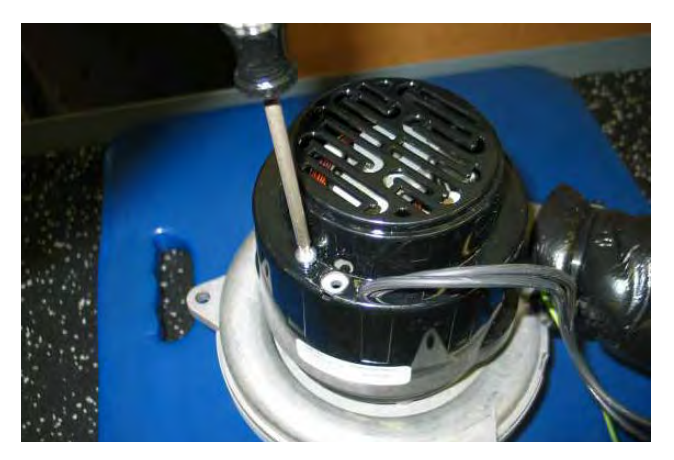

2. Loosen carbon brush mounting torx screws (4).

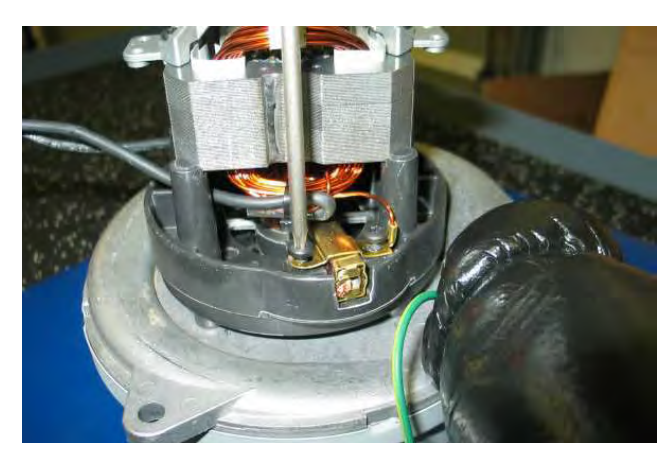

3. Lift up to release and remove carbon brushes (2).

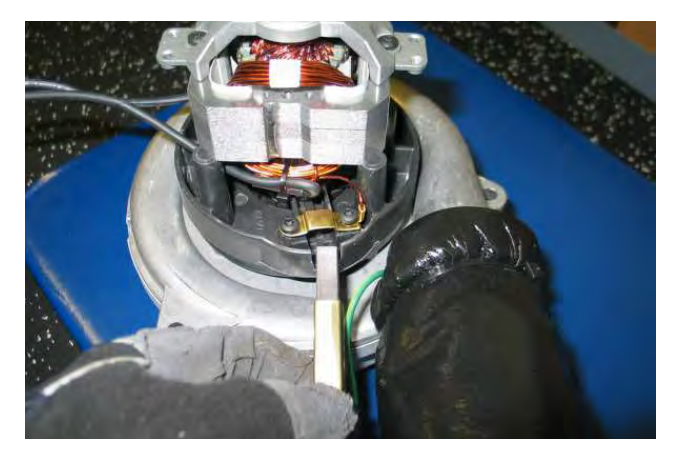

#### **INSTALLING CARBON BRUSHES**

# FOR SAFETY: Before leaving or servicing machine, stop on level surface, turn off machine, remove key and disconnect batteries.

1. Inspect carbon brushes. Replace carbon brushes if they are stuck or are less than 10mm (0.375 in).

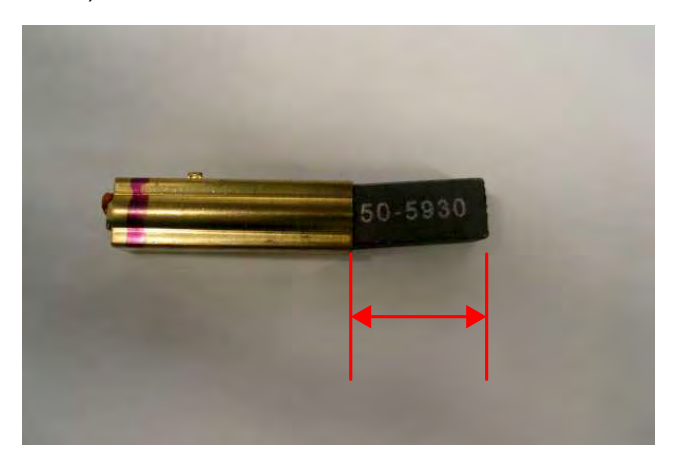

2. Clean the commutator using a stone and then use compressed air to clean any dust from inside the motor.

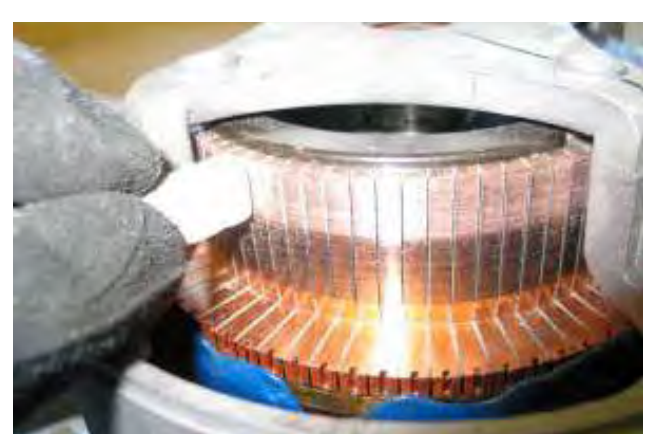

#### **REMOVING WATER SOLENOID**

FOR SAFETY: Before leaving or servicing machine, stop on level surface, turn off machine, remove key and disconnect batteries.

1. Drain solution and recovery tanks.

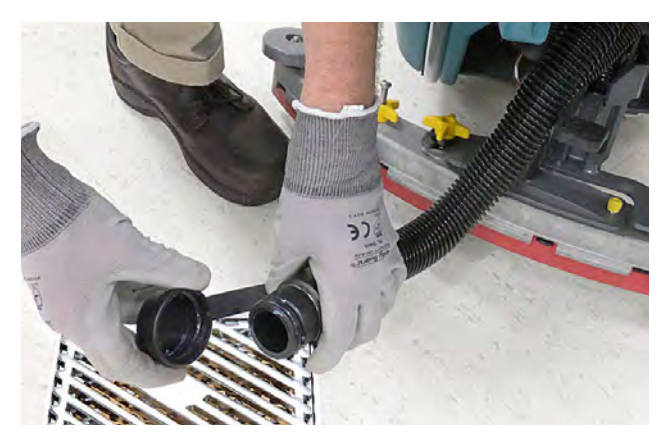

2. Disconnect batteries.

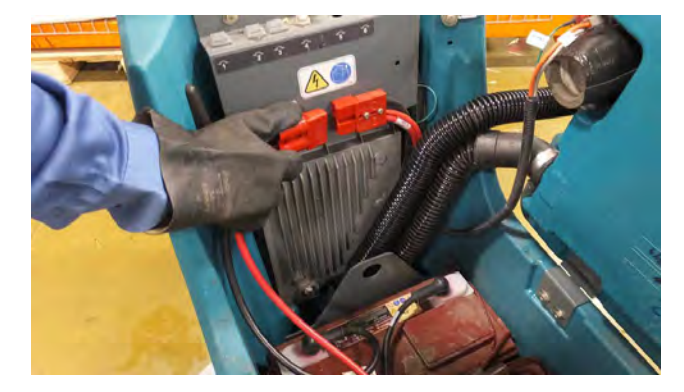

3. Remove batteries and set aside.

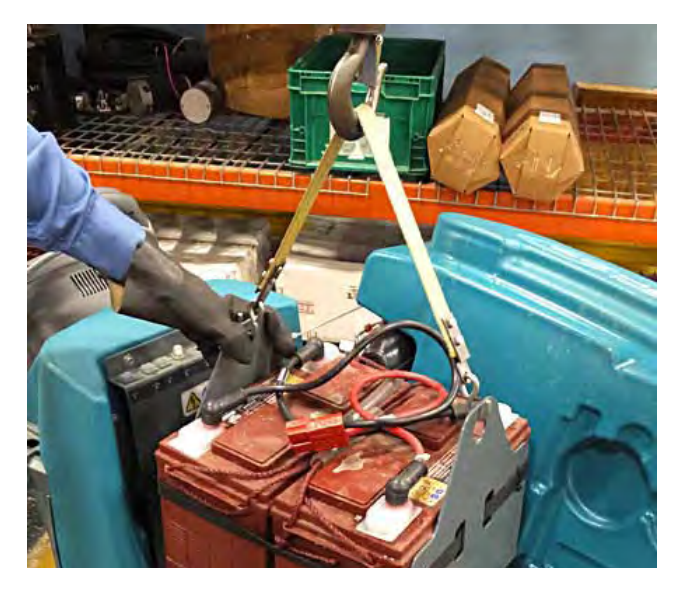

4. Remove rear squeegee assembly and set aside.

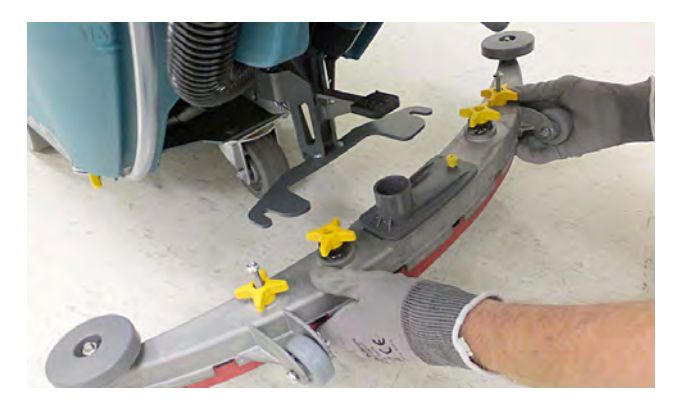

5. Carefully lower machine onto the left side using a protective blanket.

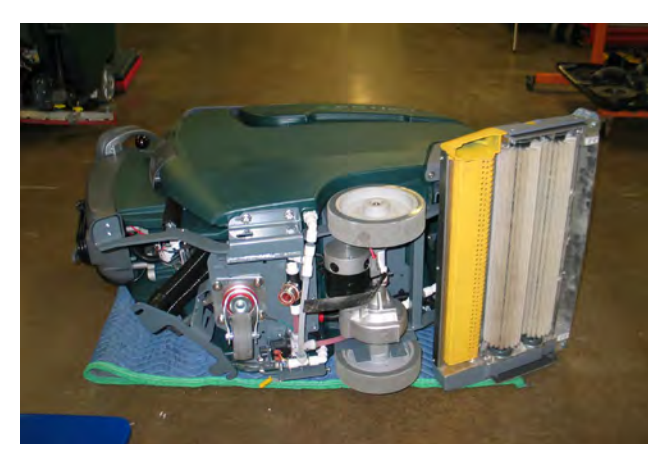

6. Proceed to the next step for standard models. Loosen knob set screws and remove knob. Set knob aside.

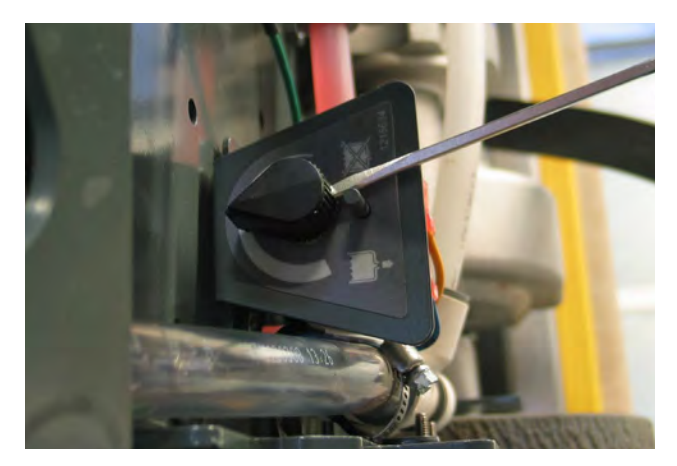

 Disconnect electrical connections and remove T-25 Torx mouting screws (2). Set hardware aside.

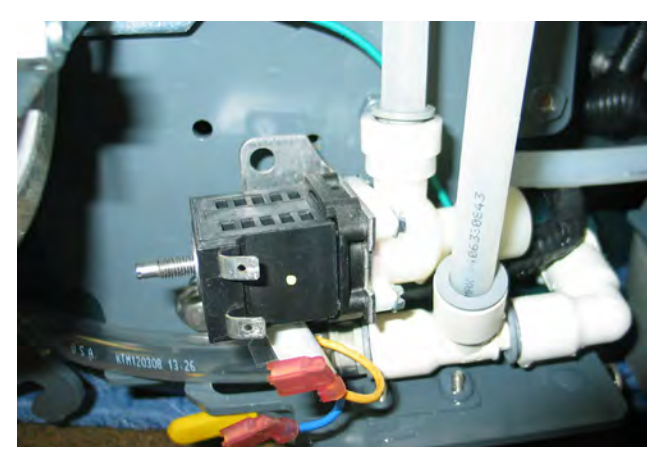

 Disconnect PTC (Push-To-Connect) connections
 (2) from solenoid. See PTC (PUSH-TO-CONNECT) FITTINGS in the SERVICE section of this manual.

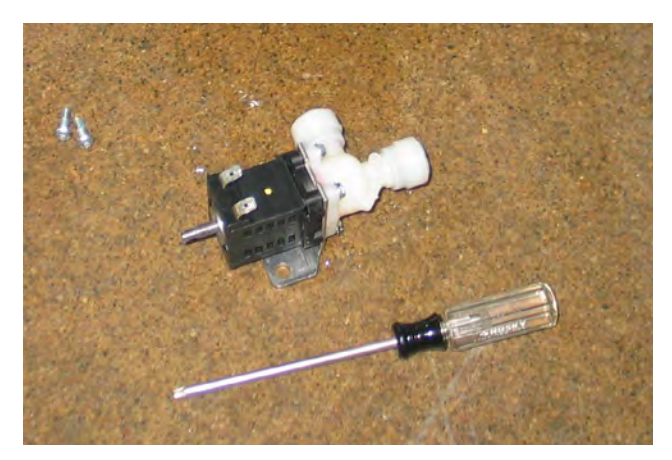

#### INSTALLING WATER SOLENOID

FOR SAFETY: Before leaving or servicing machine, stop on level surface, turn off machine, remove key and disconnect batteries.

1. Installation is the reverse of removal.

#### ADJUSTING WATER SOLENOID

## FOR SAFETY: Before leaving or servicing machine, stop on level surface, turn off machine, and remove key.

1. Loosen set screws (2) and remove knob from water solenoid. Set knob aside.

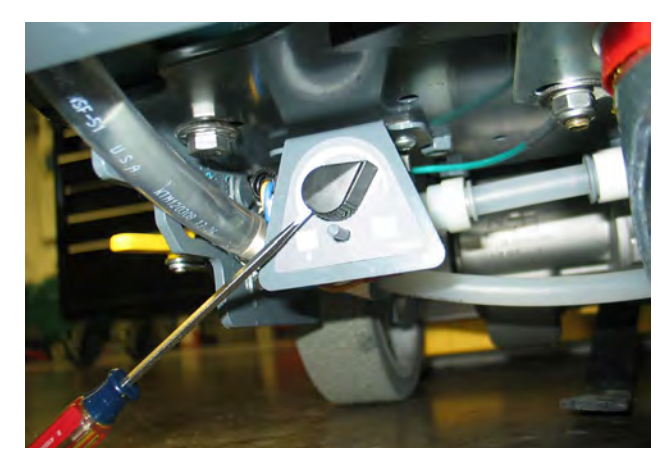

2. Disconnect scrub head side PTC (Push-To-Connect) fitting from water solenoid. See PTC (PUSH-TO-CONNECT) FITTINGS in the SERVICE section of this manual.

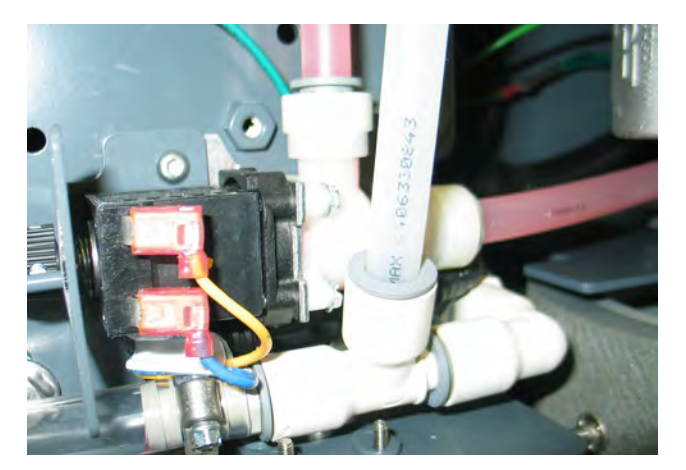

3. Disconnect transaxle motor (option) electrical connector.

NOTE: This is necessary to prevent movement while dispensing water during the adjustment process.

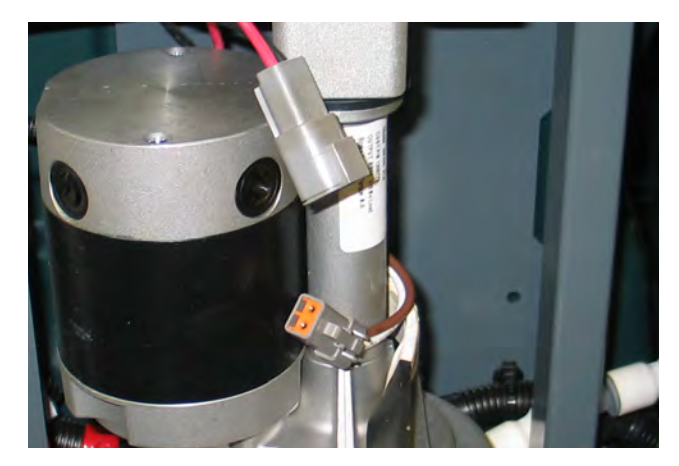

4. Add water to the solution tank.

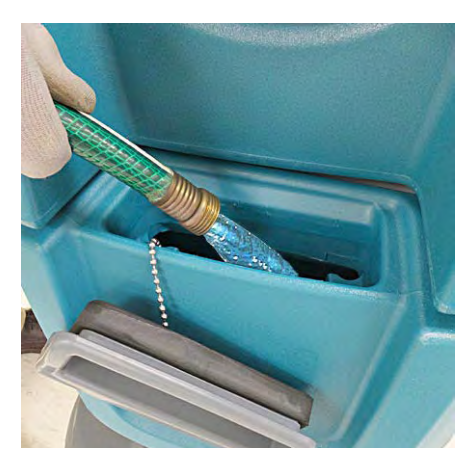

5. Place a shallow catch basin below the water solenoid, turn on floor scrubber and activate conventional solution flow by squeezing the handle assembly.

NOTE: Attaching a zip tie will assist in holding the handle while making adjustments to the water solenoid.

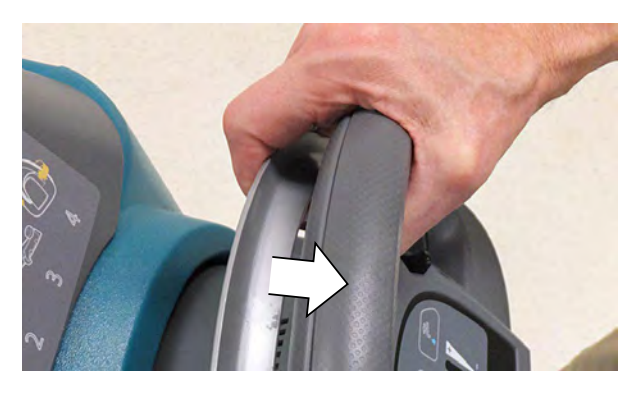

- 6. Turn the solenoid valve stem completely counter clockwise for maximum water flow.
- 7. Slowly turn the valve stem clockwise until water flow stops. *Stop immediately when water flow stops.* This is the no-flow or clockwise knob setting.

8. Reinstall the adjustment knob against the stop pin as shown below. Tighten set screws (2).

NOTE: Tighten one set screw and then rotate the knob to gain access to the other set screw.

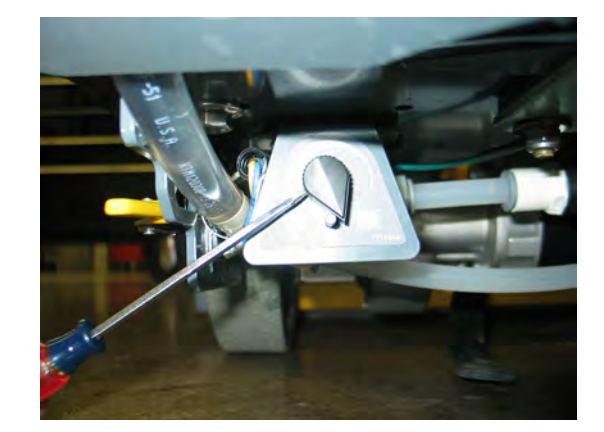

9. Reconnect PTC (Push-To-Connect) fitting to water solenoid valve, cut zip tie securing bail handle, and reconnect transaxle motor connection. Adjustment is complete.

#### **CONTROLL MODULES**

# REMOVING MACHINE CONTROL MODULE (OPTION)

1. Drain solution and recovery tanks.

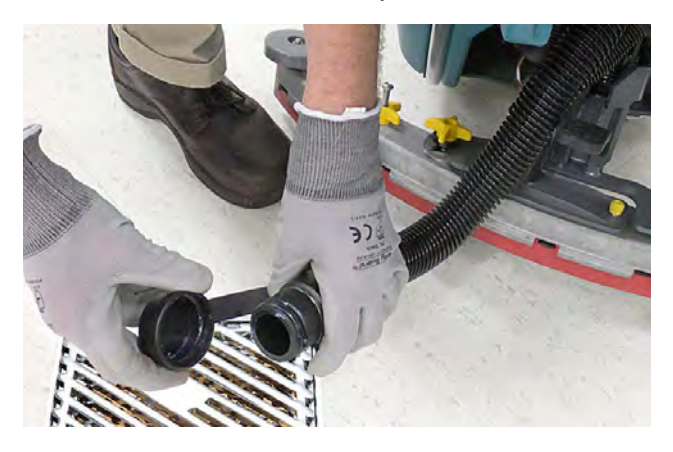

2. Disconnect batteries.

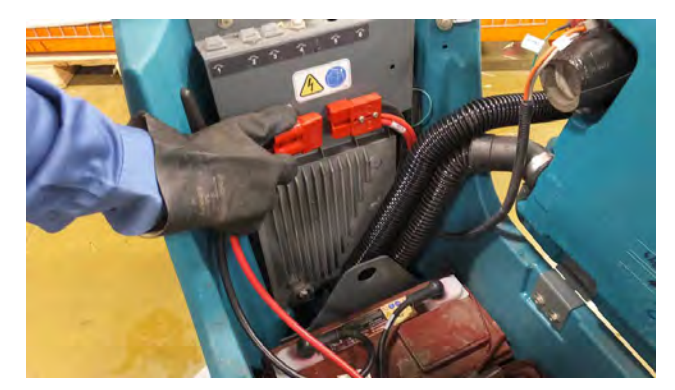

3. Remove batteries and set aside.

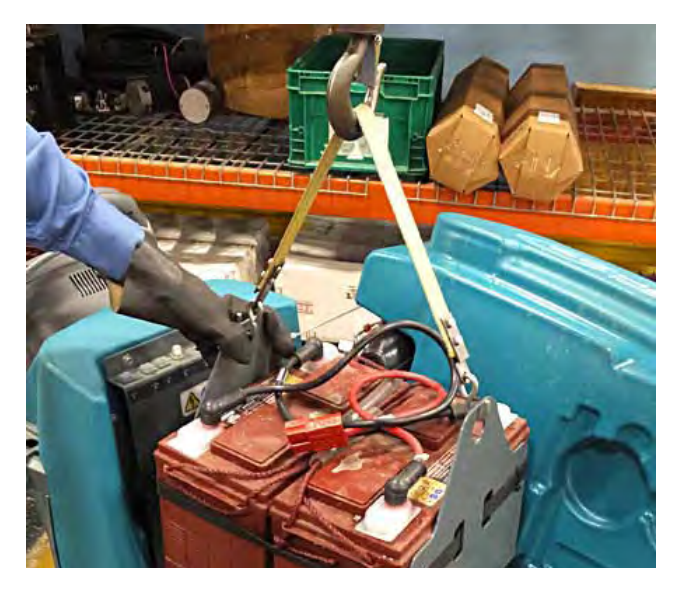

4. Cut zip ties securing hoses and wire harnesses to cover.

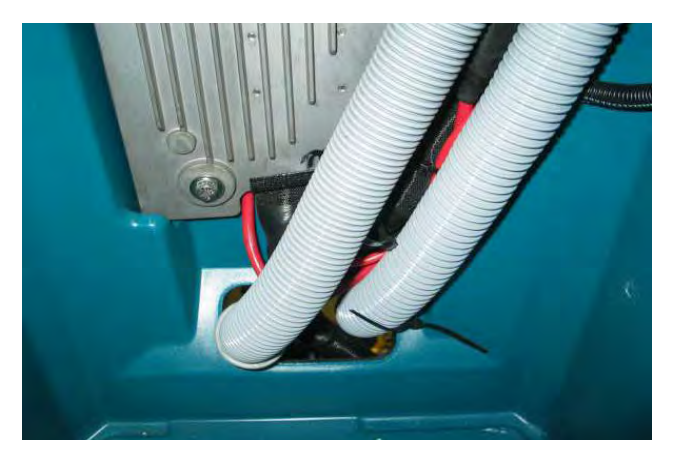

5. Remove the heat sink mounting bolts (2).

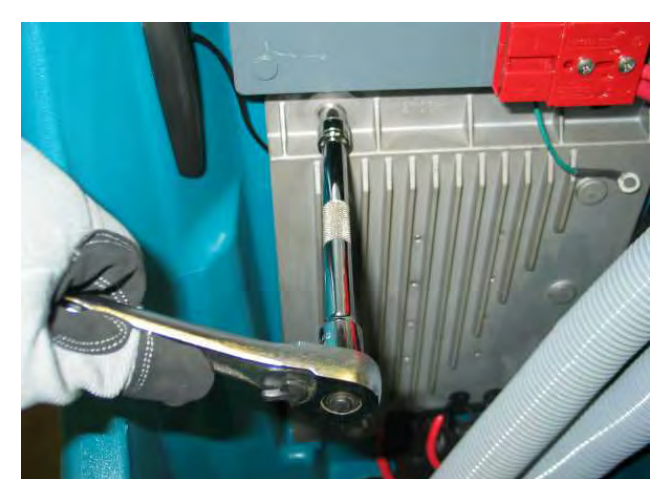

6. Carefully lower the heat sink and machine control module assembly and then disconnect all electrical connections.

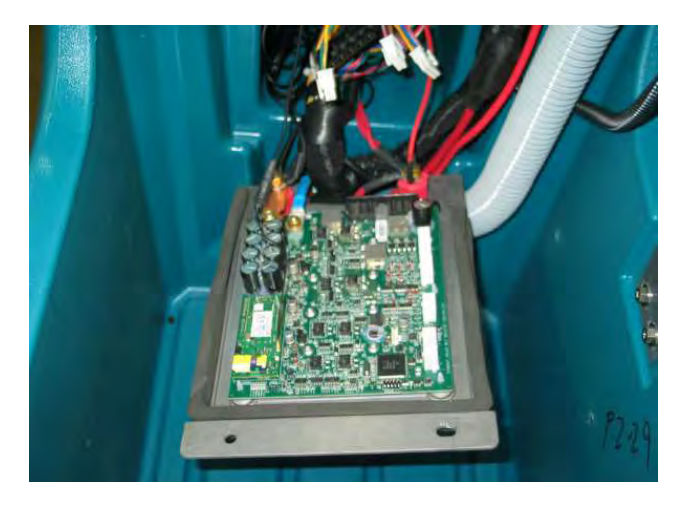

7. Remove the heat sink and machine control module assembly from the scrubber.

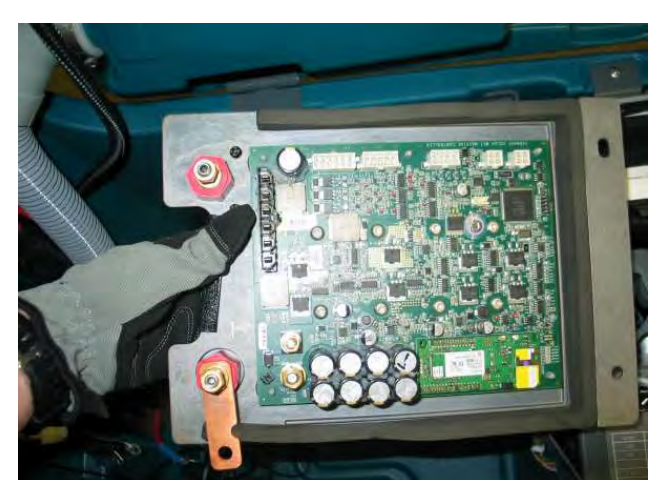

#### INSTALLING CONTROL MODULE

# FOR SAFETY: When servicing machine, disconnect battery connections before working on machine.

 Attach a static wrist strap to the battery (-) terminal to prevent ESD damage to the logic board.

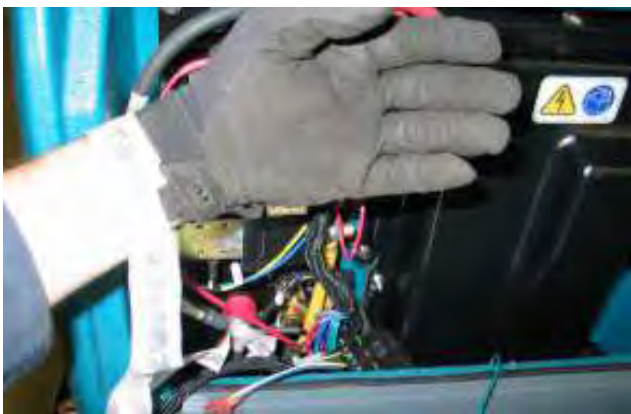

2. Installation is reverse of removal.

NOTE: The torque specification for control module electrical cables is 52 in-lbs (6 Nm).

#### **REMOVING i-DRIVE MODULE (OPTION)**

# FOR SAFETY: When servicing machine, disconnect battery connections before working on machine.

- 1. Key Off and batteries disconnected.
- 2. Remove T-25 torx mounting screws (2).

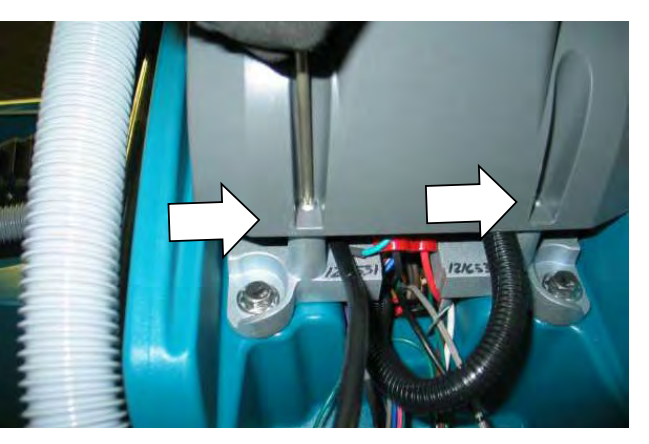

3. Carefully lower access cover.

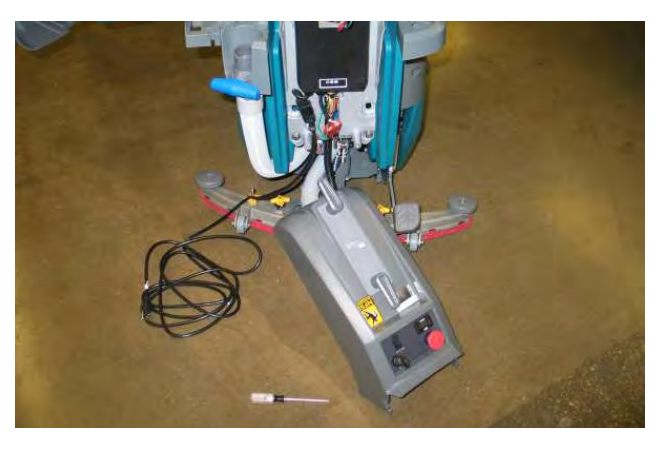

4. Remove four (4) hex screws to remove the control consol plate.

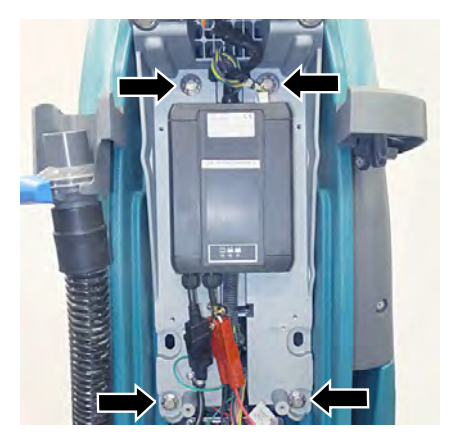

5. Disconnect electrical connections and remove I-Drive mounting screws (2).

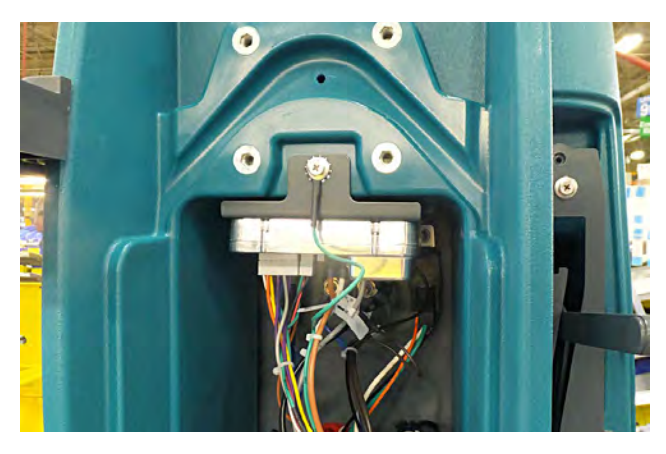

#### **INSTALLING I-DRIVE MODULE (OPTION)**

FOR SAFETY: When servicing machine, disconnect battery connections before working on machine.

- 1. Installation is reverse of removal.
- 2. The new I-Drive module must be programmed to operate in the scrubber. See SERVICE DIAGNOSTICS TOOL in the SERVICE section of this manual.

# REMOVING ONBOARD BATTERY CHARGER (OPTIION)

FOR SAFETY: When servicing machine, disconnect battery connections before working on machine.

- 1. Key Off and batteries disconnected.
- 2. Remove T-25 torx mounting screws (2).

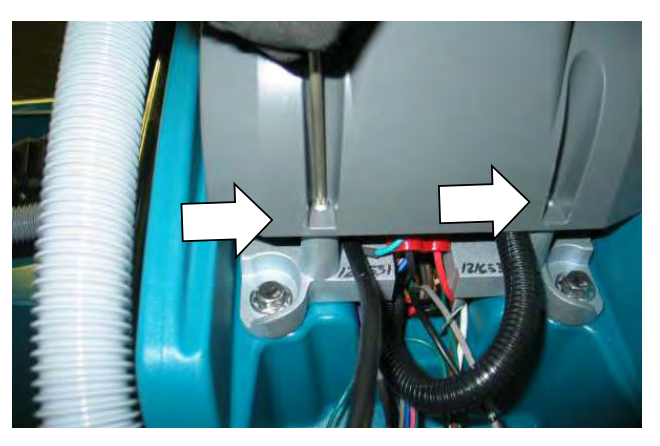

3. Carefully lower access cover.

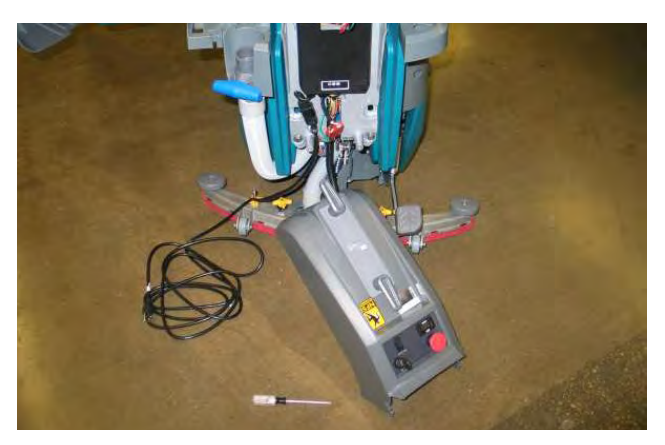

4. Disconnect charger electrical connections.

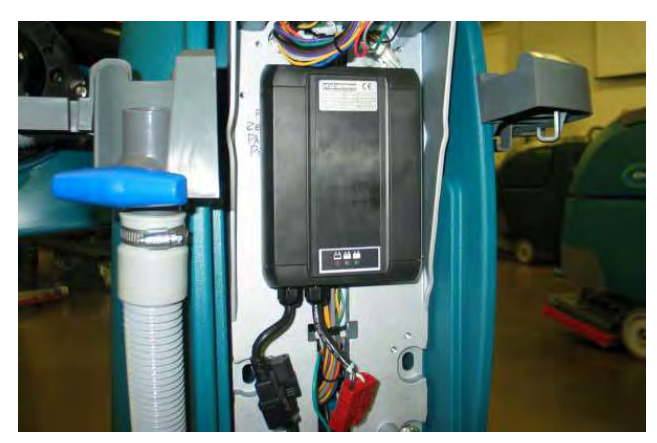

5. Remove battery charger mounting torx hardware (4).

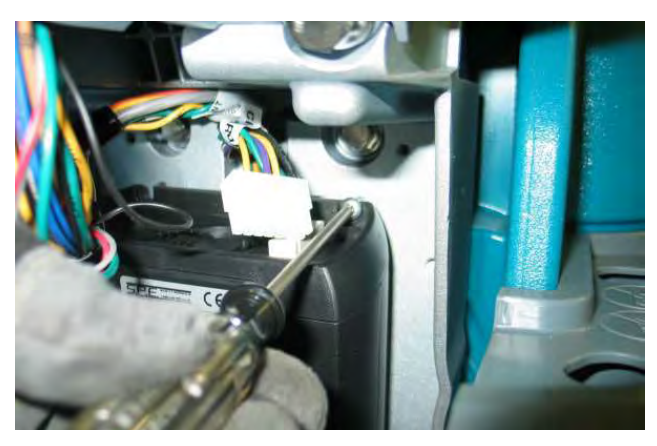

6. Remove battery charger.

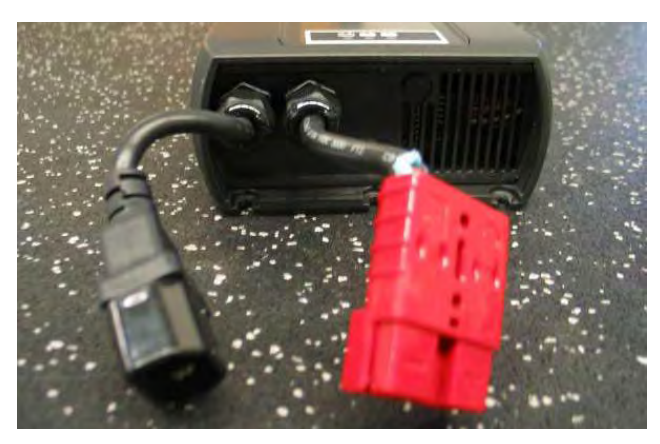

#### INSTALLING ONBOARD BATTERY CHARGER

# FOR SAFETY: When servicing machine, disconnect battery connections before working on machine.

1. Installation is reverse of removal.

NOTE: This battery charger can be programmed for multiple battery configurations. This configuration data is stored in the interface module and will automatically configure a replacement battery charger once installed and following a power-up cycle. Reprogramming is required if the interface module has been replaced, or if a different type of battery is used in the equipment (i.e. other than factory-installed equipment). (See SERVICE DIAGNOSTICS TOOL in the SERVICE section of this manual)

Models equipped with the PRO-Panel LCD Touch Panel can be configured through the touch panel. All other models must be configured using separate configuration software via a mini-USB programming port on the back of the operator's console. (See SERVICE DIAGNOSTICS TOOL in the SERVICE section of this manual.)

#### **REMOVING INTERFACE MODULE**

FOR SAFETY: When servicing machine, disconnect battery connections before working on machine.

- 1. Key Off and batteries disconnected.
- 2. Attach a static wrist strap to the battery (-) terminal to prevent ESD damage to the logic board.

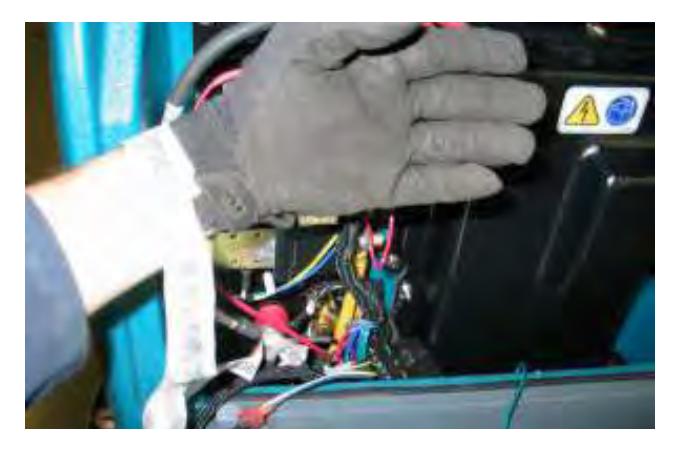

3. Remove T-25 torx mounting screws (2).

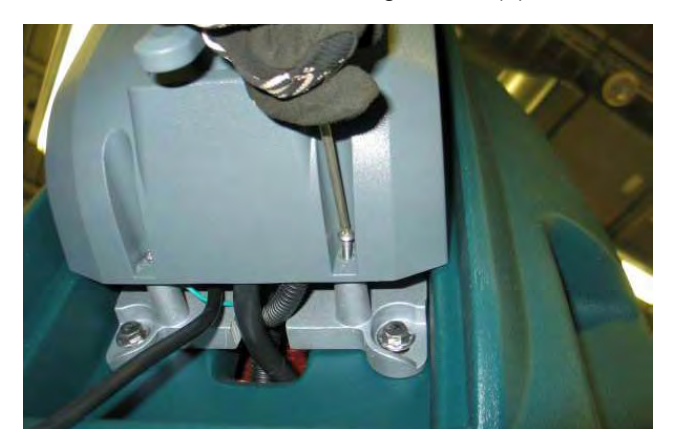

4. Carefully lower access cover.

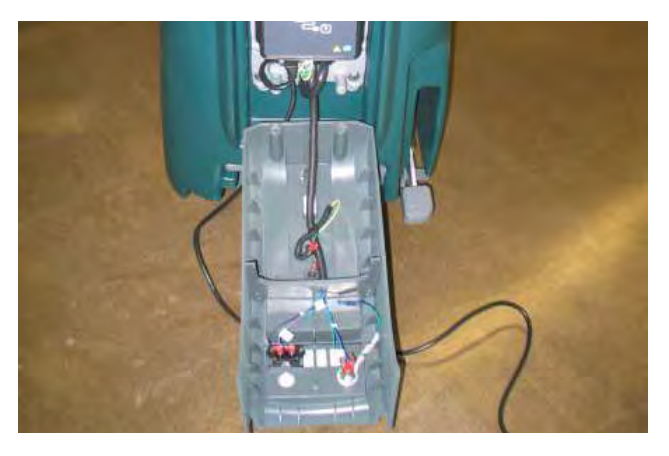

5. Remove T-25 torx mounting screws (2).

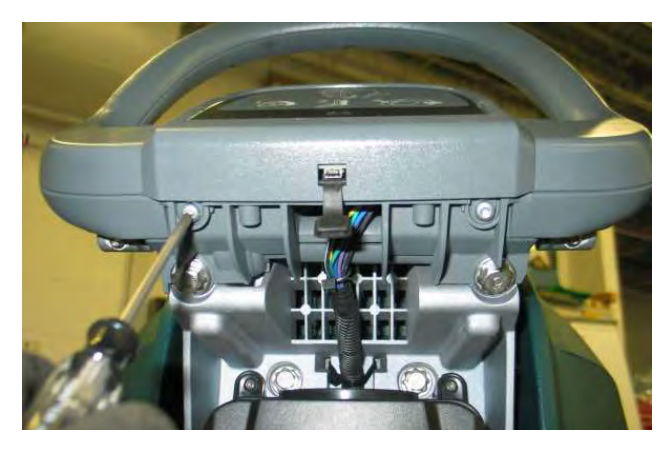

6. Lift up on the bottom of the panel and slide downward to remove.

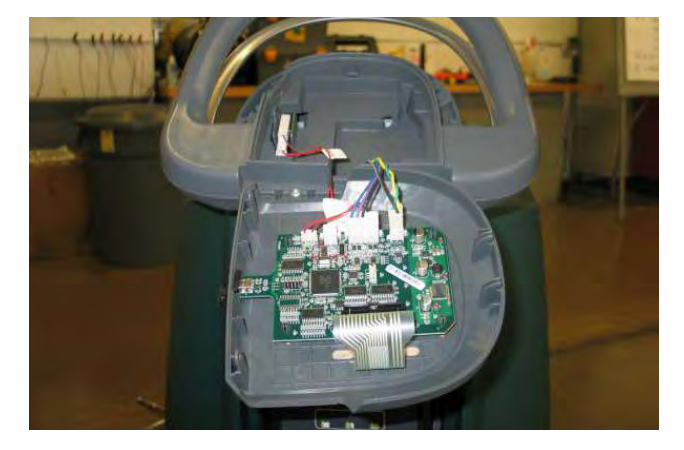

7. Disconnect electrical connections and remove interface module.

#### INSTALLING INTERFACE MODULE

FOR SAFETY: When servicing machine, disconnect battery connections before working on machine.

- 1. Installation is reverse of removal.
- 2. The new interface module must be programmed to operate in the Scrubber. See SERVICE DIAGNOSTICS TOOL in the SERVICE section of this manual.

#### REMOVING BAIL SWITCH, SPEED POTENTIONMETER, OR DIRECTIONAL SWITCH

FOR SAFETY: When servicing machine, disconnect battery connections before working on machine.

- 1. Key Off and batteries disconnected.
- 2. Remove rear access cover mounting screws (2).

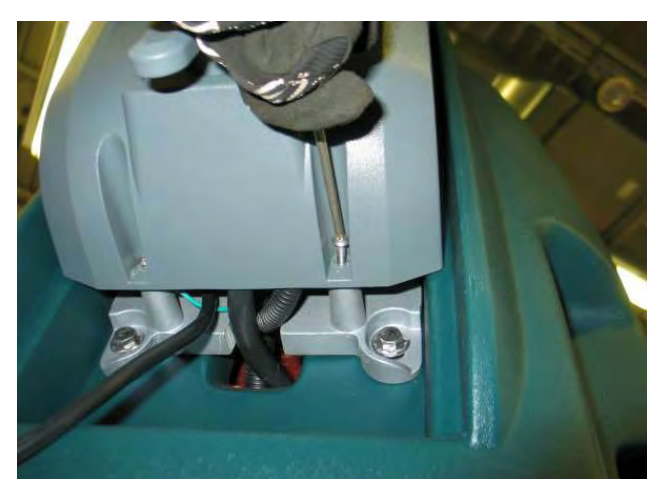

3. Carefully lower access cover.

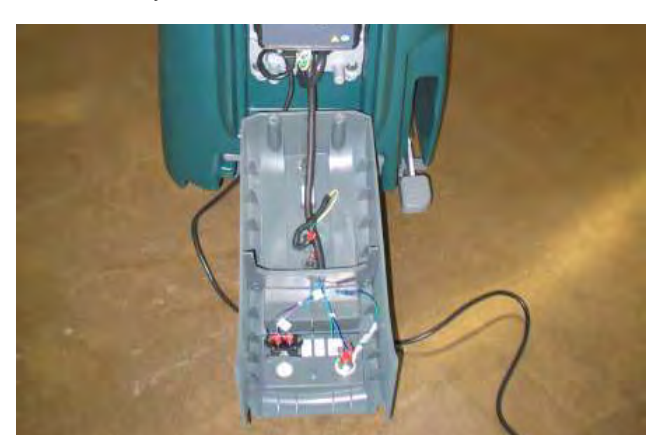

4. Remove T-25 torx mounting screws (2).

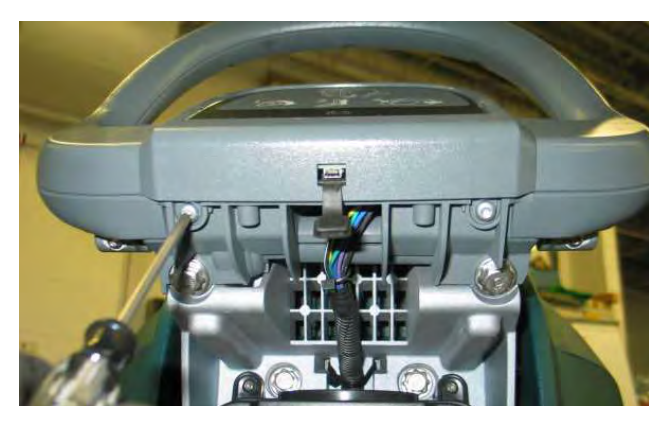

5. Carefully separate the touch panel from the console and disconnect all electrical connections. Set instrument panel aside.

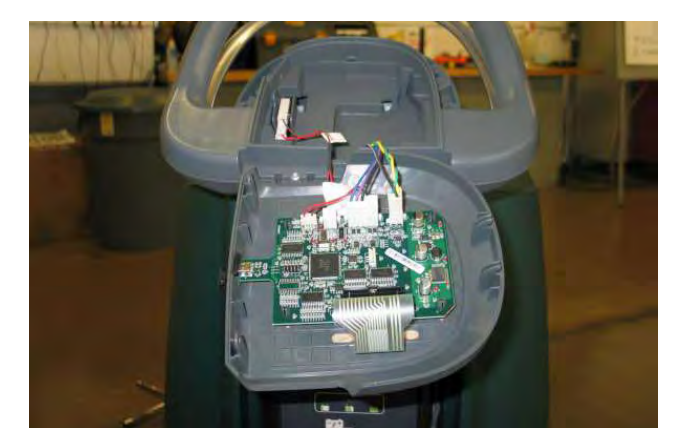

6. Remove T-25 torx mounting screw (1).

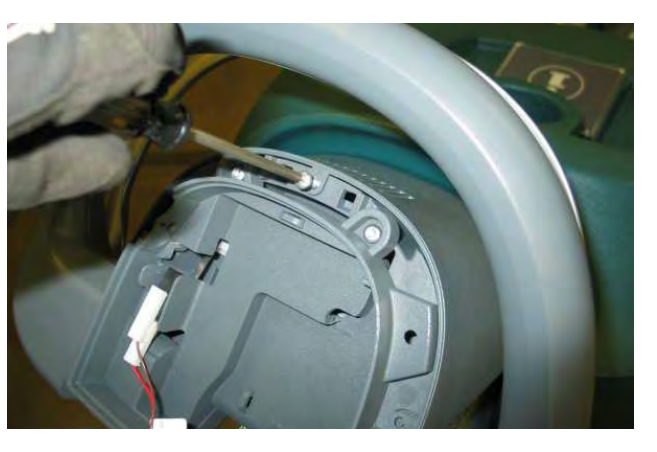

7. Remove cover and set aside.

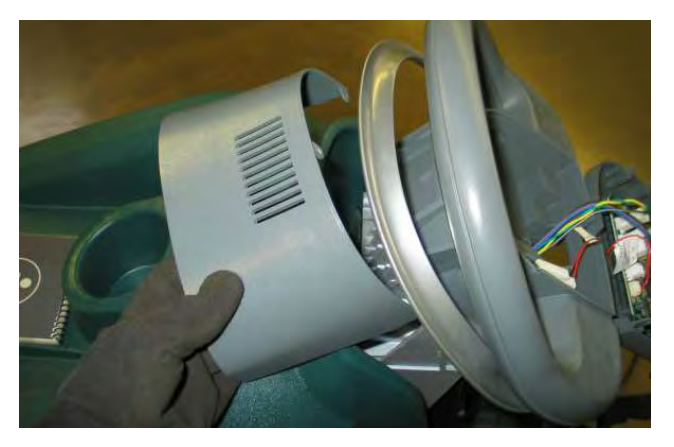

8. Remove operator console mounting bolts (2).

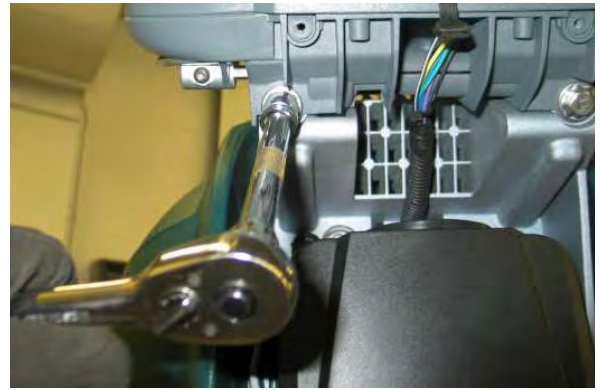

9.

Lift up and forward to remove the operator console and place console on a work bench.

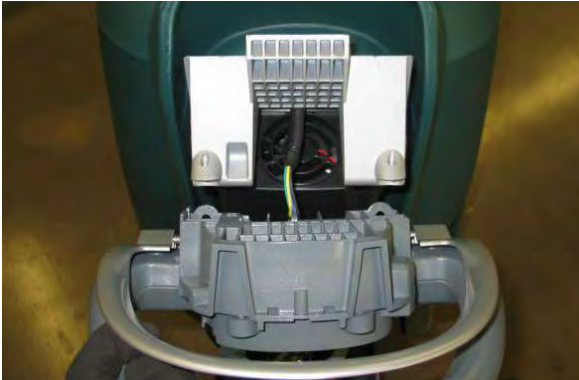

10. Remove plastic knobs and set aside. If replacing the potentiometer or directional switch, use a socket to remove the nut securing the potentiometer or the directional switch.

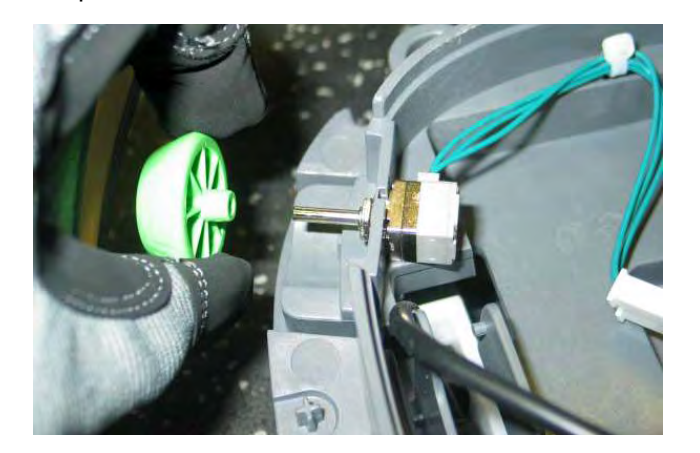

11. Remove bail screws (2) and set bail aside.

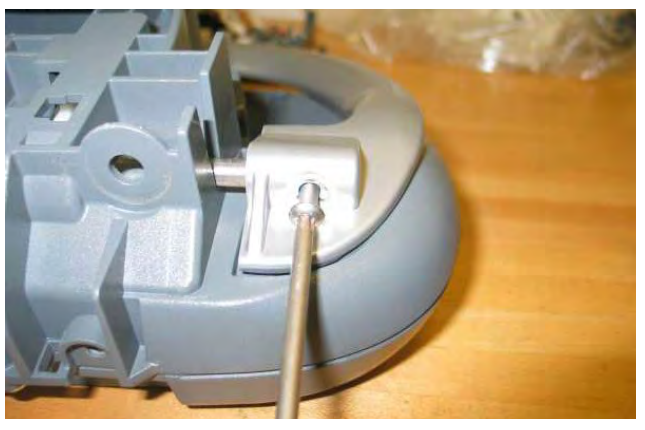

12. Remove screws (4) from front of operator's console.

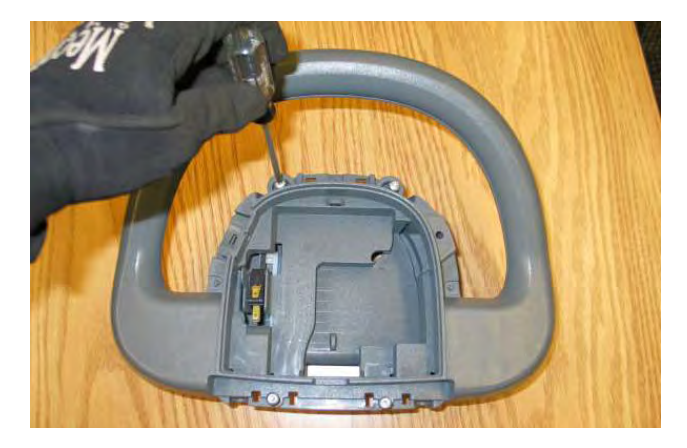

13. Remove screws (9) from rear of operator's console and separate console assembly.

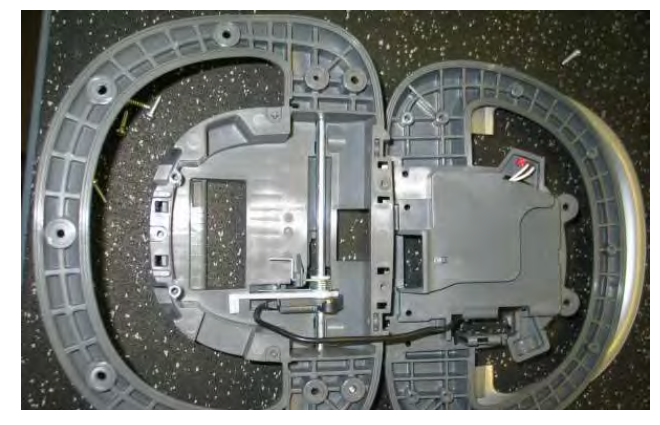

14. Release spring, rotate mechanism towards bottom of operator console, and slide assembly to the side to remove.

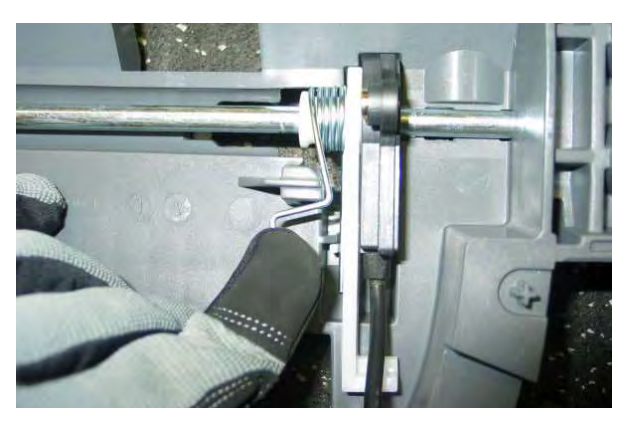

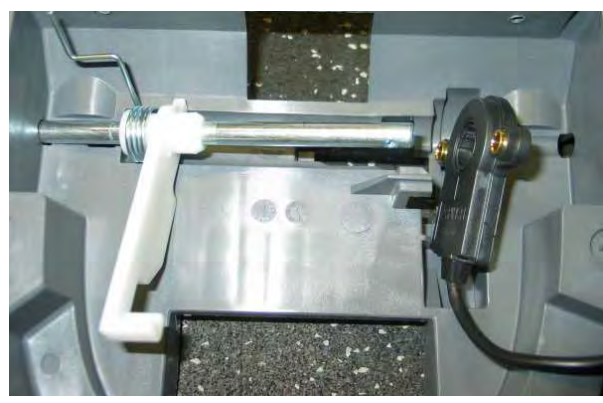

15. Remove bail switch.

#### INSTALLING BAIL SWITCH, SPEED POTENTIOMETER, OR DIRECTIONAL SWITCH

FOR SAFETY: When servicing machine, disconnect battery connections before working on machine.

1. Installation is reverse of removal.